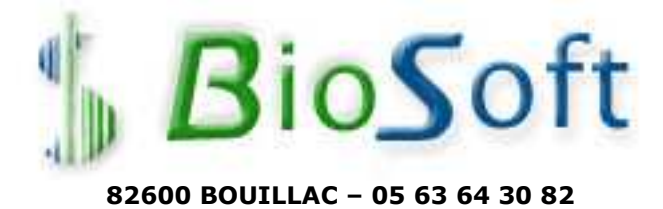

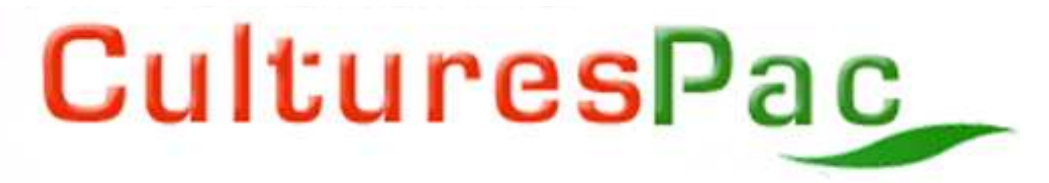

## Gestion de parcelles et Fertilisation \*

# Version 3

| $\triangleright$ | ACCUEIL                                                                       | 2  |
|------------------|-------------------------------------------------------------------------------|----|
| $\triangleright$ | PROPOSITIONS > MENU GÉNÉRAL                                                   | 4  |
| $\triangleright$ | PROPOSITIONS > REGISTRE PARCELLAIRE                                           | 5  |
| $\triangleright$ | PROPOSITIONS > IMAGES PARCELLAIRES                                            | 6  |
| $\triangleright$ | PROPOSITIONS > SEMENCES ET PLANTS                                             | 7  |
| $\triangleright$ | PROPOSITIONS > MATÉRIEL D'EXPLOITATION                                        | 8  |
| $\triangleright$ | PROPOSITIONS > ENGRAIS ET AMENDEMENTS                                         | 9  |
| ≻                | PROPOSITIONS > PRODUITS PHYTOSANITAIRES                                       | 11 |
| $\triangleright$ | PROPOSITIONS > CHARGES DIVERSES                                               | 12 |
| ≻                | PROPOSITIONS > FICHE D'EXPLOITATION                                           | 13 |
| ≻                | PROPOSITIONS > STOCKS                                                         | 14 |
| ≻                | ENREGISTREMENTS > MENU                                                        | 15 |
| ≻                | ENREGISTREMENTS > DÉBUT DE CAMPAGNE - ASSOLEMENT                              | 16 |
| $\triangleright$ | ENREGISTREMENTS > GESTION DE LA MATIÈRE ORGANIQUE - CHEPTEL                   | 18 |
| $\triangleright$ | ENREGISTREMENTS > PLANS DE FERTILISATION PRÉVISIONNELS - BILAN DU SOL         | 19 |
| $\succ$          | ENREGISTREMENTS > INTERVENTIONS                                               | 21 |
| $\triangleright$ | ENREGISTREMENTS > SEMIS ET PLANTATIONS                                        | 22 |
| $\triangleright$ | ENREGISTREMENTS > ENGRAIS ET AMENDEMENTS                                      | 23 |
| $\triangleright$ | ENREGISTREMENTS > PRODUITS PHYTOSANITAIRES                                    | 24 |
| $\triangleright$ | ENREGISTREMENTS > CHARGES DIVERSES                                            | 25 |
| $\succ$          | ENREGISTREMENTS > RÉCOLTES                                                    | 25 |
| $\triangleright$ | ENREGISTREMENTS > OBSERVATIONS                                                | 26 |
| $\triangleright$ | CONSULTATIONS > MENU                                                          | 27 |
| $\triangleright$ | CONSULTATIONS > HISTORIQUE                                                    | 28 |
| $\triangleright$ | CONSULTATIONS > JOURNAUX DIVERS                                               | 29 |
| $\triangleright$ | CONSULTATIONS > JOURNAL GÉNÉRAL ET RÉSULTATS                                  | 30 |
| $\triangleright$ | CONSULTATIONS > PLANS DE FERTILISATION                                        | 31 |
| $\triangleright$ | CONSULTATIONS > CAHIERS D'ÉPANDAGES                                           | 32 |
| $\succ$          | CONSULTATIONS > FICHES PARCELLAIRES DE TRAÇABILITÉ                            | 33 |
| ۶                | CONSULTATIONS > DÉCLARATION DE SURFACES                                       | 34 |
| $\succ$          | OUTILS                                                                        | 35 |
| $\succ$          | COMMANDES GÉNÉRALES                                                           | 35 |
|                  | Clavier : Aide en ligne : Touche F1 - Suppression d'un élément d'une liste    | 35 |
|                  | Impression écran, impression des données, fichiers PDF et RTF, Accès Internet | 35 |
|                  | Les grilles de données                                                        | 36 |
|                  | Les listes pré-établies                                                       | 36 |
|                  | Annulation, Validation des Enregistrements                                    | 36 |
|                  | Images parcellaires - Campagne en cours                                       | 36 |
|                  | Date, Calendrier                                                              | 36 |
|                  |                                                                               |    |

| N DE COMMANDE |
|---------------|
|---------------|

## > ACCUEIL

**Cultures PAC** version 3 (septembre 2009), entièrement revu et très augmenté, est l'aboutissement de plus de 20 ans d'expérience de *BioSoft* dans les logiciels de gestion de parcelles.

Il répond à l'ensemble des nouveaux besoins en matière de gestion administrative, technique et financière des parcelles cultivées de l'exploitation agricole, avec un grand nombre de fonctions nouvelles et une convivialité encore accrue.

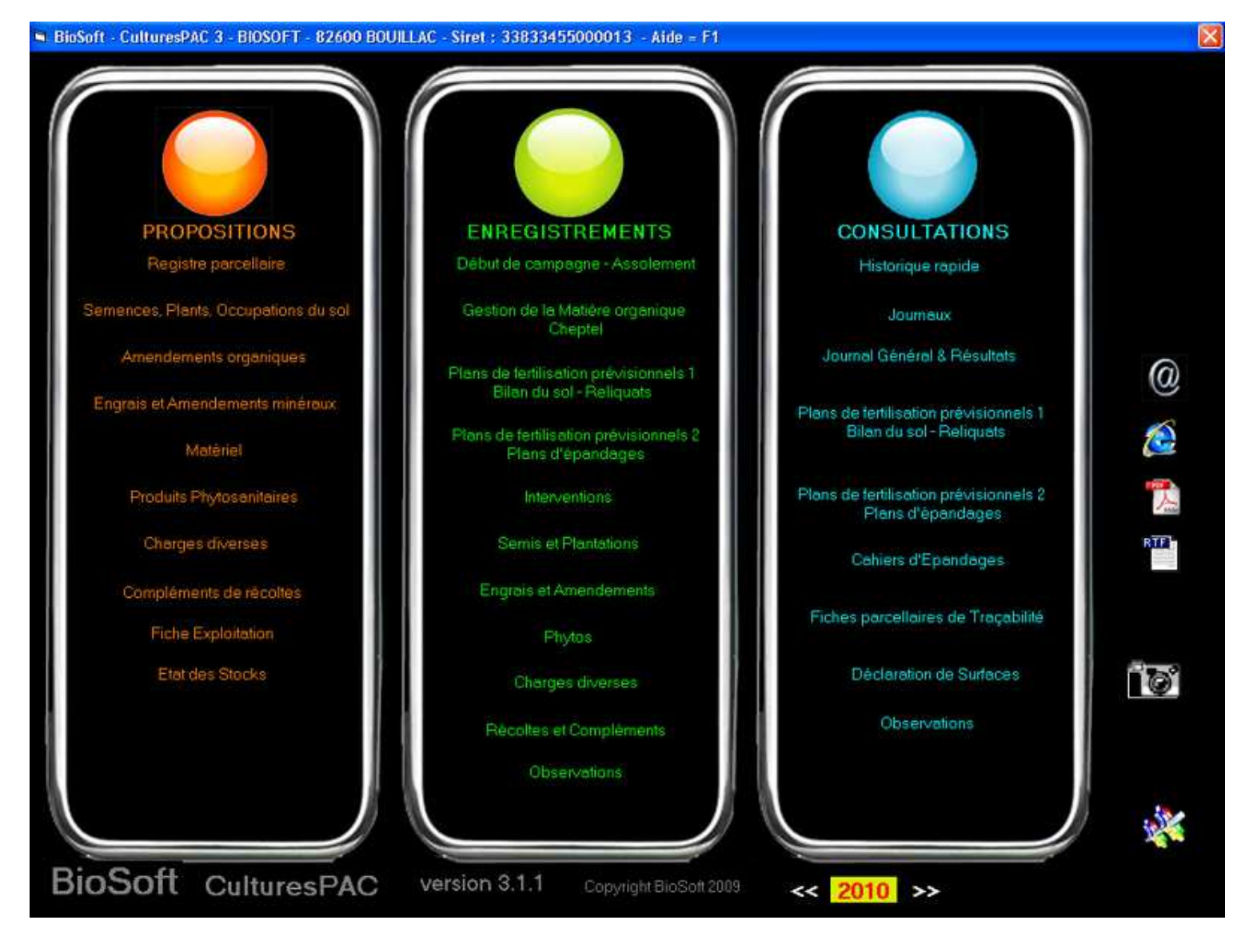

CulturesPAC 3 est organisé en trois volets : Propositions, Enregistrements, Consultations.

#### • Propositions :

- Registre parcellaire (Ilôts, superficies épandables selon produits, ZNT, types de sols, analyses)
- Parcellaire graphique avec calculs de distances et superficies
- Fiches de matériels (caractéristiques, coûts d'utilisation, suivi d'entretien)
- Fiches d'Interventions (travail du sol, épandages, etc.)
- Fiches de Semences et Plants Besoins des cultures, exportations
- Fiches d'Amendements et Engrais (composition, périodes d'apports autorisées, achats et stocks)
- Fiches de Produits phytosanitaires (matières actives, cibles, cultures, ZNT, DAR, achats et stocks)
- Fiches de Charges diverses (fermages, impôts, assurances, etc.)
- Fiche administrative d'exploitation

#### • Enregistrements :

- Assolement graphique, Assolement en liste
- Gestion des matières organiques (cheptel, entrées/sorties)
- Plans prévisionnels de fertilisation et d'épandages Bilans, restitutions
- Journal des Interventions et Apports
- Bloc-notes, Observations, Rendez-vous, Agenda

#### • Consultations :

- Cahiers d'épandages
- Fiches parcellaires et traçabilité
- Gestion des stocks et emballages
- Charges et revenus, marges brutes, marges nettes
- Déclarations de surfaces
- Outils (sauvegardes, récupérations, transferts vers mobile, etc.)
- Liaison permanente Internet, mail

# *CulturesPAC 3* est accompagné d'un Manuel d'utilisation de 120 pages très abondamment illustré de copies d'écrans.

Ce Manuel, que vous pouvez imprimer, est intégré au logiciel, directement consultable à tout moment sans quitter le travail en cours (Touche F1)

#### La prise en main est simple.

Beaucoup de données sont facultatives, selon ce que vous voulez obtenir de **CulturesPAC 3**. Avec toutes les possibilités de modification des données à tout moment, vous pouvez travailler progressivement et revenir compléter vos enregistrements.

Des mises à jour gratuites sont téléchargeables sur notre site.

#### Aucun abonnement d'après-vente.

Une **assistance téléphonique** (34 centimes d'euros/minute) est à la disposition des utilisateurs.

#### > PROPOSITIONS > MENU GÉNÉRAL

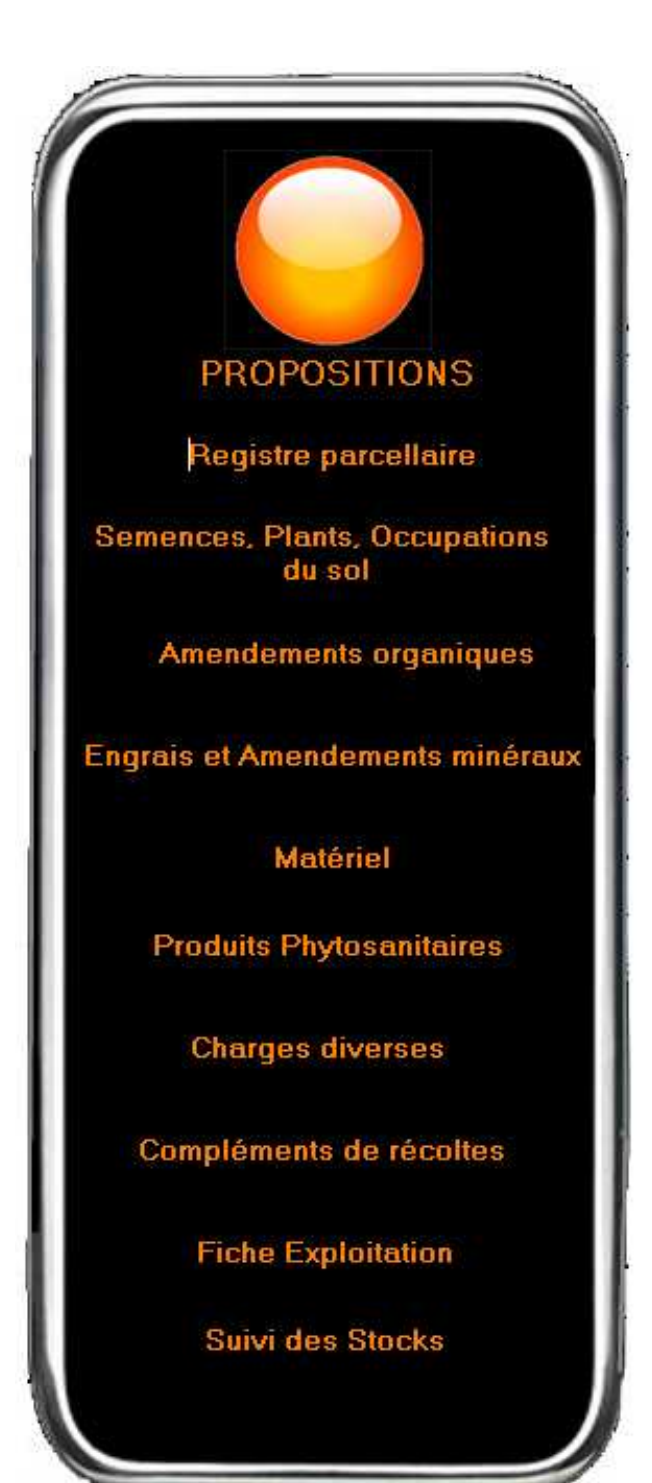

Les **Listes de Propositions** regroupent par familles les données stables, réutilisées lors des enregistrements pour simplifier ceux-ci et automatiser les calculs. Il s'agit de :

le Registre parcellaire ;

- les Cultures (Semences et Plants) et Occupations du sol (selon la nomenclature officielle) ;

- les Amendements organiques ;
- les Engrais et Amendements minéraux ;

- les **Matériels** liés aux **Interventions** (travail du sol, épandages, travaux de récoltes, irrigation) ;

- les Produits phytosanitaires ;
- les Charges diverses ;
- les Compléments de récoltes ;
- la Fiche administrative d'exploitation ;
- le Suivi des Stocks.

### > PROPOSITIONS > REGISTRE PARCELLAIRE

| BioSoft - CulturesPAC 3 - Registre parcellaire                                                                                                    | - BIOSOFT - 82600 BOUILLAC - Siret : 33833455000013                                                                                                    |                                                                                                    |                                                                                                    |                                                                                                    |
|----------------------------------------------------------------------------------------------------|----------------------------------------------------------------------------------------------------|----------------------------------------------------------------------------------------------------|----------------------------------------------------------------------------------------------------|----------------------------------------------------------------------------------------------------|
| br, bis par/Bais, groups. "(H)                                                                                                    | Visite         Parce         Parcelles           103         Parce         Parcelles           103         002         001         LIBORNEC PARC. CREIZ           002         002         103         LIBORNEC OUEST           002         003         LIBORNEC ZONE TAMPON         002           002         003         LIBORNEC EST         003           003         001         KERNEVEZ JAUDY. JARDIN+AUTRE         003           003         002         KERNEVEZ JAUDY. CULTURE         004           004         001         MAUDEZ ZI. 10/1997.         005 | Brue         Cue           1.30         1.30           6.68         6.60           1.69         1.69           1.50         1.50           0.666         0.66           3.50         3.50           1.19         1.19           0.24         0.24 | Image: Second state         RTF         Part H           1.30         1.30         1.30           6.50         6.50         0.00           1.50         1.50         0.25           0.25         0.25         3.25           1.19         1.19         0.24 |                                                                                                    |
| Hot         OO2         OO2         Commune - INSEE         FEDE           Hot         OO2         11.17         11.17         0.00           OO3         4.16         4.16         0.00           OO4         1.19         1.19         0.00           OO5         0.34         0.34         0.00           OO6         1.77         1.77         0.00           OO7         2.53         2.53         0.00           OO8         1.70         1.70         0.00                                                                                                    | RNEC     22 164     Parcelle       Propriété     Fermage     Métayage     Autre     M. Lebourgeois       Superficies     Entre     6.68     2NT     M. Lebourgeois       Bandes Enheitbées     Entre     6.58     2NT     6.50       SPE     6.50     Pâture hors SPE     0.00     2NT 100     6.00       N max     170     Image: Engrais minéroux     6.50     Fumier et fiertes non       Proax     100     Image: Engrais minéroux     6.50     Euser et punn non en       K maxi     Image: Engrais tenches et verter     6.30     Autres 1                      | LIBORNEC.OUES<br>6.50<br>Ruisseau, Iossé<br>rvation<br>1 enfouis 6.30<br>Nou 6.30<br>6.50                                                                                                    | T<br>Fumier et fientles enfou<br>Lisser et punn enfoui<br>Autres 2                                                                                                    | 08/09/2009<br>//: 6.50                                                                                                    |
| Analyse da sol     Date     01/01/2003     Laboratorie     Laboratorie     Laborator | boratoire BioSoft<br>CaO 0 5 Southe 0 Southe<br>P205 0 6 Magnésium 0 Manganési<br>K2O 0 6 Soria 0 2 Zinc                                                                                                    |                                                                                                    | Cuivre 0 1<br>Molybdene 0 1<br>Fer 0 1                                                                                                    | <ul> <li>(2)</li> <li>(2)</li> <li>(3)</li> <li>(3)</li> <li>(4)</li> <li>(5)</li> <li>(5)</li> <li>(5)</li> <li>(6)</li> <li>(6)</li> <li>(7)</li> <li>(7)</li></ul> |

# Il n'est pas obligatoire de renseigner toutes informations ; certaines données se renseignent automatiquement.

De nombreuses listes préétablies et modifiables permettent d'accélérer les saisies. Ainsi *CulturesPAC 3* est fourni la liste des 36000 communes de France et leurs codes Insee. Vous pouvez créer vos listes personnelles, comme ici concernant les bailleurs ou les laboratoires d'analyses.

Vous pouvez moduler les superficies, notamment concernant les **ZNT** et les **épandages**. Ces données seront automatiquement reprises par *CulturesPAC 3* lors des enregistrements, en liaison avec les données concernant les produits épandus. De même pour ce qui concerne les plafonds en N, P, K.

En bas d'éventuels **résultats d'analyses de sol**. Les zones concernant le type de sol, le pourcentage de matière organique, d'argile, de cailloux, et la profondeur exploitée par les racines doivent être renseignées pour servir aux **Plans de fertilisation prévisionnels** qui doivent intégrer les contributions du sol.

Comme dans tous les modules de *CulturesPAC 3*, vous disposez d'icônes de commande pour les **impressions** (fichiers et copies d'écrans), la connexion à **Internet**, sans quitter le logiciel, la consultation de **fichiers textes** au formats PDF et RTF.(*CulturesPAC 3* est fourni avec certains textes utiles comme les normes d'épandages, les coûts d'utilisation du matériel, les normes phytos, etc. Vous pouvez importer et créer vos propres textes).

#### > PROPOSITIONS > IMAGES PARCELLAIRES

Ce module permet de lire des **distances** (en mètres) et d'évaluer des **superficies** (Ha, ares, ca), d'après des images numériques (plans cadastraux scannés ou numériques, Registre parcellaire graphique, image aérienne ou satellitaire capturée sur Internet...). Vous allez pouvoir dessiner sur des images numériques importées dans le dossier Images de **CulturesPAC 3**.

Lors de l'inscription des parcelles dans l'assolement, pour chaque campagne, les images parcellaires seront automatiquement coloriées en fonction des cultures, et vous pourrez sélectionner les parcelles en cliquant sur les images.

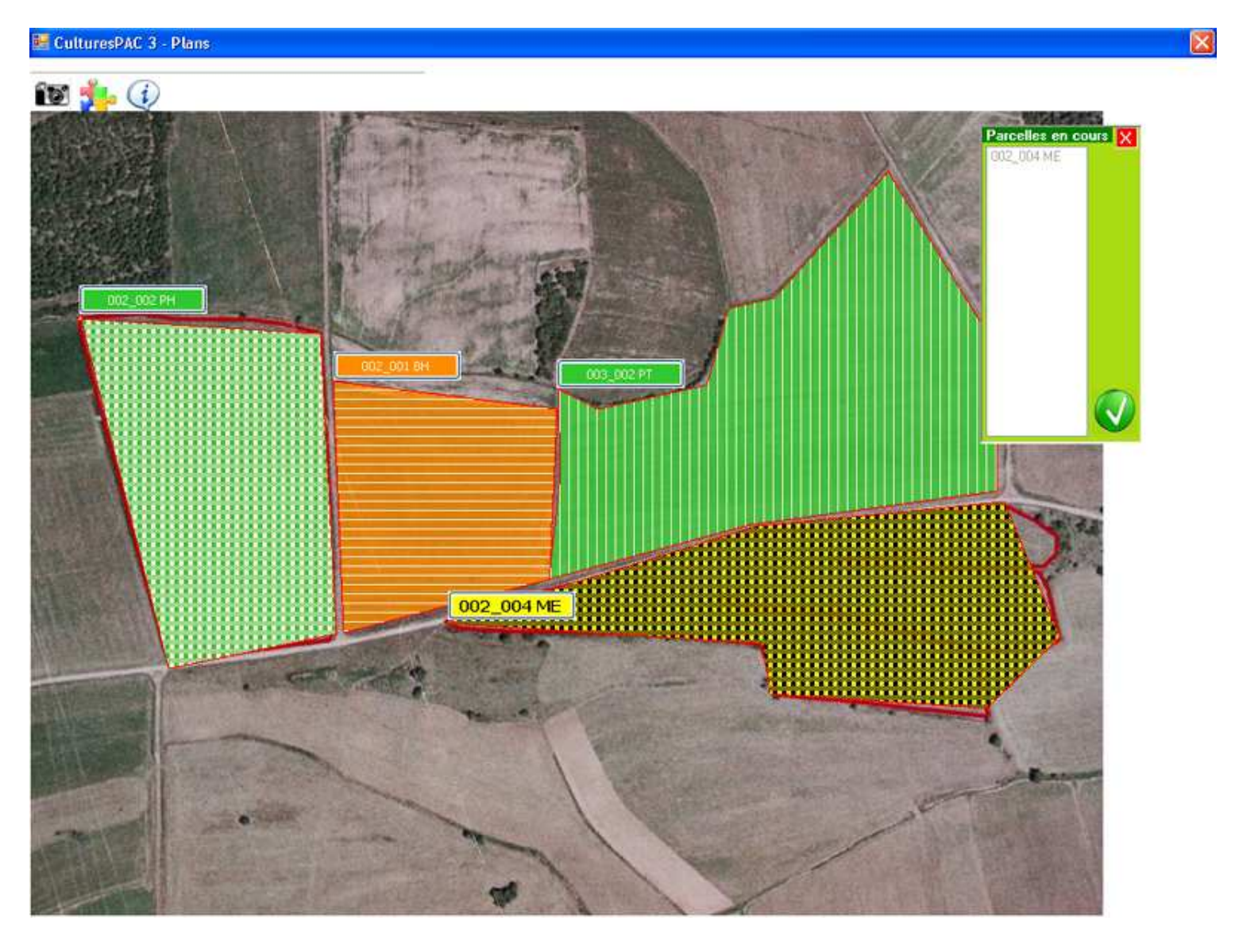

### > PROPOSITIONS > SEMENCES ET PLANTS

Cette liste correspond aux **déclarations d'assolements** et sera reprise au début de chaque campagne afin d'attribuer une culture à chaque parcelle. Elle comporte non seulement les cultures, classées par familles (céréales, oléagineux, protéagineux, etc.,) subdivisées (blé d'hiver, orge de printemps, maïs, etc.), mais aussi les utilisations comme surfaces gelées, bois et taillis, etc. L'écran se divise en trois parties : Liste de vos Semences enregistrées (vide au départ); Données concernant la semence; Données concernant les approvisionnements et le stock, avec renseignements facultatifs concernant le lieu de stockage..

| 🖣 BioSoft - CulturesPAC 3 - Semenc                                                                                                    | es, Plants, Occupations du sol - BIOSOFT - 820                                                                                                    | 600 BOUILLAC - Siret : 33833455000013                                                                          |                                                                                                    |
|----------------------------------------------------------------------------------------------------|----------------------------------------------------------------------------------------------------|----------------------------------------------------------------------------------------------------|----------------------------------------------------------------------------------------------------|
|                                                                                                    |                                                                                                    |                                                                                                    | RTE 🐔                                                                                                    |
|                                                                                                    |                                                                                                    | Linear Provide State                                                                                           |                                                                                                    |
|                                                                                                    |                                                                                                    |                                                                                                    | In the local state                                                                                               |
| hamilie                                                                                                    | Culture                                                                                                    | Vanéte                                                                                                    | Code Couleur                                                                                                    |
| Céréales                                                                                                    | Avone                                                                                                    | Ebenne                                                                                                    | AV                                                                                                    |
| Céréales                                                                                                    | Ble tendre d'hiver                                                                                                    | Cézanne                                                                                                    | BH                                                                                                    |
| Lereales                                                                                                    | ble tendre d'raver                                                                                                    | Mitchell                                                                                                    | BH                                                                                                    |
| Leteales                                                                                                    | Mais enslage                                                                                                    | Statay 230                                                                                                    | ME                                                                                                    |
| Céréales                                                                                                    | Mais ensiage                                                                                                    | Parkada 265                                                                                                    | ME                                                                                                    |
| Uereales                                                                                                    | Mais ensiage                                                                                                    | Barbados 200                                                                                                   | ME                                                                                                    |
| Lereales                                                                                                    | Urge d'hiver                                                                                                    | Dolmen                                                                                                    | UH                                                                                                    |
| Lereales                                                                                                    | Urge de printemps                                                                                                    | Urge de printemps                                                                                              | UP TOTAL                                                                                                    |
| Uereales                                                                                                    | 1 mcale                                                                                                    | Trmaran                                                                                                    | 18                                                                                                    |
| Lereales                                                                                                    | Intraie                                                                                                    | Lamac                                                                                                    | TH                                                                                                    |
| Lereales                                                                                                    | Inbcale                                                                                                    | Triade                                                                                                    | 18                                                                                                    |
| Surfaces en herbe                                                                                                    | Pratte permanente                                                                                                    | Prarie longue durée                                                                                            | PN                                                                                                    |
| Surfaces en herbe                                                                                                    | Prairie temporaire                                                                                                    | Ray-Grass Italie Tonyl                                                                                         | PT                                                                                                    |
| Sulfaces en herbe                                                                                                    | Prairie temporaire                                                                                                    | Ray-Grass Itale Barladn                                                                                        | PT                                                                                                    |
| Surfaces en herbe                                                                                                    | Prairie temporaire                                                                                                    | Fauche et pature                                                                                               | PT                                                                                                    |
|                                                                                                    |                                                                                                    |                                                                                                    |                                                                                                    |
| Famile                                                                                                    | Folure                                                                                                    | Mice-à jour 03/0                                                                                               | 3/2085                                                                                                    |
| Céréales                                                                                                    | Tuiticale                                                                                                    | Vanista Tomaran                                                                                                | Code GRID                                                                                                    |
|                                                                                                    | THREE                                                                                                    |                                                                                                    |                                                                                                    |
| Obtenteur Flormond                                                                                                    | 😱 🔊 🖓 Qté/ha 🛛 18                                                                                                    | 80.00 Densité/ml Densité/m2                                                                                    | ensité/ha                                                                                                    |
| Access to the second second second second second second second second second second second second second second                                                                                                    | ALC: NOT A                                                                                                    | the second second second second second second second second second second second second second second second s | and the second second second second second second second second second second second second second second second |
| /lole-1                                                                                                    | Note 2                                                                                                    | Observation                                                                                                    |                                                                                                    |
| Note 3                                                                                                    | Note 4                                                                                                    |                                                                                                    | the second second second second second second second second second second second second second second second se  |
| C/199-199                                                                                                    |                                                                                                    |                                                                                                    | Besoins                                                                                                    |
| Selection                                                                                                    |                                                                                                    |                                                                                                    |                                                                                                    |
| 0.49                                                                                                    |                                                                                                    |                                                                                                    | -                                                                                                    |
| Phy undate H 1 0.43                                                                                                    | Contenance unit                                                                                                    | Life totale                                                                                                    | Z (1.8                                                                                                    |
| Date achat 27/07/2009 21=1                                                                                                    | Founitieu Natea Autorson                                                                                                    | Facture                                                                                                    | A 2                                                                                                    |
|                                                                                                    | A CONTRACT OF A CONTRACT OF A  |                                                                                                    | 0                                                                                                    |
| Prescripteur                                                                                                    | Constant and a second second s |                                                                                                    |                                                                                                    |
| and the second second                                                                                                    |                                                                                                    |                                                                                                    | 1                                                                                                    |
| - Lev de Stockage                                                                                                    | and the second second second second second second second second second second second second second second second                                                                                                    |                                                                                                    |                                                                                                    |
| 77001                                                                                                    | - AV                                                                                                    |                                                                                                    |                                                                                                    |
| Contraction of the local distance of the local distance of the loc | Shock of La                                                                                                    | uhallages                                                                                                    |                                                                                                    |
| 1.255                                                                                                    | Date                                                                                                    | Cont Nb Totel Founisseu                                                                                        |                                                                                                    |
| Emplocement                                                                                                    |                                                                                                    |                                                                                                    | -95                                                                                                    |
| Married States                                                                                                    |                                                                                                    |                                                                                                    |                                                                                                    |
| Observation                                                                                                    |                                                                                                    | 53                                                                                                    |                                                                                                    |
| And the state of the state of t | 100105                                                                                                    | 5                                                                                                    |                                                                                                    |
|                                                                                                    | Contraction of the second second second second second second second second second second second second second s                                                                                                    |                                                                                                    |                                                                                                    |
|                                                                                                    |                                                                                                    |                                                                                                    |                                                                                                    |

*Cultures PAC 3* vous est fourni avec la **nomenclature officielle**, qui va servir à l'établissement automatique des Déclarations de surfaces. A chaque culture peuvent correspondre plusieurs variétés, que vous pouvez intituler librement.

Si vous projetez d'utiliser les images cadastrales, vous devez attribuer une couleur à la culture. En effet, les parcelles en assolement seront automatiquement colorées en fonction de la culture qu'elles portent.

Vous pouvez renseigner en outre les **besoins de la culture par unité de récolte** (le plus souvent par quintal). Ceci servira lors de l'établissement des **Plans prévisionnels de fertilisation**, pour le calcul des besoins selon l'objectif de rendement; les exportations si résidus enfouis (pour le calcul des éventuels reliquats laissés dans le sol par la culture précédente); Les exportations à l'hectare pour les CIPAN, selon végétation et enfouissement.

## > PROPOSITIONS > MATÉRIEL D'EXPLOITATION

Vous pouvez créer des fiches de matériels, avec les **caractéristiques particulières** de chacun (Tracteurs, Travail du sol, Semis, Pulvés, Epandeurs, Irrigation, Récolte, Divers) et leur **coût d'utilisation** horaire et hectare.

Vous pourrez enregistrer des **Interventions spécifiques utilisant ces matériels** (travail du sol, irrigation). Vous pouvez **relier un matériel** ou un ensemble matériel (tracteur + semoir par exemple) et **enregistrer en une seule opération un apport de produit** (semence, engrais, phyto, récolte) **et un passage de matériel**.

Vous pouvez tenir un Journal d'entretien et de contrôle pour chaque matériel.

#### Exemple charrue reliée à un tracteur :

| BioSoft - CulturesPAC 3 - Travail du sol - BIOS                                                                                                    | OFT - 82600 BOUILLAC - Siret : 33833455000013                                                                                                    |
|----------------------------------------------------------------------------------------------------|----------------------------------------------------------------------------------------------------|
| 🔿 Tracteurs 🐨 Sol 🕥 Semis 🕥 Pulvés                                                                                                    | C Epandeurs C Irrigation C Récolte C Divers                                                                                                    |
| Charrue quadrisoc                                                                                                    | Nom       Charue quadrisoc       Date d'achet       /iii         Marque       Kverneland       Mise en service       /iii         Modèle n° série       EM100       Pix d'achet       7200         Prop       Cuma       Entreprise       Location       Heure:       Hb         No dèlements       4       Lorgouz       Elément       Sécurité         Poté       Semi-Porté       Traîné       Auto         Note 2       Note 2       Note 4       Observation                                                                                                    |
| Tracteurs et Matériels associés<br>Tracteur<br>Malènel associe<br>Coût horaire total 36.70 Tempe/ho (koures l'min),<br>Coût horaire total 36.70 Tempe/ho (koures l'min), | MF 7485<br>MF 7485<br>MF |
| Interventions sur le Matériel : Entretien et Contrôles Date /_/ Beter Hectares Diservation                                                                               |                                                                                                    |

### > PROPOSITIONS > ENGRAIS ET AMENDEMENTS

#### Amendements organiques :

Vous pouvez gérer plusieurs types de matières organiques, selon les espèces animales ainsi que les Autres amendements organiques (boues, déchets, etc.). Ces données sont indispensables à la gestion de la matière organique et aux calculs de pression azotée par exemple. Elles seront reprises automatiquement au début de chaque campagne, où vous enregistrerez le nombre d'animaux présents correspondant à un amendement (avec le pourcentage de pâturage). Vous pourrez également créer des fiches d'entrée et de sortie de matières organiques.

| BioSoft - CulturesPAC 3 - Amendements orga                                               | niques BIOSOFT - 82600 BOUILLAC - Siret : 33833455000013 🛛 🛛 🔀                                                                                                    |
|------------------------------------------------------------------------------------------|----------------------------------------------------------------------------------------------------|
| 📀 Bovins 🕥 Ovins, Caprins 🦳 Equins 💭                                                     | Porcins 🕜 Volailles 🔿 Autres animaux 🔿 Autres amendements organiques 🛛 🔜 🌅 🎬 🙆                                                                                                    |
| Dejections Animales (PATURES)<br>Fumier Genisses stabu paillée<br>Fumier VL aire paillée | Nom       Furrier VL aire pailée       Mise à sout         Fabricant       Image: Souther Souther |
| Prescripteur  Crear de Stroct agre Nom  Type  N'Emplacement                              | Matériel       Deservation                                                                                                    |

Le **Type de Superficie** servira à définir automatiquement, lors des enregistrements d'apports, les superficies concernées par les épandages, selon les données de chaque fiche parcellaire.

Le **Type de période d'épandage** va permettre, lors des enregistrements d'épandage, de vérifier la conformité de l'épandage avec restrictions administratives.

Vous disposez de grilles périodiques pré-établies et modifiables. *CulturesPAC 3* vous est fourni avec des grilles standard, selon le type d'amendement. Mais vous devez vous assurer des obligations relatives à votre département :

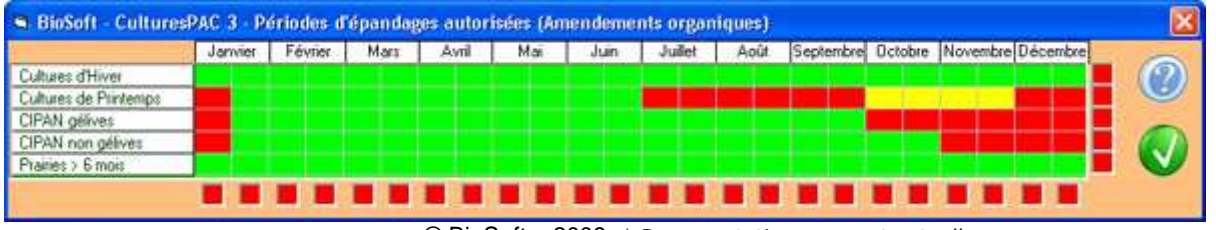

© BioSoft – 2009 \* Documentation non contractuelle

#### Engrais et amendements minéraux :

| 🖷 BioSoft - CulturesPAC 3 - Engrais et Amender | nents minéraux — BIOS         | OFT - 82600 BOUILLAC                                                                                                    | Siret: 33833455000 | 013 - Aide = F1    |                       |
|------------------------------------------------|-------------------------------|----------------------------------------------------------------------------------------------------|--------------------|--------------------|-----------------------|
|                                                |                               |                                                                                                    |                    |                    | 놀 🐔 🎬 🙋               |
| 0-14-18 +33 CeO<br>0-15-10 +35 CeO<br>10/05/15 | Nom commercial<br>Sulfammo 23 |                                                                                                    | 1                  |                    | Mise a put 12/09/2009 |
| 12/0/10<br>12/06/20                            | Fabricant                     | TIMAC                                                                                                    |                    | 💌 📈 🛛 💦            | atorisation           |
| 12/6/18                                        | Formulation                   | Granulés                                                                                                    |                    | 💌 🏑 — Туре         | Autorisation          |
| 14/08/20                                       | N/100 kg 23                   | CaO/100 kg                                                                                                    | Sore/100 kg        | Cuivre/100 kg      |                       |
| 15/0/10                                        | P205/100 kg                   | Soure/100 kg 43                                                                                                    | Manganèse/100 kg   | Molybdane/100 kg   |                       |
| Ammonitrate 33.5<br>Chaux vive 90              | K20/100 kg                    | Magnésie/100 kg                                                                                                    | Zine/100 kg        | Fer/100 kg         |                       |
| Sulfammo 23<br>Urée                            | Туре                          |                                                                                                    | <u> </u>           | Périodes d'épandag |                       |
|                                                | Composition Sulfate           | d'ammonium                                                                                                    | <i></i>            |                    |                       |
|                                                | Sulfate d'ammonium<br>Urée    | 7 1                                                                                                    | 9                  | Picture            |                       |
|                                                | }                             | d.                                                                                                    |                    |                    |                       |
|                                                | Note1                         |                                                                                                    | Nole 4             |                    |                       |
|                                                | Observation                   |                                                                                                    |                    |                    |                       |
| 9                                              |                               |                                                                                                    |                    |                    |                       |
| Prix unitare HT 31.39 Contexand                | 500                           | Nb emballages                                                                                                    | 5 Ole Male         | 2500.00 Unit       |                       |
| Date schot 01/12/2006                          | Sarl Bonnagri                 |                                                                                                    | Facture            |                    |                       |
| Prescripteur                                   | • 2                           | (MARINE)                                                                                                    |                    |                    |                       |
| Line de Stockage                               | and and                       |                                                                                                    |                    |                    |                       |
| Tuge                                           |                               | Stock of Embolinger                                                                                                    |                    |                    |                       |
| Emplacement                                    |                               | Date Cont Nb                                                                                                    | Total              | Fournisseur        | 00                    |
| Observation                                    | -                             |                                                                                                    |                    |                    |                       |
|                                                |                               |                                                                                                    |                    | >                  | 1800                  |
| •                                              |                               | and the second second s |                    |                    |                       |

Les fiches d'engrais sont assez semblables aux fiches d'amendements.

| Composition        | Litothamne |    |   | . I . |
|--------------------|------------|----|---|-------|
|                    | Elément    | 1  | ~ | 2/ 10 |
| Sulfate d'ammonium | n          | 15 |   | 10    |
| Urée               |            | 8  |   | -     |
| Litothamne         |            | 10 |   |       |
|                    |            |    |   |       |

Vous pouvez détailler la composition du produit et noter des restrictions d'épandages (engrais uréiques).

Comme pour tous les produits, vous pouvez gérer les **achats** et les **emballages**, ainsi que les **emplacements de stockage**.

Les **stocks** sont mis à jour lors des achats et, automatiquement, au fur et à mesure des épandages.

Vous pouvez relier le produit à un matériel d'épandage.

Vous disposez de zones de texte libre.

### > **PROPOSITIONS > PRODUITS PHYTOSANITAIRES**

Les produits se différencient en Herbicides, Insecticides, Fongicides et Divers phytos, mais les fiches de produits sont toutes semblables.

| BioSoft - Cultur                 | esPAC 3 - Produits | phytosanitaires (Proposit | ions) - BIOSOFT - 82600 BOUILLAC - Si                        | ret : 33833455000013 - Ai | de = F1 🛛 🔀                       |
|----------------------------------|--------------------|---------------------------|--------------------------------------------------------------|---------------------------|-----------------------------------|
| Herbicides                       | C Insecticides     | C Fongicides              | Divers                                                       |                           | 📃 🎍 🕵 🎬 餐                         |
| Alasun<br>Allié<br>Allié Express |                    |                           | Nom commercial<br>Alié Express                               | N' AMM                    | Mine à jour 13/09/2009<br>9600197 |
| Béloga (Pré-levée<br>Crescendo   | du mais)           |                           | Fabricant                                                    |                           | <b>_</b> ∞                        |
| Emblem                           |                    |                           | Formulation Granulés dispers                                 | ibles dans l'eau          | <b>.</b>                          |
| Milagro                          |                    |                           | Matteres actives                                             |                           | C G/L C % 🕔                       |
| Starame 200                      |                    |                           | Matière active<br>Caifentrazone éthyl<br>Metsulfuron methyle | 40 %                      | Toxicité 🗙 💌                      |
|                                  |                    |                           | Cible:                                                       | <u> </u>                  | R43                               |
|                                  |                    |                           | Chardon des champs                                           | Rentrie 0                 |                                   |
|                                  |                    |                           | Cultures (homologation)                                      |                           | D B B 0 jours                     |
|                                  |                    |                           | Culture                                                      | Dose U ZNT                | Note Unité L +                    |
|                                  |                    |                           | Avoine<br>Blé dur d'hiver                                    | 0.05 Kg<br>0.05 Kg        |                                   |
|                                  |                    |                           | Stade                                                        | <b>I</b> 🛷                | Nb Masi 0                         |
| Dose 0.05 kik                    | Boulle             | Piscunitaire HT 74 10     | Coul/He 3.71 Contenance unit                                 | 5 Nbenbalaber             | 2 1000                            |
| Date actual 15/05                | /2004 21           | Fourmacus Ets Cluzet      |                                                              | Facture                   |                                   |
| Prescriptora                     | . Spectrated)      | 2                         | Matériel                                                     |                           |                                   |
| Non                              |                    | 3                         | 1 📈                                                          |                           |                                   |
| Туре                             |                    |                           | Date Cont. No Total                                          | Founisseur                | - <u>^</u>                        |
| Emplacement                      |                    |                           | 15/05/2004 5 2 10 Et                                         | s Cluzet                  |                                   |
| Observation                      |                    |                           |                                                              |                           |                                   |
|                                  |                    |                           |                                                              |                           |                                   |

La plupart de ces données sont facultatives, mais vous pouvez enregistrer un numéro d'autorisation de mise sur le marché, une référence de fabricant et une formulation. Ces deux dernières informations font l'objet de liste préétablies modifiables.

Vous pouvez enregistrer les matières actives entrant dans la composition du produit :

| Matières actives                                                  |                          |
|-------------------------------------------------------------------|--------------------------|
| Metsulfuron methyle                                               | 🕞 📈 🥵 10.000 🔿 G/L 📀 % 📢 |
| Chlortoluron<br>Clomazone<br>Glyphosate<br>Isoproturon<br>Linuron |                          |
| Metsulfuron methyle<br>Triasulfuron                               |                          |

Vous pouvez enregistrer les **adventices** visée par la culture. Vous sélectionnez la plante dans la liste pré-établie modifiable.

Vous pouvez enregistrer la liste des cultures sur lesquelles l'utilisation du produit est **homologuée**. Pour chaque culture vous pouvez préciser la dose homologuée.

Vous pouvez préciser la **ZNT** concernée par le produit. Ceci permettra à *CulturesPAC 3* de déterminer automatiquement la superficie concernée par les apports du produit, en relation avec les données enregistrées dans le

Registre parcellaire. Lors des enregistrements d'épandages, *CulturesPAC 3* prendra automatiquement en compte les données concernant

Lors des enregistrements d'épandages, *CulturesPAC 3* prendra automatiquement en compte les données concernant la culture des parcelles concernées.

| Cultures (homologation) Blé tendre d'hiver |       |     |     |        | •   | <b>Dos</b> | <b>e</b><br>50 | Unité<br>Kg 👻 |   |
|--------------------------------------------|-------|-----|-----|--------|-----|------------|----------------|---------------|---|
| Stade                                      | •     | I.  |     |        | ZNT |            | •              |               | 0 |
| Rentrée 5 heures DAR 90 jours              | D     | R B |     | jour   | 8   | Nb         | Махі           | 4             | ~ |
| Culture                                    | Dose  | U   | ZNT | lentré | DAR | DRB        | Max            |               |   |
| Avoine                                     | 0.050 | Kg  |     | 5      | 90  | 8          | 4              | Ĵ             |   |
| Blé tendre de printemps                    | 0.05  | Kg  |     | 5      | 60  |            | 3              | 1             |   |

Les **stocks** sont gérés automatiquement, selon les achats enregistrés et les épandages. Mais vous pouvez modifier manuellement l'état du stock.

### > **PROPOSITIONS > CHARGES DIVERSES**

Les Charges diverses concernent les assurances, les charges financières, les fermages, loyers, métayages, les Impôts et taxes, divers autres.

| BioSoft - C | CulturesPAC 3 - Charges diverses                                 | - BIOSOFT - 82600 BOUILLAC - Siret : 3 | 33833455000013 |                            |
|-------------|------------------------------------------------------------------|----------------------------------------|----------------|----------------------------|
| Туре        | Impôts et taxes                                                  | •                                      | Į              | 📃 🏊 🐔 🔛 🔏                  |
| mpôts et tæ | Assurances<br>Charges financières<br>Fermages, Loyers, Métayages | Impôt foncier                          |                | Mise a jour 1, 1, 709/2009 |
|             | Impôls et l'axes<br>Divers autres                                | Trésor public                          |                |                            |
|             |                                                                  | Coll Hectare 37.90                     |                |                            |
|             |                                                                  | Note1                                  | Note 2         |                            |
|             |                                                                  | Note 3                                 | Note 4         |                            |
|             |                                                                  | Observation                            |                |                            |
|             |                                                                  | -                                      |                |                            |

### > **PROPOSITIONS > FICHE D'EXPLOITATION**

| BioSoft - CulturesPAC 3 - Fiche d'Exploitation - BIOSOFT - 82600 BOUILLAC - Siret : 33833455000013 - Aide = F1                                                                                                    | × |
|----------------------------------------------------------------------------------------------------|---|
| C Exploitant individuel 🕐 Société                                                                                                    | Ş |
| Exploitation       Initialié       BIDSOFT       Adresse       Code postal       Code postal       DE       Note 2       Note 3       Obs                                                                                                    |   |
| Productions animales         N° détenteur         FR         Bovins       Dvins         Caprins       Porcins         Autres         FR       Bovins         Bovins       Dvins         Caprins       Porcins         Autres         FR       Bovins         Bovins       Dvins         Caprins       Porcins         Autres         FR       Bovins         Ovins       Caprins         Procins       Autres         FR       Bovins         Ovins       Caprins         Procins       Autres         FR       Bovins         Ovins       Caprins         Procins       Autres         FR       Bovins         Ovins       Caprins         Ovins       Caprins |   |
| Sociélé  EARL GAEC SCEA SARL Groupement pastoral Autre  Associé  Nom  Date RES  Associé  Nom du conjoint  Nom du conjoint                                                                                                    |   |

Vous choisissez l'option « Exploitant individuel » ou « Société ». Dans ce dernier cas, une fenêtre apparaît en bas de l'écran pour vous permettre d'enregistrer les données de la société (type, associés).

Les données de base apparaissent en haut de l'écran en grisé. Elles ne sont pas modifiables et proviennent des indications que vous avez fournies lors de la commande de *CulturesPAC 3*. Elles s'affichent sur tous les écrans et toutes les impressions.

La liste des Intervenants sera reprise lors des enregistrements d'interventions et apports, ou vous pouvez noter le nom de la personne responsable.

Le cadre de milieu d'écran vous permet d'enregistrer des données concernant les troupeaux, avec les numéros d'élevages.

### > **PROPOSITIONS > STOCKS**

Ici sont récapitulés tous les produits, par famille (Semences et Plants, Amendements organiques, etc.), avec l'état du stock de chacun et la date de dernière mise à jour de la fiche.

| 🖷 BioSoft - CulturesPAC 3 - Etat des Stock | ks - BIOSOFT - 82600 BOUILLAC - Sire | t : 33833455000013 - Aide = F1 |         |                             |
|--------------------------------------------|--------------------------------------|--------------------------------|---------|-----------------------------|
|                                            |                                      |                                |         | 2                           |
| Famille                                    | Produit                              |                                | Stock   | MAJ                         |
| SEMENCES ET PLANTS                         |                                      |                                |         |                             |
| Céréales                                   | Avoine                               | Ebenne                         | - 4 - 2 | 08/09/2009                  |
| Céréales                                   | Bié tendre d'hiver                   | Cézanne                        |         | 08/09/2009                  |
| Céréales                                   | Blé tendre d'hiver                   | Mitchel                        |         | 08/09/2009                  |
| Céréales                                   | Mais enslage                         | Starlay 230                    |         | 08/09/2009                  |
| Céréales                                   | Mais enslage                         | Fly 300                        | 6       | 08/09/2009                  |
| Céréales                                   | Mais enslage                         | Barbados 255                   |         | 08/09/2009                  |
| Déréales                                   | Orne d'hiver                         | Dolmen                         |         | 08/09/2009                  |
| Céréales                                   | Orge de printemps                    | Orge de printemos              |         | 08/09/2009                  |
| Córéales                                   | Triticale                            | Timaran                        | 250.00  | 09/09/2009                  |
| Céréaler                                   | Triticale                            | Camac                          |         | 08/09/2009                  |
| Céréalas                                   | Trilicale                            | Triada                         |         | 08/09/2009                  |
| Culares en haiha                           | Disija nermanente                    | Draine brome durée             |         | 08/09/2009                  |
| Suitaces en haite                          | Pratie permanence                    | Professeltate Cond             |         | 00/03/2003                  |
| Curfuses on hathe                          | Draine temporare                     | Day Grass Italia Radarlin      |         | 00/03/2003                  |
| Suraces en here                            | Pidee (engoidee                      | Fausta al patria               |         | 00/03/2003                  |
| Suraces en heibe                           | Fidele (esquoidre                    | Faucris et palure              |         | 08/03/2003                  |
| AMENDEMENTS ORGANIQUES                     |                                      |                                |         |                             |
| Bovins                                     | Dejections Animales (PATURES )       |                                | 24.00   |                             |
| Bovins                                     | Fumier Genisses stabu pailée         |                                | 7.00    |                             |
| Bovins                                     | Fumier VL aire pailée                |                                | 8.00    |                             |
|                                            |                                      |                                |         |                             |
| ENGRAIS ET AMENDEMENTS MINERAUX            |                                      |                                |         | Lange and the second second |
| 0-14-18 +33 CaO                            |                                      |                                |         | 06/09/2009                  |
| 0-15-10 +35 CaO                            |                                      |                                |         | 06/09/2009                  |
| 10/05/15                                   |                                      |                                | 0       | 06/09/2009                  |
| 12/0/10                                    |                                      |                                | 0       | 06/09/2009                  |
| 12/06/20                                   |                                      |                                | 0       | 06/09/2009                  |
| 12/6/18                                    |                                      |                                | 0       | 06/09/2009                  |
| 14/0/11                                    |                                      |                                | 0       | 06/09/2809                  |
| 14/08/20                                   |                                      | 8                              | 0       | 06/09/2009                  |
| 14/10/17                                   |                                      |                                | 0       | 06/09/2009                  |
| 15/0/10                                    |                                      |                                | 0       | 06/09/2009                  |
| Ammonitate 33.5                            |                                      |                                | 0       | 06/09/2009                  |
| Chars vive 90                              |                                      | -                              | 0       | 06/09/2009                  |
| Sultamo 23                                 | TIMAC                                | Grandés                        | 1800    | 13/09/2009                  |
| Urée                                       | 11000                                | Granulés                       |         | 12/09/2009                  |
|                                            |                                      |                                | 1       | 10 001 0000                 |
| PRODUITS PHYTOSANITAIRES                   |                                      |                                |         |                             |
| Herbinidas                                 | Alasun                               |                                | 0.00    |                             |
| Hashindar                                  | A64                                  | 1                              | 1.00    |                             |
| Harbinidas                                 | Alia Curgoos                         |                                | 1.00    |                             |
| Undefinition .                             | Dilana (Didauta du maie)             |                                | 12.00   |                             |
|                                            | Delogati reserve du manif            |                                | 1.5.00  | 4                           |

#### > ENREGISTREMENTS > MENU

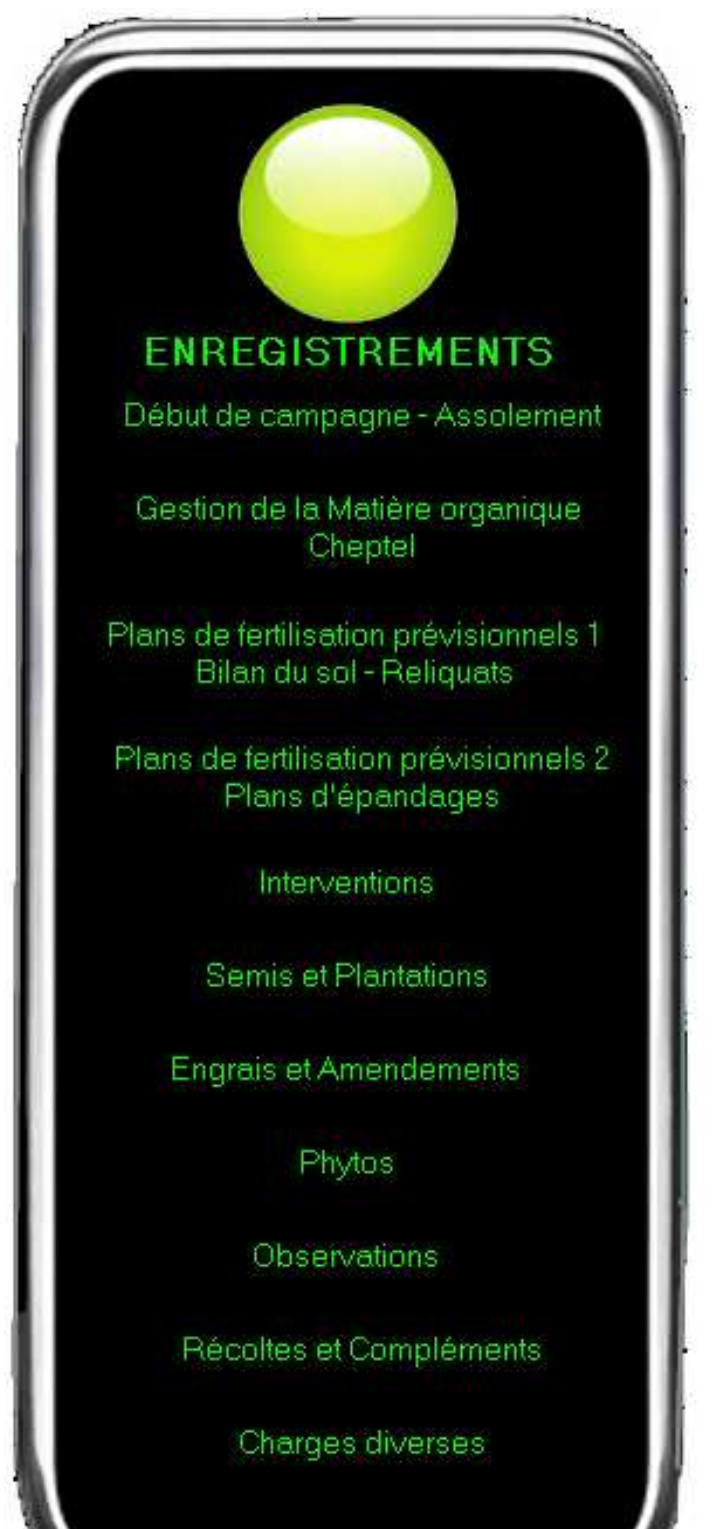

Les **Enregistrements** concernent l'ensemble des opérations réalisées sur les parcelles de l'exploitation au cours d'une campagne, jusqu'à la récolte (incluant les produits annexes et les aides). Ils constituent la tenue du Journal des Interventions et Apports, aboutissant aux calculs de coûts et de marges, aux Fiches parcellaires et au Registre des assolements (Déclarations de surfaces).

Les enregistrements pourront être consultés et repris à tout moment sous diverses formes, tant pour satisfaire à la bonne tenue technico-économique de l'exploitation que pour satisfaire aux exigences de l'Administration et des partenaires (Plans d'épandage, PAC, traçabilité).

Préalablement à l'enregistrement des opérations culturales, le début de campagne est marqué par l'enregistrement des parcelles dans l'assolement, c'est-àdire l'affectation d'une culture à une ou plusieurs parcelles, îlots ou groupes culturaux, pour une année culturale. Ensuite, lors des enregistrements d'interventions et d'apports, vous utiliserez une liste de « parcelles en cours » (une ou plusieurs parcelles, îlots ou groupes faisant partie de l'assolement). Par exemple, vous pourrez enregistrer en une seule fois un apport d'azote sur un ensemble de parcelles en blé.

Les Enregistrements concernent

Début de campagne – Assolement

(affectation de cultures et occupations du sol aux ilôts et parcelles enregistrés en Propositions dans le Registre parcellaire, selon la Nomenclature officielle) ;

- **Gestion de la matière organique, cheptel** de l'exploitation, entrées et sorties ;

Plans de fertilisation prévisionnels, ;

- Enregistrement des **Interventions** (travail du sol, divers) et **Apports** (semis et plantations, Engrais et Amendements avec reprise des Plans prévisionnels, produis phytos, Récoltes, Charges diverses, Observations)

## > ENREGISTREMENTS > DÉBUT DE CAMPAGNE – ASSOLEMENT

Au début de chaque campagne, les parcelles doivent recevoir une affectation dans l'assolement : type de culture, ou Gel.

L'écran est divisé en trois zones :

- en haut, la liste des parcelles déjà enregistrées dans l'assolement de la campagne en cours (la liste est vide lors du premier enregistrement) ;

 - au centre, la liste des parcelles de l'exploitation, enregistrées dans les Propositions (Registre parcellaire), mais non intégrées dans la campagne en cours, dans laquelle vous devez choisir la ou les parcelles à intégrer dans l'assolement ;

- en bas, après sélection des parcelles et affectation d'une culture ou occupation du sol, les indications concernant la ou les parcelles retenues. Cette partie de l'écran n'est pas affichée à l'ouverture du module.

| Bibauri - Culturesexc 5 - Assolement en cours - I                                                                                                    | BIUSOFT - 82600 BOUILLAC - Stret : 338334                                                                                                    | 55000013 - A                                                     | ide = F1                                                                                                   |                                                                      |                                                                                                    |                                                      |                                                      |
|----------------------------------------------------------------------------------------------------|----------------------------------------------------------------------------------------------------|------------------------------------------------------------------|----------------------------------------------------------------------------------------------------|----------------------------------------------------------------------|----------------------------------------------------------------------------------------------------|------------------------------------------------------|------------------------------------------------------|
| Cultures en Assolement pour la Campagne suivante                                                                                                    | << 2009 >>                                                                                                    |                                                                  |                                                                                                    |                                                                      |                                                                                                    |                                                      | ··· 🙆                                                |
| Liste des Parcelles en campagne                                                                                                    | and a second second second second second second second second second second second second second second second                                          |                                                                  |                                                                                                    |                                                                      |                                                                                                    |                                                      |                                                      |
| Not Parcelle                                                                                                    | Culture                                                                                                    | Dampagne Cu                                                      | ultivé SP                                                                                                  | E PHSPE                                                              | Nimaxi                                                                                                    | Pmaxi Km                                             | iaxi Mine                                            |
| 002 002 LIBORNEC.OUEST                                                                                                    | Blé tendre d'hiver                                                                                                    | 2009                                                             | 6.68                                                                                                    | 6.50 0.00                                                            | 170                                                                                                    | 100                                                  | 6                                                    |
| 002 004 LIBORNEC EST                                                                                                    | Blé tendre d'hiver                                                                                                    | 2009                                                             | 1.50                                                                                                    | 1.50 0.00                                                            | 170                                                                                                    | 100                                                  | 1                                                    |
| 003 002 KERNEVEZ JAUDY. CULTURE                                                                                                    | Blé tendre d'hiver                                                                                                    | 2009                                                             | 3.50                                                                                                    | 3.25 0.00                                                            | 170                                                                                                    | 100                                                  |                                                      |
|                                                                                                    |                                                                                                    |                                                                  |                                                                                                    |                                                                      |                                                                                                    |                                                      |                                                      |
| 8001                                                                                                    |                                                                                                    |                                                                  |                                                                                                    |                                                                      |                                                                                                    |                                                      | >                                                    |
|                                                                                                    |                                                                                                    | Land L                                                           |                                                                                                    |                                                                      |                                                                                                    |                                                      |                                                      |
| Lutive 11.68 SPE 11.25 PHSPE 0.00                                                                                                    | Minéraux 11.25 HZNT 11.25                                                                                                    |                                                                  |                                                                                                    |                                                                      |                                                                                                    |                                                      |                                                      |
| Liste des Parcelles non enregistrées en camp                                                                                                    | nagne 刘                                                                                                    |                                                                  |                                                                                                    |                                                                      |                                                                                                    |                                                      |                                                      |
| Not Parcelle                                                                                                    | Précédent                                                                                                    | Campage                                                          | Cultivé                                                                                                    | SPE                                                                  | P HOPE                                                                                                    | Norma                                                | Destui                                               |
|                                                                                                    |                                                                                                    | erampegne                                                        | Contro                                                                                                    |                                                                      | in manuel                                                                                                    | remon                                                | In HIGH                                              |
| 002 001 LIBORNEC PARC. CREIZ                                                                                                    | Prairie temporaire                                                                                                    | 2005                                                             | 1,30                                                                                                    | 1,30                                                                 | 0.00                                                                                                    | 170                                                  | 100                                                  |
| 002 001 LIBORNEC PARC. CREIZ<br>002 003 LIBORNEC ZONE. TAMPON                                                                                                    | Prairie temporaire<br>Jardins Batiments                                                                                                    | 2005<br>2005                                                     | 1.30<br>1.69                                                                                               | 1.30                                                                 | 0.00                                                                                                    | 170                                                  | 100                                                  |
| 002 001 LIBORNEC.PARC.CREIZ<br>002 003 LIBORNEC.ZONE.TAMPON<br>003 001 KERNEVEZ.JAUDY.JARDIN+AUTRE                                                                                                    | Prairie temporaire<br>Jardins Batiments                                                                                                    | 2005<br>2005<br>0                                                | 1.30<br>1.69<br>0.66                                                                                       | 1.30<br>0.00<br>0.25                                                 | 0.00                                                                                                    | 170                                                  | 100                                                  |
| 002 001 LIBORNEC.PARCCREIZ<br>002 003 LIBORNEC.ZONE.TAMPON<br>003 001 KERNEVEZ.JAUDY. JARDIN+AUTRE<br>004 001 MAUDEZ.21.10/1997.<br>005 HINGLER                                                                                                    | Prairie temporaire<br>Jardins Batiments<br>Pois d'hiver                                                                                                 | 2005<br>2005<br>0<br>2010<br>2005                                | 1.30<br>1.69<br>0.66<br>1.19                                                                               | 1.30<br>0.00<br>0.25<br>1.19                                         | 0.00                                                                                                    | 170                                                  | 100                                                  |
| 002 001 LIBORNEC.PARCCREIZ<br>002 003 LIBORNEC.ZONE.TAMPON<br>003 001 KERNEVEZ.JAUDYJARDIN+AUTRE<br>004 001 MAUDEZ.ZI.10/1997.<br>005 001 HINGUER<br>006 001 GUERBOI                                                                                                    | Prairie temporaire<br>Jardins Batiments<br>Pois d'hiver<br>Prairie temporaire<br>Maiir grain                                                            | 2005<br>2005<br>0<br>2010<br>2005<br>2005                        | 1.30<br>1.69<br>0.66<br>1.19<br>0.34                                                                       | 1,30<br>0,00<br>0,25<br>1,19<br>0,34                                 | 0.00                                                                                                    | 170<br>170<br>170<br>170                             | 100<br>100<br>100<br>100                             |
| 002 001 LIBORNEC.PARCCREIZ<br>002 003 LIBORNEC.ZONE.TAMPON<br>003 001 KERNEVEZ.JAUDYJARDIN+AUTRE<br>004 001 MAUDEZ.ZI.10/1997.<br>005 001 HINGUER<br>006 001 GUERBOL<br>007 000 COSQUER FRANCK                                                                                                    | Prairie temporaire<br>Jardins Batiments<br>Pois d'hiver<br>Prairie temporaire<br>Mai's grain<br>Evairie temporaire                                      | 2005<br>2005<br>0<br>2010<br>2005<br>2005<br>2005                | 1.30<br>1.69<br>0.66<br>1.19<br>0.34<br>1.77<br>0.47                                                       | 1,30<br>0,00<br>0,25<br>1,19<br>0,34<br>1,77<br>0,47                 | 0.00                                                                                                    | 170<br>170<br>170<br>170<br>170<br>170               | 100<br>100<br>100<br>100<br>100                      |
| 002         001         LIBORNEC.PARCCREIZ           002         003         LIBORNEC.ZONE.TAMPON           003         001         KERNEVEZ.JAUDYJARDIN+AUTRE           004         001         MAUDEZ.21.10/1997.           005         001         HINGUER           006         001         GUERBOL           007         001         COSQUER.FRANCK.           007         002         COSQUER.BRAS.                                                                         | Prairie temporaire<br>Jardins Batiments<br>Pois d'hiver<br>Prairie temporaire<br>Mai's grain<br>Prairie temporaire<br>Orge                              | 2005<br>2005<br>0<br>2010<br>2005<br>2005<br>2005<br>2005        | 1.30<br>1.69<br>0.66<br>1.19<br>0.34<br>1.77<br>0.47<br>2.06                                               | 1.30<br>0.00<br>0.25<br>1.19<br>0.34<br>1.77<br>0.47<br>2.06         | 0.00 0.00 0.00 0.00 0.00 0.00 0.00                                                                                                    | 170<br>170<br>170<br>170<br>170<br>170<br>170        | 100<br>100<br>100<br>100<br>100<br>100               |
| 002         001         LIBORNEC.PARCCREIZ           002         003         LIBORNEC.ZONE.TAMPON           003         001         KERNEVEZ.JAUDYJARDIN+AUTRE           004         001         MAUDEZ.ZI.10/1997.           005         001         HINGUER           006         001         GUERBOL           007         001         COSQUER.FRANCK.           007         002         COSQUER.BRAS.           008         001         TY.GUEN                               | Prairie temporare<br>Jardins Batiments<br>Pois d'hiver<br>Prairie temporare<br>Mai's grain<br>Prairie temporare<br>Orge<br>Mai's grain                  | 2005<br>2005<br>0<br>2010<br>2005<br>2005<br>2005<br>2005<br>200 | 1.30<br>1.69<br>0.66<br>1.19<br>0.34<br>1.77<br>0.47<br>2.06<br>1.70                                       | 1,30<br>0,00<br>0,25<br>1,19<br>0,34<br>1,77<br>0,47<br>2,06<br>1,70 | 0.00 0.00 0.00 0.00 0.00 0.00 0.00 0.00 0.00                                                                                                    | 170<br>170<br>170<br>170<br>170<br>170<br>170<br>170 | 100<br>100<br>100<br>100<br>100<br>100<br>100<br>100 |
| 002         001         LIBORNEC.PARCCREIZ           002         003         LIBORNEC.ZONE.TAMPON           003         001         KERNEVEZ.JAUDYJARDIN+AUTRE           004         001         MAUDEZ.ZI.10/1997.           005         001         HINGUER           006         001         GUERBOL           007         002         COSQUER.FRANCK.           008         001         TY.GUEN                                                                               | Prairie temporaire<br>Jardins Batiments<br>Pois d'hiver<br>Prairie temporaire<br>Mai's grain<br>Prairie temporaire<br>Orge<br>Mai's grain               | 2005<br>2005<br>0<br>2010<br>2005<br>2005<br>2005<br>2005<br>200 | 1.30<br>1.69<br>0.66<br>1.19<br>0.34<br>1.77<br>0.47<br>2.06<br>1.70                                       | 1,30<br>0,00<br>0,25<br>1,19<br>0,34<br>1,77<br>0,47<br>2,06<br>1,70 | 0.00 0.00 0. | 170<br>170<br>170<br>170<br>170<br>170<br>170<br>170 | 100<br>100<br>100<br>100<br>100<br>100<br>100<br>100 |
| 002 001 LIBORNEC.PARCCREIZ<br>002 003 LIBORNEC.ZONE.TAMPON<br>003 001 KERNEVEZ.JAUDYJARDIN+AUTRE<br>004 001 MAUDEZ.ZI.10/1997.<br>005 001 HINGUER<br>006 001 GUERBOL<br>007 001 COSQUER.FRANCK<br>007 002 COSQUER.BRAS<br>008 001 TY.GUEN                                                                                                    | Prairie temporaire<br>Jardins Batiments<br>Pois d'hiver<br>Prairie temporaire<br>Maïs grain<br>Prairie temporaire<br>Orge<br>Maïs grain                 | 2005<br>2005<br>0<br>2010<br>2005<br>2005<br>2005<br>2005<br>200 | 1,30<br>1,69<br>0,66<br>1,19<br>0,34<br>1,77<br>0,47<br>2,06<br>1,70                                       | 1,30<br>0,00<br>0,25<br>1,19<br>0,34<br>1,77<br>0,47<br>2,06<br>1,70 | 0.00 0.00 0.00 0.00 0.00 0.00 0.00 0.00 0.00                                                                                                    | 170<br>170<br>170<br>170<br>170<br>170<br>170<br>170 | 100<br>100<br>100<br>100<br>100<br>100<br>100        |
| 002         001         LIBORNEC.PARCCREIZ           002         003         LIBORNEC.ZONE.TAMPON           003         001         KERNEVEZ.JAUDYJARDIN+AUTRE           004         001         MAUDEZ.ZI.10/1997.           005         001         HINGUER           006         001         GUERBOL           007         001         COSQUER.FRANCK           008         001         TY.GUEN                                                                                | Prairie temporaire<br>Jardins Batiments<br>Pois d'hiver<br>Prairie temporaire<br>Maïs grain<br>Prairie temporaire<br>Orge<br>Maïs grain                 | 2005<br>2005<br>0<br>2010<br>2005<br>2005<br>2005<br>2005<br>200 | 1,30<br>1,69<br>0,66<br>1,19<br>0,34<br>1,77<br>0,47<br>2,06<br>1,70                                       | 1,30<br>0,00<br>0,25<br>1,19<br>0,34<br>1,77<br>0,47<br>2,06<br>1,70 | 0.00 0.00 0.00 0.00 0.00 0.00 0.00 0.00                                                                                                    | 170<br>170<br>170<br>170<br>170<br>170<br>170<br>170 | 100<br>100<br>100<br>100<br>100<br>100               |
| 002         001         LIBORNEC.PARCCREIZ           002         003         LIBORNEC.ZONE.TAMPON           003         001         KERNEVEZ.JAUDYJARDIN+AUTRE           004         001         MAUDEZ.21.10/1997.           005         001         HINGUER           006         001         GUERBOL           007         001         COSQUER.FRANCK.           008         001         TY.GUEN                                                                               | Prairie temporaire<br>Jardins Batiments<br>Pois d'hiver<br>Prairie temporaire<br>Mais grain<br>Prairie temporaire<br>Orge<br>Mais grain                 | 2005<br>2005<br>0<br>2010<br>2005<br>2005<br>2005<br>2005<br>200 | 1,30<br>1,69<br>0,66<br>1,19<br>0,34<br>1,77<br>0,47<br>2,06<br>1,70                                       | 1,30<br>0,00<br>0,25<br>1,19<br>0,34<br>1,77<br>0,47<br>2,06<br>1,70 | 0.00 0.00 0.00 0.00 0.00 0.00 0.00 0.00                                                                                                    | 170<br>170<br>170<br>170<br>170<br>170<br>170<br>170 | 100<br>100<br>100<br>100<br>100<br>100               |
| 002         001         LIBORNEC.PARCCREIZ           002         003         LIBORNEC.ZONE.TAMPON           003         001         KERNEVEZ.JAUDYJARDIN+AUTRE           004         001         MAUDEZ.ZI.10/1997.           005         001         HINGUER           006         001         GUERBOL           007         001         COSQUER.FRANCK.           008         001         TY.GUEN           Kurre         Protéagineux           Groupe cultural         France | Prairie temporaire<br>Jardins Batiments<br>Pois d'hiver<br>Prairie temporaire<br>Mai's grain<br>Prairie temporaire<br>Orge<br>Mai's grain               | 2005<br>2005<br>0<br>2010<br>2005<br>2005<br>2005<br>2005<br>200 | 1,30<br>1,69<br>0,66<br>1,19<br>0,34<br>1,77<br>2,06<br>1,70<br>1,70<br>PH                                 | 1,30<br>0,00<br>0,25<br>1,19<br>0,34<br>1,77<br>0,47<br>2,06<br>1,70 | 0.00 0.00 0. | 170<br>170<br>170<br>170<br>170<br>170<br>170<br>170 | 100<br>100<br>100<br>100<br>100<br>100<br>100        |
| 002         001         LIBORNEC.PARCCREIZ           002         003         LIBORNEC.ZONE.TAMPON           003         001         KERNEVEZ.JAUDYJARDIN+AUTRE           004         001         MAUDEZ.ZI.10/1997.           005         001         HINGUER           006         001         GUERBOL           007         002         COSQUER.FRANCK           008         001         TY.GUEN                                                                                | Prairie temporaire<br>Jardins Batiments<br>Pois d'hiver<br>Prairie temporaire<br>Mai's grain<br>Prairie temporaire<br>Orge<br>Mai's grain               | 2005<br>2005<br>2010<br>2005<br>2005<br>2005<br>2005<br>2005     | 1,30<br>1,69<br>0,66<br>1,19<br>0,34<br>1,77<br>2,06<br>1,70<br>1,70<br>PH<br>Date d'entr                  | 1,30<br>0,00<br>0,25<br>1,19<br>0,34<br>1,77<br>0,47<br>2,06<br>1,70 | 0.00 0.00 0. | 170<br>170<br>170<br>170<br>170<br>170<br>170        | 100<br>100<br>100<br>100<br>100<br>100<br>100        |
| 002         001         LIBORNEC.PARCCREIZ           002         003         LIBORNEC.ZONE.TAMPON           003         001         KERNEVEZ.JAUDYJARDIN+AUTRE           004         001         MAUDEZ.ZI.10/1997.           005         001         HINGUER           006         001         GUERBOL           007         002         COSQUER.FRANCK           008         001         TY.GUEN                                                                                | Prairie temporaire<br>Jardins Batiments<br>Pois d'hiver<br>Prairie temporaire<br>Mais grain<br>Prairie temporaire<br>Orge<br>Mais grain                 | 2005<br>2005<br>2010<br>2005<br>2005<br>2005<br>2005<br>2005     | 1,30<br>1,69<br>0,66<br>1,19<br>0,34<br>1,77<br>0,47<br>2,06<br>1,70                                       | 1,30<br>0,00<br>0,25<br>1,19<br>0,34<br>1,77<br>0,47<br>2,06<br>1,70 | 0.00 0.00 0. | 170<br>170<br>170<br>170<br>170<br>170<br>170        | 100<br>100<br>100<br>100<br>100<br>100<br>100        |
| 002       001       LIBORNEC.PARCCREIZ         002       003       LIBORNEC.ZONE.TAMPON         003       001       KERNEVEZ.JAUDYJARDIN+AUTRE         004       001       MAUDEZ.ZI.10/1997.         005       001       HINGUER         006       001       GUERBOL         007       002       COSQUER.FRANCK         008       001       TY.GUEN                                                                                                    | Prairie temporaire<br>Jardins Batiments<br>Pois d'hiver<br>Prairie temporaire<br>Mais grain<br>Prairie temporaire<br>Orge<br>Mais grain                 | 2005<br>2005<br>0<br>2005<br>2005<br>2005<br>2005<br>2005        | 1,30<br>1,69<br>0,66<br>1,19<br>0,34<br>1,77<br>0,47<br>2,06<br>1,70                                       | 1,30<br>0,00<br>0,25<br>1,19<br>0,34<br>1,77<br>0,47<br>2,06<br>1,70 | 0.00 0.00 0. | 170<br>170<br>170<br>170<br>170<br>170<br>170        | 100<br>100<br>100<br>100<br>100<br>100<br>100        |
| 002       001       LIBORNEC.PARCCREIZ         002       003       LIBORNEC.ZONE.TAMPON         003       001       KERNEVEZ.JAUDYJARDIN+AUTRE         004       001       MAUDEZ.ZI.10/1997.         005       001       HINGUER         006       001       GUERBOL         007       002       COSQUER.FRANCK         008       001       TY.GUEN                                                                                                    | Prairie temporaire<br>Jardins Batiments<br>Pois d'hiver<br>Prairie temporaire<br>Mais grain<br>Prairie temporaire<br>Orge<br>Mais grain                 | 2005<br>2005<br>2010<br>2005<br>2005<br>2005<br>2005             | 1,30<br>1,69<br>0,66<br>1,19<br>0,34<br>1,77<br>2,06<br>1,70<br>1,70                                       | 1,30<br>0,00<br>0,25<br>1,19<br>0,34<br>1,77<br>0,47<br>2,06<br>1,70 | 0.00 0.00 0. | 170<br>170<br>170<br>170<br>170<br>170<br>170        | 100<br>100<br>100<br>100<br>100<br>100<br>100        |
| 002       001       LIBORNEC.PARCCREIZ         002       003       LIBORNEC.ZONE.TAMPON         003       001       KERNEVEZ.JAUDYJARDIN+AUTRE         004       001       MAUDEZ.ZI.10/1997.         005       001       HINGUER         006       001       GUERBOL         007       002       COSQUER.FRANCK         008       001       TY.GUEN                                                                                                    | Prairie temporaire<br>Jardins Batiments<br>Pois d'hiver<br>Prairie temporaire<br>Mais grain<br>Prairie temporaire<br>Drge<br>Mais grain<br>Pois d'hiver | 2005<br>2005<br>0<br>2005<br>2005<br>2005<br>2005<br>2005        | 1,30<br>1,69<br>0,66<br>1,19<br>0,34<br>1,77<br>0,47<br>2,06<br>1,70<br>1,70<br>PH<br>Date d'entr<br>Group | 1,30<br>0,00<br>0,25<br>1,19<br>0,34<br>1,77<br>0,47<br>2,06<br>1,70 | 0.00 0.00 0. | 170<br>170<br>170<br>170<br>170<br>170               | 100<br>100<br>100<br>100<br>100<br>100<br>100        |

*CulturesPAC 3* récapitule les superficies selon les données du Registre parcellaire, en cultivé, SPE, Prairies hors SPE, types de fertilisants (liste déroulante) et Hors ZNT :

| Cultivé 22.20 SPE 20.08 P.HSPE 0.00 Minéraux 2 | 20.08 📻 HZNT 20.08 🚍 |
|------------------------------------------------|----------------------|
|------------------------------------------------|----------------------|

Vous sélectionnez la culture à affecter aux parcelles dans la Nomenclature fournie avec *CulturesPAC 3.* Chaque culture est accompagnée de son code. Si vous projetez d'utiliser les images cadastrales, vous avez attribué une couleur à la culture. Les parcelles en assolement seront automatiquement colorées en fonction de la culture qu'elles portent.

|  | BioSoft - ( | Gestion o | de parcelle | s : | CulturesPac | version 3 |
|--|-------------|-----------|-------------|-----|-------------|-----------|
|--|-------------|-----------|-------------|-----|-------------|-----------|

| Cultures - Occupatio                                                 | Distantiana tanàna amin'ny fisiana amin'ny fisiana | DIOPOL       | T 93400 DOLULI 1/2 Start - 93933455000043 Alla E4 |          |           |          | 1   |
|----------------------------------------------------------------------|----------------------------------------------------------------------------------------------------|--------------|---------------------------------------------------|----------|-----------|----------|-----|
| <ul> <li>Cottores - Occupatio</li> <li>Esmille de culture</li> </ul> | 11 UU SUI.                                                                                                    |              |                                                   | RTF)     |           |          | ĺ   |
| Céréales                                                             |                                                                                                    | ^            | Albisto                                           |          | A1        |          |     |
| Oléagineux                                                           |                                                                                                    |              | Alpiste                                           |          | 4L        | K masi   | Min |
| Protéagineux<br>Semences                                             |                                                                                                    |              | Avoine                                            | 1        | 47        |          | -   |
| Fibres                                                               |                                                                                                    |              | Blé dur d'hiver                                   | F        | BA        |          |     |
| Surfaces gelées                                                      |                                                                                                    |              |                                                   |          |           |          |     |
| Légumineuses à grain                                                 |                                                                                                    |              | Blé dur de printemps                              | E        | 38        |          |     |
| Fourrages<br>Surfaces en herbe                                       |                                                                                                    |              | Blé tendre d'hiver                                | F COLUMN | BH        |          |     |
| Léaumes, fleurs, fruits, c                                           | livers                                                                                                    |              |                                                   |          |           |          |     |
| Arboriculture                                                        |                                                                                                    | ×            | Blé tendre de printemps                           | E        | BP        |          |     |
| S & 3 W                                                              |                                                                                                    |              | Epeautre (sauf semences)                          | E        | EP        |          |     |
| - Couleurs a attribuer                                               |                                                                                                    |              |                                                   |          |           |          |     |
|                                                                      |                                                                                                    |              | Mais                                              | •        | AN        |          | _   |
|                                                                      |                                                                                                    |              | Maïs semence                                      | ,        | MS        |          |     |
|                                                                      |                                                                                                    |              |                                                   |          | -         |          |     |
|                                                                      |                                                                                                    |              | Mais doux                                         |          | MD        |          |     |
|                                                                      |                                                                                                    |              | Mais ensilage                                     |          | ME        | axi P.m. | exi |
|                                                                      |                                                                                                    |              | 6 4 2 11 -                                        |          |           | 170      | 1   |
|                                                                      |                                                                                                    | IIIII        | Millet                                            |          | MI        |          | -   |
|                                                                      |                                                                                                    |              | Orge d'hiver                                      | (        | ЭН        | 170      | 1   |
|                                                                      |                                                                                                    |              | Oran de existences                                |          | 00        | 170      | 1   |
|                                                                      |                                                                                                    | و بریا یا دی | orge de printemps                                 |          | JF-       | 170      | 1   |
|                                                                      |                                                                                                    |              | Riz                                               | F        | RZ        | 170      | 1   |
|                                                                      |                                                                                                    | 111111       | Sarragia                                          |          | 2D        | 170      | 1   |
|                                                                      |                                                                                                    |              | Sarasii                                           | •        | sn        | 1/0      | 1   |
|                                                                      |                                                                                                    |              | Seigle                                            | 5        | SE        |          | ۶   |
|                                                                      |                                                                                                    |              | Soraho à grains                                   | \$       | SH        |          |     |
|                                                                      | 2332232                                                                                                    |              | borgilo d granis                                  | 1        | -         |          |     |
|                                                                      |                                                                                                    |              | Triticale                                         | 1        | <b>FR</b> |          |     |
|                                                                      |                                                                                                    |              | Autres céréales                                   | 1        | 4C        |          |     |
|                                                                      |                                                                                                    |              |                                                   | 10 U D   |           |          |     |
|                                                                      |                                                                                                    |              |                                                   |          |           |          |     |
|                                                                      |                                                                                                    |              |                                                   |          |           |          |     |
|                                                                      |                                                                                                    |              |                                                   |          |           |          |     |
|                                                                      |                                                                                                    |              |                                                   |          |           |          |     |

😸 CulturesPAC 3 - Plans

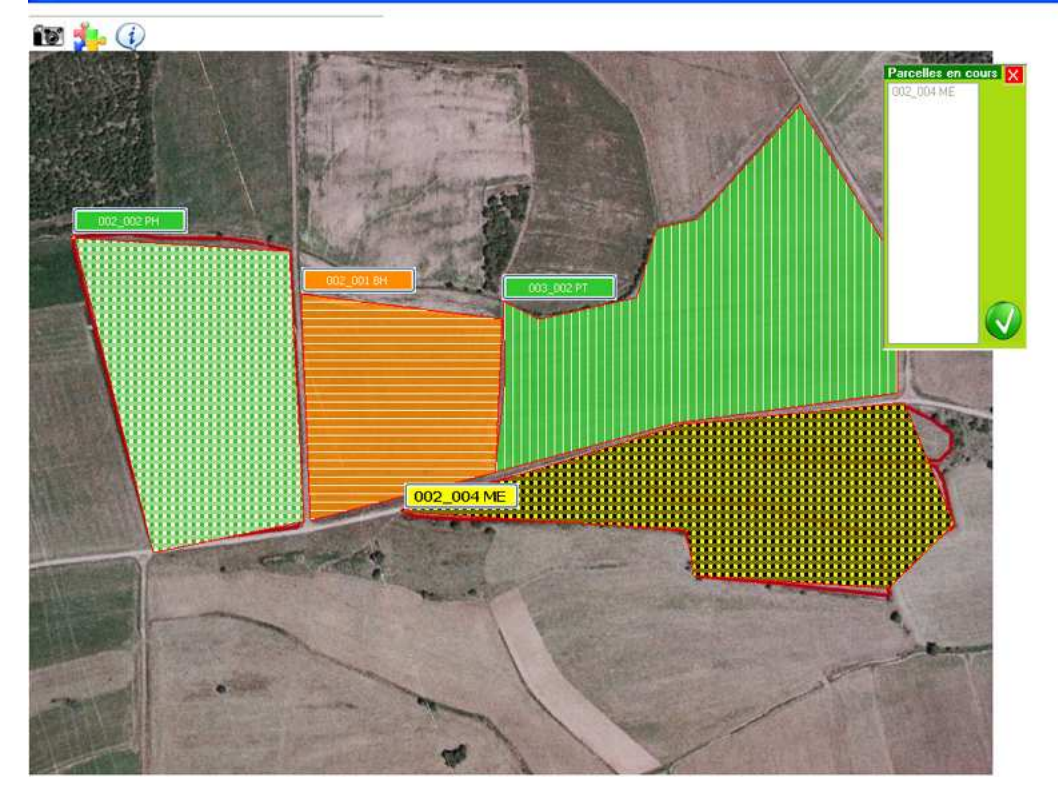

Lors des Enregistrements et Consultations, vous pouvez choisir de travailler, outre les choix de **Parcelles** et Cultures, par Ilôts ou Groupes culturaux. Le Groupe cultural est un ensemble de parcelles, prises dans un ilôt ou dans plusieurs ilôts. Les groupes doivent être constitués de parcelles identiques du point de vue de la culture et semblables du point de vue du sol. Ainsi vous pourrez, par la suite, enregistrer en une seule opération un apport concernant un ensemble de parcelles homogènes. Vous pouvez préciser certaines données utiles à la **Déclaration de** surfaces (AFGN, codes divers, etc.). Vous pouvez reporter automatiquement l'assolement sur la campagne suivante.

 $\times$ 

© BioSoft – 2009 \* Documentation non contractuelle

#### > ENREGISTREMENTS > GESTION DE LA MATIÈRE ORGANIQUE – CHEPTEL

Eleveurs et acquéreurs de matières organiques doivent tenir un état de leurs disponibilités qui devra être présenté en cas de contrôle. *Cultures PAC 3* gère **la matière organique fournie par les animaux de l'exploitation ainsi que les entrées et sorties de matière organique**. Cette première étape va servir à l'établissement des Plans prévisionnels de fertilisation.

| 🖣 BioSoft - CulturesP                | AC 3 - Bilan de la fertilisation organique dis | ponible - BIOSOFT -   | 82600 BOUILLAC -               | Siret: 3383345500   | 00013 - Aide = F1                        |                        |
|--------------------------------------|------------------------------------------------|-----------------------|--------------------------------|---------------------|------------------------------------------|------------------------|
| Reprise Solde<br>Campagne précédente | Suivi des mouvements                           | 2005                  |                                |                     | <b>_</b>                                 | BTFT 🙋                 |
| Cheptel de l'exploitel               | ion et Amendements organiques                  |                       |                                |                     |                                          | 16/09/2009             |
| Espèce                               | Nom                                            | Nombre % päture       | Qté mat Ntotal Né              | pand NNM P205       | 5 K20 Valeur                             | UGB Date               |
| Com<br>Total exploitation            | UG8 N épand.                                   | NNM                   | P205                           | K20                 | Valeur                                   | Cheptel                |
| Entrées/Serties de m                 | atières organiques                             |                       |                                |                     | 187 . 1                                  |                        |
| E/SBon Date                          | Tiers                                          | Espèce                |                                | Nom                 | Uté mat.                                 | N P205                 |
| Enregistrement Entrée                | Erregistrement Sortie Solde Entrées/Sorties    |                       | P205                           | K20                 | Valeur                                   | ,                      |
| - Plafonds N P K                     | Soldes meitrisables de la campag               |                       |                                |                     |                                          |                        |
| N maxi Ha                            | N P205 K20                                     | pandages<br>N P205 K2 | N P                            | 205 K20<br>0 0      | Superficie restant<br>à épandre<br>92.08 | ntrant                 |
| P maxi Ha                            | Récapitulation azote organique                 | O Avec plan d'épar    | ndage 📀 Sans                   | plan d'épandage     | - Pressions azotées                      |                        |
|                                      | - Surface directive nitrates (ha) avec plan    | d'épandage - Suria    | ce directive nitrates (ha) s   | ans plan d'épandage | Total N organique à épar                 | ndre <b>internet i</b> |
| K maxi Ha                            | Surface potentiellement épandable (SPI         | E) 115.32 Surla       | ce agricole utile (SAU)        | 131.54              | SAMU V                                   |                        |
|                                      | Surface directive nitrates                     | Surfa                 | ace directive nitrates<br>70 % | (forfait) 82.08     | Dir. N V                                 |                        |

En haut les matières organiques fournies par le cheptel de l'exploitation, dont les données s'affichent au fur et à mesure des enregistrements, avec la récapitulation des disponibilités en N (azote épandable et azote non maîtrisable – c'est-à-dire apporté directement par les animaux aux pâturages), P, K. Au centre les matières organiques achetées et vendues (entrées/sorties). En bas les informations concernant les disponibilités et les soldes de la campagne : total des fournitures du cheptel, des entrées et sorties ; récapitulation des épandages de la campagne (ceci sera mis à jour automatiquement en fonction des enregistrements d'apports) ; solde disponible.

En début de campagne, les éleveurs doivent enregistrer l'état de leur cheptel.

Vous pouvez créer et éditer des Bons d'entrée ou de sortie de matières organiques.

Les stocks disponibles sont automatiquement mis à jour.

Vous pourrez revenir dans ce module, comme dans tous les modules d'enregistrement, pour consultation, impression, ajout.

Vous pouvez suivre les entrées et sorties de matières organiques sur l'exploitation, avec les valeurs en N P K.

#### ENREGISTREMENTS > PLANS DE FERTILISATION PRÉVISIONNELS - BILAN DU SOL

L'enregistrement des Plans de fertilisation prévisionnels comporte deux parties.

La première, facultative, concerne les contributions du sol en N, P, K, en fonction de la composition du sol luimême, de la culture précédente et des apports de la campagne précédente, du climat, etc.

| BioSoft - CulturesPAC 3 - Enregistrements   | - Plans de Fertilisation prévisionnel | s - Sol & Précédents          | - BIOSOFT - 82         | 600 BOUILLAC -       | Siret : 3383345           | i00001 🔀           |
|---------------------------------------------|---------------------------------------|-------------------------------|------------------------|----------------------|---------------------------|--------------------|
| Paramètres de calcul                        |                                       |                               | 1000                   |                      |                           |                    |
|                                             |                                       | 0040                          | 100                    |                      | -                         | RIF K              |
|                                             |                                       | << 2010                       | >>                     |                      |                           |                    |
| Liste des Parcelles concernées              |                                       |                               | Mais Par               | cele Type : 003_002  | KEHNEVEZJAUUT             |                    |
| 002 002 LIBORNEC OUEST                      | Maïs                                  | Lang                          | 2010 6.6               | 8 6,50               | 0.00 17                   | P maxi             |
| 003 002 KERNEVEZ JAUDY CULTURE              | Maïs                                  |                               | 2010 3.5               | 3.25                 | 0.00 17                   | 0 100              |
|                                             |                                       |                               |                        |                      |                           |                    |
|                                             |                                       |                               |                        |                      |                           |                    |
|                                             |                                       |                               |                        |                      |                           |                    |
|                                             |                                       |                               |                        |                      |                           |                    |
| <                                           |                                       |                               |                        |                      |                           | 2                  |
| Cultive 10.18 SPE 9.75 PHSPE                | 0.00 Minéraux 9.75 HZ                 | 9.75                          | Parcelles liót         | s Groupes            | Cultures Vider            | Historique         |
| - Sal                                       |                                       |                               |                        |                      |                           |                    |
| Type de sol Limoneux (15 à 25%) 💽 cH        | 6 % Mo 5 % Calloux 20                 | Profondeur (cm) 40            | Redress P205           | Redie                | ss K20                    |                    |
| Contributions (Bilan précédent)             |                                       |                               |                        |                      |                           |                    |
| Consommations du précédent                  |                                       | ngrais minéraux apporté       | s sur précédent        | Date Plan 16         | /09/2009                  | X                  |
| Blé tendre d'hiver                          | Rdt/ha 72.00                          |                               | Kina                   | Culture précé        | idente                    | Locost Locost III  |
| ← Résidus Enfouis 🛛 🗭 Non Enfouis N/ha      | P/ha                                  | onnées climatiques            | leas at chaud          | C Prairie            | Culture d                 | e printemps        |
| Retournement de prairie                     | 14                                    | Reliquat sotte d'hiver (Azote | N/                     |                      | ~ Culture d               | e printemps        |
| Type Retournemen                            |                                       | Résultat d'analyse (si dispon | ible)                  | (• Luiture d'aut     | tomne (irriguée)          |                    |
| Contribution N/ha                           | Contribution K/ha                     | Pluviométrie octobre - mars   | (mm) 420.0             | Humus                | or the River of M. J. Lee | -                  |
| Apports organiques des années précédentes - |                                       | -> Reliquat N / ha sortie     | d'hiver                | Mineralisatio        | on de l'humus : N 7 ha    |                    |
| Fumier Bovins Viande de 1 à 2 ans           | 👻 Qté / Ha 15.00                      | onate d'arate par l'inin      | ation                  | Observation          |                           |                    |
|                                             | N/ha P/ha K/ha p                      | llém3/ha Teneur               | Apport                 |                      | -                         | 0000               |
| Apport d'automne C Apport de printemp       |                                       |                               | ingation               |                      |                           | -                  |
| Contract International Contract             |                                       |                               |                        |                      |                           |                    |
| Culture intermediate (CIFAR)                |                                       | 21=1 Pour modif               | fier la liste des beso | ns des cultures, vou | s devez passer par Pr     | opositions - Semis |
|                                             |                                       |                               |                        | N/ha                 | P/ha K/ha                 |                    |
| Destruction Produit                         | Dose/ha C Destruc                     | tion chimique C Destructi     | ion mécanique          |                      |                           |                    |
| Végétation                                  | Export : N/h                          | P/ha                          | K/ha                   |                      |                           |                    |

Les **Paramètres de calcul** concernent les modes de calcul du bilan de l'azote et les valeurs pour les retournements de prairies, les coefficients d'utilisation de l'azote du sol et la minéralisation de l'humus. Ces grilles pré-remplies sont modifiables, pour que vous puissiez les adapter à vos conditions locales. **En cas de contrôle, vous pourrez présenter ces données pour justifier les résultats des calculs effectués.** 

*CulturesPAC 3* prend automatiquement en compte les données concernant le sol des parcelles, enregistrées dans le Registre parcellaire. Il récapitule les **données concernant le précédent (rendement obtenu et exportations, apports d'engrais et amendements), les éventuels CIPAN, la minéralisation de l'humus**. Vous n'avez à noter que la pluviométrie ou le reliquat d'azote mesuré.

CulturesPAC 3, après avoir récapitulé les données, évalue le total des contributions à l'hectare en N, P, K.

#### La seconde partie concerne les plans de fertilisation et d'épandage prévisionnels :

Un Plan de fertilisation est basé sur les besoins d'une culture en fonction d'un objectif de rendement, qui sont déterminés au module dans le module *Propositions – Semences, Plants, Occupations du sol,* et sur les éventuels reliquats disponibles dans le sol suite à la campagne précédente.

Le choix de la culture a été fait lors des enregistrements dans « Début de campagne – Assolement ». L'écran se divise en quatre parties :

- En haut la liste des parcelles sélectionnées auxquelles le Plan va s'appliquer ;
- Les besoins de la culture selon rendement ;
- Les engrais et amendements disponibles ;
- Les engrais et amendements retenus.

| 🖷 BioSoft - CulturesPAC 3 - Enregistrement | s - Plans de fertilisation pré | ivisionnels - Choix des Eng | rais - BIOSOFT - 8260   | 0 BOUILLAC - Siret : 3383345500001 🔯                              |
|--------------------------------------------|--------------------------------|-----------------------------|-------------------------|-------------------------------------------------------------------|
|                                            |                                | << 2                        | 010 >> 🔞                | 🔲 🛛 🐔 🍋                                                           |
| Liste des Parcelles concernées             |                                |                             |                         |                                                                   |
| Ilöl Parc Parcelle                         |                                | Culture                     | Campagne Cultivé        | SPE PHSPE N maxi P maxi                                           |
| 002 002 LIBORNEC.OUEST                     | Maïs                           |                             | 2010 6.68               | 6.50 0.00 170 100                                                 |
| 003 002 KERNEVEZ.JAUDY.,CULTURE.           | Maïs                           |                             | 2010 3,50               | 3.25 0.00 170 100                                                 |
|                                            |                                |                             |                         |                                                                   |
|                                            |                                |                             |                         |                                                                   |
|                                            |                                |                             |                         |                                                                   |
|                                            |                                |                             |                         | -                                                                 |
|                                            |                                |                             |                         | 2                                                                 |
| Cullivé 10.18 SPE 9.75 P.HSPE              | 0.00 Engrais Minératas         | 9.75                        | Parcelles Ilõts         | Groupes Cultures Vider Historique                                 |
|                                            | Cheville and the second        |                             | Landard and a second    | Restaurantine Terrestauranti Terrestaurantine Petratrestaurantine |
| Besoins après Contributions ———            | AL Con                         | wh Ala Dada Al              | Als Pade //             | Alla Ratta All Alla Datta                                         |
| Culture Mais                               | N 210                          | 189 189 Ca0 0.00            | 0 0 Bo 00               | 0 110 110 Cu 1000 1100 1100                                       |
| Variété                                    | P205 0.70                      | 63 63 So 0.00               | 0 0 Mn 0.0              | 0 0 Mo 0.00 0 0                                                   |
| Rdt/Ha 90.                                 | K20 0.50                       | 45 45 Mg 0.00               | 0 0 Zn 00               | 0 10 D Fe 0.00 0 0                                                |
| Choir des Engrais et Amendements           |                                |                             |                         |                                                                   |
| 🕐 Engrais et amendements minéraux 🔿 MO Be  | ovins 🕤 MO Ovins, Caprins      | MO Equins C MO Porcins      | MO Volailles            | MD Autres Animaux C MD Autres Mat. org.                           |
| Nom de l'engrais                           | N P205 K20 Ca0 So              | Mg Bo Mn Zn Cu              | Mo Fe Px unit           | Superficie ou Formulation                                         |
| Complet = 15.08.25                         | 15 8 25                        |                             | 25.00                   |                                                                   |
| Complet 3X 17                              | 17 17 17                       |                             | 23.00                   |                                                                   |
| ENTEC.26                                   | 26                             |                             | 25.00                   |                                                                   |
| PUIASSE                                    |                                |                             | 20.00                   |                                                                   |
| <                                          |                                |                             |                         | >                                                                 |
| Engrais et Amendements choisis             |                                |                             |                         |                                                                   |
| Nom                                        | Date Qté/ha                    | Qté tot Coût/ha Coût tot    | N tot N util P205 K20 ( | CaD So Magn Bo Mang Zinc                                          |
|                                            |                                |                             |                         |                                                                   |
|                                            |                                |                             |                         |                                                                   |
|                                            |                                |                             |                         |                                                                   |
|                                            |                                |                             |                         |                                                                   |
|                                            |                                |                             |                         |                                                                   |
|                                            | 7                              |                             |                         |                                                                   |
|                                            |                                |                             |                         |                                                                   |

Vous sélectionnez le type de produit (Engrais et amendements minéraux, MO Bovins, etc.). La liste correspondante apparaît. La fenêtre de choix des engrais est remplacée par une fenêtre récapitulant les données. *Cultures PAC* calcule et propose la dose nécessaire à la couverture des besoins restant.

| Apport prévu                              |                                                   | Stock Prévu Dispo           |
|-------------------------------------------|---------------------------------------------------|-----------------------------|
| Superficie 975 Engrais Complet = 15.08.25 | Sup/Form                                          | 2926.0                      |
| Période                                   | Qté/ha 180 Qté totale 1755 Date prévue du         | au 21= 💙                    |
| Stade                                     |                                                   | Total Utilité Diene des SPE |
|                                           | Px unit 25.00 Coût/Ha 4500.00 Coût Total 43975.00 | SPE                         |
| N/ha 22/ N Util 27 Ca0/ha G Bo/ha 0 Cu/ha | 0 Observation                                     | N                           |
| P/ha 14 So/ha 0 Mn/ha 00 Mo/ha            |                                                   | P205                        |
| K/ha 45 Mg/ha 0 Zn/ha 0 Fe/ha             |                                                   | K20                         |

Vous sélectionnez une période d'apport prévue dans la grille qui rappelle éventuellement les périodes d'interdiction d'épandage (engrais uréiques et matières organiques).

|                       | Janvier | Février. | Mars | Avril | Mai | Juin | Juliet | Août | Septembre | Octobre | Novembre Décembre |            |
|-----------------------|---------|----------|------|-------|-----|------|--------|------|-----------|---------|-------------------|------------|
| Cultures d'Hiver      |         |          |      |       |     |      |        |      |           |         |                   | <b>(</b> @ |
| Cultures de Printemps |         |          |      |       |     |      |        |      |           |         | 1                 |            |
| CIPAN gelives         |         |          |      |       |     |      |        |      |           |         |                   |            |
| CIPAN non gélives     |         |          |      |       |     |      |        |      |           |         | ناع کرا کے بھی    |            |
| Prairies > 6 mois     |         |          |      |       |     |      |        |      |           |         |                   |            |

Les données concernant l'apport prévu sont récapitulées dans le cadre inférieur de l'écran.

#### ENREGISTREMENTS > INTERVENTIONS

Tous les enregistrements que vous avez à effectuer pour tenir à jour les Journaux des Interventions et Apports se présentent de façons à peu près semblables, qu'il s'agisse des interventions proprement dites (travail du sol, entretiens, etc.) ou des apports (semences, engrais, produits phytos, etc.). Les enregistrements concernent une parcelle ou un groupe de parcelles à sélectionner par liste ou image. Le choix de l'enregistrement se fait dans la liste du type choisi (intervention, semence, engrais, fongicides, etc.). A tout moment vous pouvez consulter l'Historique et modifier un enregistrement. Notez que si, dans les Propositions concernant les semences, amendements, engrais et produits phytos, vous avez lié un produit à un matériel, le coût d'utilisation du matériel sera automatiquement pris en compte (avec toutes possibilités de modification du temps passé).

| Tracteurs © Sol © Semis © Pulvés © Epandeurs © Irrigation © Récolte © Divers << 2005 >>                                                                                                    | <u>@</u>   |
|----------------------------------------------------------------------------------------------------|------------|
| Liste des Parcelles concernées                                                                                                    |            |
|                                                                                                    |            |
| Ilió Parc Parcelle Culture Campagne Cultivé SPE PHSPE Nimani                                                                                                    | Proavi     |
| 017 001 La route de villedeau 17 Maïs ensilage 2005 1.90 1.90                                                                                                    |            |
| 030 005 Terre derriere la maison 30 Maïs enslage 2005 2.57 2.57                                                                                                    |            |
| 034 001 Chez maynadié 34 Mais enslage 2005 1.77 1.56                                                                                                    |            |
| U35 UU La cabanne cesar 35 Mais ensiage 2005 U.60 U.60                                                                                                    |            |
| 037 001 De bouquer 37 mais ensiage 2005 2.73 2.73                                                                                                    |            |
|                                                                                                    |            |
|                                                                                                    | 2          |
| Cultive 9.63 SPE 9.42 PHSPE 0.00 Minéraux 9.42 HZNT 9.42 Parceles Ilôts Groupes Cultures Vider                                                                                                    | listorique |
| Liste des Interventions - Sol                                                                                                    |            |
| La labitá E Maldaid aconsió E Ha Lava D Cold Julia - Cold Ha                                                                                                    | - 1        |
| Chamie quadrisoc ME 7485 11 00 36 70                                                                                                    |            |
| Herse rotative MF 7465 0 40 36.70 24.22                                                                                                    |            |
| Vibroculteur MF 7485 0 25 11.80 4.96                                                                                                    | -          |
|                                                                                                    | 2          |
| Intervention à enregistrer       Date     18/03/2009     Intitulé     Charue quadrisoc     Superficie     3.63                                                                                                    |            |
| Intervenant                                                                                                    |            |
| Prescriptant                                                                                                    | 1.0        |
| Lengs/ha Lengs/ha Len |            |
| Observation Coût/ha 36.70 Coût Total 353.43                                                                                                    | <b>W</b>   |
|                                                                                                    | -          |
| Heure 06:30 Stade culture                                                                                                    |            |
| Etat du tol Rien ressulté et Martin France a Martin Status                                                                                                    |            |
|                                                                                                    |            |
| Température 10 Vent Fable Vent Fable Vent                                                                                                    |            |

Après que vous ayez sélectionné le type d'intervention, et choisi l'intervention, les données s'affichent automatiquement dans la partie inférieure. Les données unitaires (coût/ha par exemple) sont multipliées par les données actuelles (superficie totale des parcelles concernées). Ici vous pouvez modifier le temps passé, à l'hectare ou pour la totalité des parcelles. Le logiciel met à jour tous les calculs. Les zones de saisie à fond blanc sont libres. Les zones en grisé sont modifiées automatiquement par le logiciel.

Notez le cadre qui vous permet de noter les **conditions météorologiques** de l'intervention. Vous retrouverez ce cadre lors de la plupart des enregistrements d'apports. A tout moment vous pourrez consulter **l'Historique** des Interventions, rappeler la fiche d'enregistrement pour en voir le détail et **modifier ou supprimer un enregistrement**.

### > ENREGISTREMENTS > SEMIS ET PLANTATIONS

En haut la liste des parcelles concernées par l'enregistrement. Au milieu la liste des semences telle qu'enregistrée en Propositions, et dans laquelle vous n'avez qu'à cliquer deux fois pour choisir la semence. En bas la zone d'enregistrement.

| BioSoft - CulturesPAC 3 - Enregistremen                  | ts - Semis & Plantations 🚽 | BIOSOFT - 82600 BOU      | ILLAC - Siret : 3383 | 3455000013 - Aide      | e = F1           | ×          |
|----------------------------------------------------------|----------------------------|--------------------------|----------------------|------------------------|------------------|------------|
|                                                          |                            | <                        | < 2010 >>            | 0                      |                  | 1 🙋        |
| Liste des Parcelles concernées                           |                            |                          | and the second       |                        |                  | 61.01      |
| llöt Parc Parcelle                                       |                            | Culture                  | Campagne (           | ultivé SPE             | P HSPE N maxi    | Pimaxi     |
| 002 002 LIBORNEC.OUEST<br>003 002 KEBNEVEZ.JAUDY CULTURE | Mais                       |                          | 2010                 | 6.68 6.50<br>3.50 3.25 | 0.00 170         | 100        |
|                                                          |                            |                          |                      |                        |                  |            |
| < 10                                                     |                            |                          |                      |                        |                  | >          |
| Cultive 10.18 SPE 9.75 PHSPE                             | 0.00 Minéraux 9.7          | E HZNT                   | 9.75 Parcelles       | 11ôts Groupes          | Cultures Vider   | Historique |
| Liste des Semences et Plants                             |                            |                          |                      |                        |                  |            |
| Famile<br>Cérésles                                       | Culture<br>Mais ensilage   | Stada                    | v 230                | 1                      | GNIS Px unit     | Stock      |
| Céréales                                                 | Mais ensilage              | Fly 30                   | 0                    | 9                      | 70.00            | 8          |
| Céréales                                                 | Mais ensilage              | Barba                    | dos 255              |                        | 70.69            |            |
| <u> «                                    </u>            |                            |                          |                      |                        |                  | 2          |
| Semis et Plantations - Intervention à e                  | nregistrer                 |                          | E COLORA             | Martin and             | Stock            |            |
| Date 19/04/2010                                          | G Familie Cereales         |                          | Culture              | Mars enslage           |                  |            |
| Variété Flý 300                                          |                            | nit 70.00                | Qté/ha 2.00          | Qté totale             | 20.36 Semence/Ha | 140.00     |
| Densité/ml 0.00 Densité/m2                               | Densité/ha 110000.0 M      | atériel associé Semoir c | éréales MF 7485      |                        | Flobal/ba        | 11420-20   |
| GNIS CIPAN                                               | Impation Te                | mps/ha 🚺 💷               | Temps total 5 05     | Coût horaire 30        | Global tota      | 1577.90    |
| Intervenant BERNIER Jean-Claude                          | 1 10                       | Coût/ha                  | 15.00 Coût Tet       | a 152.70               |                  |            |
| Prescripteur                                             |                            |                          |                      |                        |                  |            |
| Observation                                              | Heu                        | e 09:30 🚽 Stade c        | ulture               |                        |                  |            |
|                                                          | Etal                       | tu sol Bien ressuyé      | 3 🔊                  | Tempt Variable         | * 📈              |            |
|                                                          | Temp                       | érature 20 💌 📈           | Hygrométrie          | 💽 🛷 🛛 Men              |                  |            |

Après que vous ayez choisi la semence, les données s'affichent automatiquement dans la partie inférieure. Les données unitaires (quantité/hectare ou totale, coût/ha par exemple) sont multipliées par les données actuelles (superficie totale des parcelles concernées). **Le logiciel met à jour tous les calculs**. Vous pouvez préciser le nom de **l'intervenant**, le caractère de **CIPAN**. Notez le cadre qui vous permet de noter les conditions météorologiques de l'intervention. Vous retrouverez ce cadre lors de la plupart des enregistrements d'apports. A tout moment vous pourrez consulter l'Historique des Semis et Plantations, rappeler la fiche d'enregistrement pour en voir le détail et modifier ou supprimer un enregistrement.

### > ENREGISTREMENTS > ENGRAIS ET AMENDEMENTS

| BioSoft - CulturesPAC 3 - Enregistrements - Englished Englished Statements - Englished BioSoft - CulturesPAC 3 - Enregistrements - Englished BioSoft - Englished BioSoft - Englished Bi | grais & Amendement       | s - BIOSOFT      | - 82600 80    | UILLAC - Sire  | l : 33833455   | i000013 -     | Aide = F1 |               |            |
|----------------------------------------------------------------------------------------------------|--------------------------|------------------|---------------|----------------|----------------|---------------|-----------|---------------|------------|
|                                                                                                    |                          |                  | <<            | 2010 >>>       | 1              |               |           |               | 2          |
| Liste des Parcelles concernées                                                                                                    |                          |                  |               |                |                |               |           |               |            |
| llöt Parc Parcelle                                                                                                    |                          | Culture          |               | Campagne       | Cultive        | SPE           | P HSPE    | N maxi        | Prnaxi     |
| 002 002 LIBORNEC.OUEST                                                                                                    | Maïs                     |                  |               | 2010           | 6.68           | 6.50          | 0.00      | 170           | 100        |
| 003 002 KERNEVEZJAUDY. CULTURE.                                                                                                    | Mais                     |                  |               | 2010           | 3.50           | 3.25          | 0.00      | 1/0           | 100        |
|                                                                                                    |                          |                  |               |                |                |               |           |               |            |
|                                                                                                    |                          |                  |               |                |                |               |           |               |            |
|                                                                                                    |                          |                  |               |                |                |               |           |               |            |
|                                                                                                    |                          |                  |               |                |                |               |           |               |            |
| 2 ml                                                                                                    |                          |                  |               |                |                |               |           |               | 3          |
| Summer State                                                                                                    |                          |                  |               |                | 1.11           |               |           |               |            |
| Cultive 10.18 SPE 9.75 PHSPE 0.00                                                                                                    | Engrais Minéraux         |                  | 9.75          | Plan Parcelle  | es llöts       | Groupes       | Cultures  | Vider         | Historique |
| Engrais et amendements minéraux   MO Bovins   MO Ovins, Ca                                                                                                    | prins   MO Equins   MO F | Porcins MO Vola  | iles MO Autre | s Animaux MO / | Autres Amendem | ents organiqu | Jes       |               |            |
| Nom de l'engrais N                                                                                                    | P205 K20 Ca0 So          | Mg Bo            | Mn Zn Cu      | I Mo Fe        | Stock Px       | unit          | Super     | icie ou Formu | ation 🔺    |
| 0-14-18 +33 CaO 0                                                                                                    | 14 18 33                 | 2                |               |                |                | 30.50         |           |               |            |
| 0-15-10 +35 Ca0 0                                                                                                    | 15 10 35                 | 2                |               |                |                | 8.00          |           |               |            |
| 10/05/15 10                                                                                                    | 0 10 2                   |                  |               |                | 0 1            | 9.60          |           |               |            |
| 12/06/20 12                                                                                                    | 6 20                     |                  |               |                | 0 3            | 30.00         |           |               |            |
| 12/6/18 12                                                                                                    | 6 18                     |                  |               |                | 0 2            | 1.00          |           |               | ×          |
| <                                                                                                    |                          |                  | 4 3           |                |                |               |           |               | >          |
| Apport à enregistrer                                                                                                    |                          |                  |               |                |                |               |           | Stock         |            |
| Date 19/09/2009 24 Superficie 10.18 Et                                                                                                    | ngrais                   |                  |               | 5              | up/Form        |               |           |               |            |
| Période                                                                                                    |                          | Enfoui           | x anit        | Dté/ba         | Di-            | i totale      | E         | Engeais/Ha    |            |
| Mo. Tritel                                                                                                    |                          |                  | 16            |                |                |               | E         | Total Engrais |            |
| CaD/ha CaD/ha Bo/ha                                                                                                    | Cu/ha                    | latériel associé |               |                |                |               |           | Global/ha     |            |
| 0 0 P/ha So/ha Mn/ha                                                                                                    | Mo/ha T                  | emps/ha          | Ten           | nos total      | Coût ho        | are           | e         | Global tota   | 1          |
| 0 0 K/ha Mg/ha Zn/ha                                                                                                    | Fe/ha                    |                  |               |                |                |               |           |               |            |
| Coeff N 1.00                                                                                                    |                          | Coul/            | ha            | Co             | at Total       |               |           |               |            |
| Intervenant                                                                                                    | 100                      |                  |               |                |                |               | 18)       |               | <b>W</b>   |
| Preservinters                                                                                                    | He                       | Ke 💌             | Stade cultu   | re             |                |               |           | • 🛷           |            |
|                                                                                                    | Elat                     | du sol           |               |                | Temps          |               |           | 12            |            |
| Diservation                                                                                                    | Tem                      | oérature         | 101 - 431     | Hugtométrie    |                | U Ve          | 1         | al out        |            |
|                                                                                                    |                          |                  | 1 N           | NO PROMOVING   |                |               | -         | 1 M           |            |

- En haut la liste des parcelles concernées par l'enregistrement ;

- Au milieu la liste des amendements et engrais telle qu'enregistrée en Propositions, et dans laquelle vous n'avez qu'à cliquer deux fois pour choisir l'engrais.

Cette liste comporte des onglets vous permettant de choisir entre Engrais et Amendements minéraux (affichés par défaut), Matières organiques bovins, ovins, etc.

Sous la liste des parcelles, un bouton **Plan** apparaît, sur lequel vous pouvez cliquer pour faire apparaître le **Plan de fertilisation prévisionnel** que vous avez pu créer auparavant (voir Enregistrements : Plans de fertilisation). Aux données du Plan (produit, dates prévues, récapitulation des besoins totaux et restant) s'ajoute la liste des engrais et amendements qui ont pu être déjà enregistrés concernant les parcelles en cours.

Les données en unités par hectare correspondant aux quantités prévues s'affichent automatiquement. Elles seront défalquées des besoins restant de la culture après enregistrement de l'opération.

Vous avez pu enregistrer dans le Registre parcellaire, des superficies variant selon le type de fertilisant apporté, du fait de la proximité d'un point d'eau pas exemple (*Propositions : Registre parcellaire*). Cela se combinera avec les informations concernant l'amendement ou l'engrais lui-même (*Propositions : Amendements organiques*).

Les **stocks** sont automatiquement tenus à jour. A tout moment vous pourrez consulter l'Historique des Apports d'amendements et engrais, rappeler la fiche d'enregistrement pour en voir le détail et modifier ou supprimer un enregistrement.

#### > ENREGISTREMENTS > PRODUITS PHYTOSANITAIRES

En haut la liste des parcelles concernées par l'enregistrement. Au milieu la liste des produits phytos telle qu'enregistrée en Propositions, et dans laquelle vous n'avez qu'à cliquer deux fois pour choisir le produit. En bas la zone d'enregistrement.

| <ul> <li>Buspit - CutturesPite 5 - Enregistrement</li> </ul>                                                                                                    | - CulturesPAC. 3 - Enregistrements - Phyte:       - BIOSOFT - 82600 BOUILLAC - Siret ; 33833455000013 - Aide = F1         det:       Insecticide:       Forgicide:       Diver:       <       2009 >>       Image: Concerned estimation of the second end of the second end of                                                                                                    |                                                                                                    |                                                                                                   |                                                                       |                          |                                                                        |                                                                            |
|----------------------------------------------------------------------------------------------------|----------------------------------------------------------------------------------------------------|----------------------------------------------------------------------------------------------------|---------------------------------------------------------------------------------------------------|-----------------------------------------------------------------------|--------------------------|------------------------------------------------------------------------|----------------------------------------------------------------------------|
| Herbicides C Insecticides C Fongicides                                                                                                    | C Divers                                                                                                    | ~~                                                                                                    | 2009 >>>                                                                                          | 0                                                                     | 1                        |                                                                        | 2                                                                          |
| Liste des Parcelles concernées                                                                                                    |                                                                                                    |                                                                                                    |                                                                                                   |                                                                       |                          |                                                                        |                                                                            |
| Nôt Parc Parcelle                                                                                                    |                                                                                                    | Culture                                                                                                    | Campagne                                                                                          | Cultivé SPE                                                           | P HSPE                   | N maxi                                                                 | Pmaxi                                                                      |
| 002 002 LIBORNEC.OUEST                                                                                                    | Blé tendre d                                                                                                    | fhiver                                                                                                    | 2009                                                                                              | 6.68                                                                  | 6.50 0.00                | 170                                                                    | 100                                                                        |
| 003 002 KERNEVEZ.JAUDYCULTURE.                                                                                                    | Blé tendre d                                                                                                    | Thives                                                                                                    | 2009                                                                                              | 3.50                                                                  | 3.25 0.00                | 170                                                                    | 100                                                                        |
|                                                                                                    |                                                                                                    |                                                                                                    |                                                                                                   |                                                                       |                          |                                                                        |                                                                            |
| I STILL                                                                                                    |                                                                                                    |                                                                                                    |                                                                                                   |                                                                       |                          |                                                                        | 2                                                                          |
| Cultive 10.18 SPE 9.75 P HSPE                                                                                                    | 0.00 Minétaux                                                                                                    | 9.75 HZNT 9                                                                                                    | 75 Parcelles                                                                                      | Ilôts Grou                                                            | pes Cultures             | Vider                                                                  | Historique                                                                 |
| Liste Phytos Herbicides                                                                                                    |                                                                                                    |                                                                                                    |                                                                                                   |                                                                       |                          |                                                                        |                                                                            |
| Produit                                                                                                    | Stock                                                                                                    | Margard                                                                                                    | 1                                                                                                 |                                                                       |                          | 21                                                                     |                                                                            |
| i i i dobili                                                                                                    |                                                                                                    |                                                                                                    |                                                                                                   |                                                                       |                          | L ID ADOLUDI                                                           |                                                                            |
| Alasun                                                                                                    | 0                                                                                                    | Materier associe                                                                                                    |                                                                                                   |                                                                       |                          | Ubserval                                                               | ion 🔨                                                                      |
| Alasun<br>Alié                                                                                                    | 0                                                                                                    | materierassocie                                                                                                    |                                                                                                   |                                                                       |                          | Ubserval                                                               |                                                                            |
| Alasun<br>Alié<br>Alié Express                                                                                                    | 0<br>1<br>1 Pulvé MF 748                                                                                                    | 85                                                                                                    |                                                                                                   |                                                                       |                          | Ubserval                                                               |                                                                            |
| Alasun<br>Alié<br>Alié Express<br>Béloga (Pré-levée du maïs)                                                                                                    | 0<br>1<br>1 Pulvé MF 748<br>13                                                                                                    | Photometric association                                                                                                    |                                                                                                   |                                                                       |                          | Ubserva                                                                |                                                                            |
| Alasun<br>Alié<br>Alié Express<br>Béloga (Pré-levée du maïs)<br>Crescendo                                                                                                    | 0<br>1<br>1 Pulvé MF 740<br>13<br>0                                                                                                    | 85                                                                                                    | Desherbant d'aut                                                                                  | omne                                                                  |                          | UDserva                                                                |                                                                            |
| Alasun<br>Alié<br>Alié Express<br>Béloga (Pré-levée du maïs)<br>Crescendo<br>Emblem                                                                                                    | 0<br>1<br>1 Pulvé MF 748<br>13<br>0<br>0                                                                                                    | 85                                                                                                    | Desherbant d'aut                                                                                  | ome                                                                   |                          | Upserva                                                                |                                                                            |
| Alasun<br>Alié<br>Alié Express<br>Béloga (Pré-levée du maïs)<br>Crescendo<br>Emblem                                                                                                    | 0<br>1<br>1 Pulvé MF 748<br>13<br>0<br>0                                                                                                    | 95                                                                                                    | Desherbarit d'aut                                                                                 | ome                                                                   |                          | Upserva                                                                |                                                                            |
| Alasun<br>Alié<br>Alié Express<br>Béloga (Pré-levée du maïs)<br>Crescendo<br>Emblem<br>Apport - Intervention à enregistrer                                                                                                    | 0<br>1<br>1 Pulvé MF 748<br>13<br>0<br>0                                                                                                    | 95                                                                                                    | Desherbant d'aut                                                                                  | ome                                                                   |                          | Ubservar<br>Stock                                                      |                                                                            |
| Alasun<br>Alié<br>Alié Express<br>Béloga (Pré-levée du mais)<br>Crescendo<br>Emblem<br>Apport - Intervention à enregistrer<br>Date 21/03/2009                                                                                                    | Soft - CulturesPAC 3 - Enregistrements - Phytos - DIOSOFT - 82600 BOUILLAC - Siret : 33833455000013 - Alde - F1       Image: Comparison - Culture - F1         ebcides       Insecticide:       Forgicides       Divers       <<2009 >>       Image: Culture - F1         ebcides       Insecticide:       Forgicides       Divers       <<2009 >>       Image: Culture - F1       Image: Culture - F1         ebcides       Parcelles       Concentifies       2009 6 6 80 5.50       0.000       170       100         2 002 LIERNEVEZ.JAUJOY.CULTURE.       Bit lende driver       2008 3.50       3.25       0.00       170       100         3 002 IEERNEVEZ.JAUJOY.CULTURE.       Bit lende driver       9.75       IE2NT       9.75       Parceles       104s       Groupes       Cultures       Vider       Historgan         Produit       Stock       Matériel associé       0       0       0       0       0       0       0       0       0       0       0       0       0       0       0       0       0       0       0       0       0       0       0       0       0       0       0       0       0       0       0       0       0       0       0       0       0       0       0       0                                                                                                    |                                                                                                    |                                                                                                   |                                                                       |                          |                                                                        |                                                                            |
| Alasun<br>Alié<br>Alié Express<br>Béloga (Pré-levée du maïs)<br>Crescendo<br>Emblem<br>Apport - Intervention à enregistrer<br>Date 21/03/2009<br>Cible Chardon des champs                                                                                                    | 0<br>1<br>1 Pulvé MF 748<br>13<br>0<br>0<br>75 Produit Albé Espre                                                                                                    | Provenie associe<br>Provenie associe<br>Provenie associe<br>Provenie associe<br>Provenie associe                                        | Desherbant d'aut                                                                                  | omne<br>Culture Blé tendre<br>Qté totale                              | d'hiver<br>0.49          | Ubserval<br>Stock<br>Yoduit/ha                                         | 2007<br>2017<br>2017<br>2017<br>2017<br>2017<br>2017<br>2017               |
| Alasun Alié Alié Alié Express Béloga (Pré-levée du mais) Crescendo Emblem  Apport - Intervention à enregistrer Date 21/03/2009 Ha HZNT Cible Chardon des champs Boulie/ha Nb max No Inter                                                                                                    | 0<br>1<br>1 Pulvé MF 740<br>13<br>0<br>0<br>0<br>75 Produit Allié Espre                                                                                                    | PX unit 354 Qté/ha<br>Matériet associé PV/é ME 7                                                                                        | Desherbant d'aut                                                                                  | omne<br>Culture Blé tendre<br>Qté totale                              | d'hiver<br>0.49 F        | Ubserval<br>Stock<br>Yoduž/ha<br>Yoduž/ha                              | 18.70                                                                      |
| Alasun Alié Alié Alié Express Béloga (Pré-levée du maïs) Crescendo Emblem  Apport - Intervention à enregistrer Date 21/03/2009 Ha HZNT Cible Chardon des champs Boutie/ha Nb maxi D No Inter                                                                                                    | Soft - Cultures/AC 3 - Enregistrements - Physes BIOSOFT - 82600 BOUILLAC - Siret ; 33833455000013 - Alde = F1       Image: Soft - Soft -                                                                                                    |                                                                                                    |                                                                                                   |                                                                       |                          |                                                                        |                                                                            |
| Alasun<br>Alié<br>Alié Express<br>Béloga (Pré-levée du maïs)<br>Crescendo<br>Emblem<br>Cible<br>Chardon des champs<br>Boutie/ha<br>No Inter<br>ZNT Produit<br>Toxi Risques<br>R43                                                                                                    | 0<br>1<br>1 Pulvé MF 748<br>13<br>0<br>0<br>75 Produit Albé Espre<br>1 DAR 50<br>0RB 0 Rentrée 0                                                                                                    | PX unit 334 Qté/ha<br>Matériel associé Pulvé MF 7<br>Temps/ha                                                                           | Desherbant d'aut<br>0.05 Kg<br>485<br>nps total 1 38                                              | omne<br>Culture Blé tendre<br>Qté totale<br>Coût horaire              | d'hiver<br>0.49<br>58,40 | Observal<br>Stock<br>Poduž/ha<br>Poduž/ha<br>Slobal/ha<br>Slobal/ha    | 18.70<br>193.06<br>29.63<br>283.89                                         |
| Alasun<br>Alié<br>Alié Express<br>Béloga (Pré-lavée du maïs)<br>Crescendo<br>Emblem<br>Apport - Intervention à enregistrer<br>Date 21/03/2009<br>Ha HZNT<br>Cible<br>Chardon des champs<br>Boulie/ha<br>No Inter<br>ZNT Produit<br>Toxi Risques<br>Risques<br>Risque                           | 0<br>1<br>1 Pulvé MF 748<br>13<br>0<br>0<br>0<br>75 Produit Allié Espre<br>1 DAR 50<br>DRB 0 Rectries 0<br>2 X                                                                                                    | Px unit 354 Qté/ha<br>Matériel associé Pulvé MF.7<br>Temps/ha 0 10 Ter<br>Coūt/ha                                                       | Desherbant d'aut<br>Desherbant d'aut<br>0.05 Kg<br>485<br>nos total 1 38<br>391 Cotr Tot          | omne<br>Culture Blé tendre<br>Qté totale<br>Coût horaire<br>al 96.82  | d'hiver<br>0.49          | Stock<br>Stock<br>Poduž/ha<br>Poduž/ha<br>Slobal/ha<br>Slobal total    | 1870<br>193.06<br>283.69                                                   |
| Alasun<br>Aliá<br>Aliá<br>Aliá Express<br>Béloga (Pré-levée du maïs)<br>Crescendo<br>Emblem<br>Apport - Intervention à enregistrer<br>Date 21/03/2009<br>Ha HZNT<br>Cible<br>Chardon des champs<br>Bouilie/ha<br>Nb mass<br>No Intes<br>ZNT Produk<br>Texi Risques<br>R43<br>Intervenant<br>Prescripteur                                                                                                    | 0<br>1<br>1 Pulvé MF 748<br>13<br>0<br>0<br>0<br>75 Produit Allié Expre<br>1 DAR 50<br>0RB 0 Rerwee 0<br>2 2                                                                                                    | PX unit<br>PX unit<br>PX unit<br>Matériel associé<br>Coüt/ho<br>Educe Court                                                             | Desherbant d'auto<br>Desherbant d'auto<br>0.05 Kg<br>485<br>795 total 1 38<br>3.9 Cott Tot        | omne<br>Culture Blé tendre<br>Qté totale<br>Coût horaire<br>al 196.82 | d'hiver<br>0.49<br>58.40 | Ubserval<br>Stock<br>Yoduž/ha<br>Yoduž/ha<br>Slobal/ha<br>Slobal total | 18.70<br>193.06<br>283.69<br>283.69                                        |
| Alasun<br>Alié<br>Alié Express<br>Béloga (Pré-levée du maïs)<br>Crescendo<br>Emblem<br>Crescendo<br>Emblem<br>Emblem<br>Emblem                   | 0<br>1<br>1 Pulvé MF 748<br>13<br>0<br>0<br>0<br>75 Produit Allié Espre<br>1 DAR 50<br>0RB 0 Rentiée 0<br>2 Allié                                                                                                    | PX unit 354 Qté/ha<br>PX unit 354 Qté/ha<br>Matériel associé Pulvé MF 7<br>Temps/ha 0 10 Ter<br>Coüt/ha<br>Heure Stade c                | Desherbant d'auto<br>Desherbant d'auto<br>0.05 Kg<br>485<br>1 38<br>9.9 Cott Tot<br>ulture        | omne<br>Culture Blé tendre<br>Qté totale<br>Coût horaire<br>al 96.82  | d'hiver<br>0.49<br>58.49 | Stock<br>Stock<br>roduit/ha<br>roduit/ha<br>Slobal/ha<br>Slobal total  | 18.70<br>193.06<br>29.63<br>283.85<br>283.85                               |
| Alasun Alié Alié Alié Express Béloga (Pré-levée du maïs) Crescendo Emblem  Apport - Intervention à enregistrer Date 21/03/2009 Ha HZNT Cible Chardon des champs Boutie/ha Nb masi No Intes ZNT Produit Toxi Risques R43 Intervenant Prescripteur Observation                                                                                                    | 0<br>1<br>1 Pulvé MF 748<br>13<br>0<br>0<br>75 Produit Allié Espre<br>1 DAR 50<br>DRB 0 Rectriée 0<br>2 20<br>2 20 | PX unit 354 Qté/ha<br>PX unit 354 Qté/ha<br>Matériel associé Pulvé MF 7<br>Temps/ha<br>Colt/ha<br>Heure Stade c                         | Desherbant d'aut<br>Desherbant d'aut<br>0.05 Kg<br>485<br>1 38<br>9.9 Cotr To<br>ulture           | omne<br>Culture Blé tendre<br>Qté totale<br>Coût horaire<br>al 96.82  | d'hiver<br>0.49<br>58.49 | Stock<br>Stock<br>roduit/ha<br>roduit/ha<br>Slobal/ha<br>Slobal total  | 18.70<br>193.06<br>29.63<br>288.65<br>288.65<br>288.65                     |
| Alasun<br>Alié<br>Alié Express<br>Béloga (Pré-levée du maïs)<br>Crescendo<br>Emblem<br>Crescendo<br>Emblem<br>Emblem<br>Emblem | 0<br>1<br>1 Pulvé MF 748<br>13<br>0<br>0<br>0<br>75 Produit Allié Espre<br>1 DAR 50<br>DRB 0 Rervée 0<br>2 2                                                                                                    | PX unit 354 Qté/ha<br>PX unit 354 Qté/ha<br>Matériel associé Pulvé MF 7<br>Temps/ha 0 10 Ter<br>Coût/ha<br>Heure Stade c<br>Etat du sol | Desherbant d'aut<br>Desherbant d'aut<br>0.05 Kg<br>485<br>rps total 1 38<br>9.9 Cotr To<br>ulture | omne<br>Culture Blé tendre<br>Qté totale<br>Coût horaire<br>al 96.82  | d'hiver<br>0.43<br>58.49 | Stock<br>Stock<br>roduit/ha<br>roduit/ha<br>Siobal/ha<br>Siobal total  | 18.70<br>193.06<br>29.63<br>283.65<br>283.65<br>283.65<br>283.65<br>283.65 |

Les données concernant le produit s'affichent automatiquement dans la partie inférieure. Les données unitaires (quantité et coût/ha par exemple) sont multipliées par les données actuelles (superficie totale des parcelles concernées). **Le logiciel met à jour tous les calculs**.

Vous avez pu enregistrer dans le Registre parcellaire, des superficies variant selon les **ZNT** : 5 mètres, 20 mètres... d'un point d'eau (*Propositions : Registre parcellaire*). Cela se combinera automatiquement avec les informations concernant le produit lui-même (*Propositions : Produits phytosanitaires*). Lors de l'enregistrement des apports de phytos, vous pouvez faire défiler les superficies Hors ZNT des parcelles dans une liste placée sous la liste des parcelles concernées. Notez également les rappels concernant la **toxicité** et les **risques**, ainsi que les **délais avant récolte** (repris automatiquement et éventuellement signalés lors des enregistrements de récoltes), délai avant rentrée du bétail, etc.

Les **stocks** sont automatiquement tenus à jour.

A tout moment vous pourrez consulter l'Historique des Apports de produits phytosanitaires, rappeler la fiche d'enregistrement pour en voir le détail et modifier ou supprimer un enregistrement.

#### > ENREGISTREMENTS > CHARGES DIVERSES

Les charges diverses (dont la liste modifiable est enregistrée dans *Propositions : Charges diverses*) concernent les **Assurances, Charges financières, Fermages, Loyers et Métayages, Impôts et taxes, Divers autres**. A tout moment vous pourrez consulter l'Historique des Charges diverses, rappeler la fiche d'enregistrement pour en voir le détail et modifier ou supprimer un enregistrement.

### > ENREGISTREMENTS > RÉCOLTES

En haut la liste des parcelles concernées par l'enregistrement. Au milieu la liste des produits matériels de récolte telle qu'enregistrée en Propositions, et dans laquelle vous n'avez qu'à cliquer deux fois pour choisir le matériel (facultatif). En bas la zone d'enregistrement.

| a pressi parates as a cineBottemente recordo                                                                                                    | - BIOSOFT - 82600 BOUILLAC - Siret : 3                                                                                                    | 33833455000013 - Aide                                                                                                    | Def Bl                                                                                                    |                                                                                                    | ×                                                                      |
|----------------------------------------------------------------------------------------------------|----------------------------------------------------------------------------------------------------|----------------------------------------------------------------------------------------------------|----------------------------------------------------------------------------------------------------|----------------------------------------------------------------------------------------------------|------------------------------------------------------------------------|
|                                                                                                    | << 2                                                                                                    | 2009 >> 🚺                                                                                                    |                                                                                                    | TA REF                                                                                                    |                                                                        |
| Liste des Parcelles concernées                                                                                                    |                                                                                                    | 18. N                                                                                                    | N                                                                                                    |                                                                                                    |                                                                        |
| llöt Parc Parcelle                                                                                                    | Culture                                                                                                    | Campagne Cultivé                                                                                                    | SPE PHSPE                                                                                                    | N maxi                                                                                                    | Pimawi                                                                 |
| 002 002 LIBORNEC.OUEST BIE                                                                                                    | tendre d'hiver                                                                                                    | 2009 6.68                                                                                                    | 6.50 0.00                                                                                                    | 170                                                                                                    | 100                                                                    |
| 003 002 KERNEVEZ.JAUDY.CULTURE. BI                                                                                                    | tendre d'hiver                                                                                                    | 2009 3.50                                                                                                    | 3.25 0.00                                                                                                    | 170                                                                                                    | 100                                                                    |
|                                                                                                    |                                                                                                    |                                                                                                    |                                                                                                    |                                                                                                    |                                                                        |
| s                                                                                                    |                                                                                                    |                                                                                                    |                                                                                                    |                                                                                                    | 15                                                                     |
|                                                                                                    |                                                                                                    |                                                                                                    |                                                                                                    | Core I ar                                                                                                    |                                                                        |
| Cultivé 11.68 SPE 11.25 P.HSPE 0.00 Miné                                                                                                    | raux 11.25 HZNT 11.25                                                                                                    | Parcelles Ilots                                                                                                    | Groupes Cultures                                                                                                    | Vider Hi                                                                                                    | stongue                                                                |
| Liste des Interventions - Récoltes                                                                                                    |                                                                                                    |                                                                                                    |                                                                                                    |                                                                                                    |                                                                        |
| Matériel                                                                                                    | Associé H mm                                                                                                    | i Coûl/h Coûl/Ha                                                                                                    |                                                                                                    |                                                                                                    | 1                                                                      |
| Moissonneuse Automoteur                                                                                                    | 0 5                                                                                                    | 50  109.00  90.47                                                                                                    |                                                                                                    |                                                                                                    |                                                                        |
|                                                                                                    |                                                                                                    |                                                                                                    |                                                                                                    |                                                                                                    |                                                                        |
|                                                                                                    |                                                                                                    |                                                                                                    |                                                                                                    |                                                                                                    |                                                                        |
|                                                                                                    |                                                                                                    |                                                                                                    |                                                                                                    |                                                                                                    |                                                                        |
|                                                                                                    |                                                                                                    |                                                                                                    |                                                                                                    |                                                                                                    |                                                                        |
| < (iii)                                                                                                    |                                                                                                    |                                                                                                    |                                                                                                    |                                                                                                    | 2                                                                      |
| Récolte à enregistrer                                                                                                    |                                                                                                    | 6.779                                                                                                    |                                                                                                    |                                                                                                    | 8                                                                      |
| Soft - CulturesPAC 3 - Enregistrements - Récoltes - BIOSOFT - B2600 BOUILLAC - Siret : 33833455000013 - Alde - F1       Image: Soft - Culture - Soft - Culture - Soft - Culture - Soft - Culture - Soft - Culture - Company - Culture - Soft - Culture - Company - Culture - Soft - Culture - Company - Culture - Soft - Culture - Company - Culture - Soft - Culture - Company - Culture - Soft - Culture - Company - Culture - Soft - Culture - Company - Culture - Soft - Culture - Company - Culture - Soft - Culture - Company - Culture - Soft - Culture - Company - Culture - Soft - Culture - Company - Culture - Company - Culture - Comp |                                                                                                    |                                                                                                    |                                                                                                    |                                                                                                    |                                                                        |
| Récolte à enregistrer       Date     22/07/2003       Principal       Pxini     10.3       Dité/ba     72.00       Dité totale     8                                                                                                    | Shift - CulturesPAC 3 - Enregistrements - Récoltes - BIOSOFT - B2600 BOUILLAC - Siret : 33833455000013 - Alde - F1         Image: Concernées         Color Parcelles concernées         Parcelles concernées         Color Libon KC.CULST         Bié tende d'hiver         2009         Color Concernées         Color Concernées         Color Concernées         Color Concernées         Color Concernées         Color Concernées         Color Concernées         Concernées         Color Concernées         Color Concernées         Color Concernées         Concernées         Color Concernées         Concernées         Conconcernées <t< td=""></t<>                                                                                                    |                                                                                                    |                                                                                                    |                                                                                                    |                                                                        |
| Récolte à enregistrer       Date     22/07/2003       Principal       Px unit     10.3       Qué totale                                                                                                    | tendrø d'hiver<br>Intervenant<br>Motériet Moissonneuse                                                                                                    | Туре                                                                                                    |                                                                                                    | Ptincipal/Ha<br>Principal total                                                                                                    | 784.80<br>9166.46                                                      |
| Soft - CulturesPAC 3 - Energistrements - Récoltes - BIOSOFT - 82600 BOUILLAC - Siret : 33833455000013 - Aide - F1       Image: Collog and Collog and Collog an |                                                                                                    |                                                                                                    |                                                                                                    |                                                                                                    |                                                                        |
| Récolte à enregistrer       Date     22/07/2009       Principal       Px unit     10.9       Qté/ha     72.00       Qté totale       Px unit     Qté/ha       3.00     Qté totale                                                                                                    | 40.96<br>35.04 Temps/ha 0 50 Te                                                                                                    | Type<br>mps totel 9 44 Col                                                                                                    | X horaire                                                                                                    | Principal/Ha<br>Principal total<br>Paile/Ha<br>Paile total<br>Total/Ha                                                                        | 784.80<br>5166.46<br>0.60<br>784.90                                    |
| Récolte à enregistrer       Date     22/07/2003       Principal       Px unit     10.3       Qté/ha     72.00       Qté totale       Px unit     Qté/ha       3.00     Qté totale       Qualité       MS     Humid                                                                                                    | 40.96<br>35.04<br>Temps/ha 0 50 Te<br>Colt/ha                                                                                                    | Type<br>mps totel 9 44 Col<br>30:47 Court Totel                                                                                                    | X horaire 109.00                                                                                                    | Principal/Ha<br>Principal total<br>Paile/Ha<br>Paile total<br>Total/Ha<br>Total/Ha                                                            | 784.80<br>5166.46<br>0.00<br>6.00<br>784.90<br>5166.46                 |
| Récolte à enregistrer       Date     22/07/2003       Principal       Px unit     10.3       Qté/ha     72.00       Qté/ha     3.00       Qté totale       Qualité       MS     Humid       PS     Impur     Val prot       Note 1     Val                                                                                                    | Shift - CulturesPAC 3 - Enregistrements - Récoltes - BIOSOFT - B2600 BOUILLAC - Siret : 33833455000013 - Alde - F1           2009 >>       Image: Siret - Biologic - Biologic - Bio |                                                                                                    |                                                                                                    |                                                                                                    |                                                                        |
| Récolte à enregistrer       Date     22/07/2009       Principal       Px unit     10.8       Px unit     10.8       Px unit     0.6/ha       72.00     Qté totale       Récolté       MS     Humid       PS     Input       Val prot       Note 1                                                                                                    | off - CulturesPAC 3 - Enregistrements - Récoltes - BIOSOFT - 82600 BOUILLAC - Siret : 33833455000013 - Alde - F1 <ul> <li></li></ul>                                                                                                    |                                                                                                    |                                                                                                    |                                                                                                    |                                                                        |
| Récolte à enregistrer         Date       22/07/2009         Principal       10.9         Px unit       10.9         Quélité       10.9         Px unit       0.9         Quélité       3.00         Quélité       Impur         Val prot       Note 2         P aille enfouie       CIRAN enfoui         CIRAN enfoui       CIRAN técolié                                                                                                    | off - CulturesPAC 3 - Enregistrements - Récoltes - BIOSOFT - 82600 BOUILLAC - Sinet : 33833455000013 - Alde - F1 <ul> <li></li></ul>                                                                                                    |                                                                                                    |                                                                                                    |                                                                                                    |                                                                        |
| Récolte à enregistrer         Date       22/07/2003       Superficie       11.60       Culture Blo         Principal       10.3       Qté/ha       72.00       Qté totale       8         Paille       Qté/ha       3.00       Qté totale       8         Paille       Qté/ha       3.00       Qté totale       8         Qualité       Imput       Val prot       Note 2       9         D' Paille enfouie       CIPAN enfoui       CIPAN récolté       Compté         Observation:       Culture I       10       10       10                                                                                                    | Atondro d'hiver<br>340.96<br>35.04<br>Matériel Moissonneuse<br>Temps/ha 50 Te<br>Coll/ha<br>Heure Stade culture<br>Etatidu sol<br>Température V                                                                                                    | Type<br>mos total 9 44 Co<br>90.47 Court Total<br>Not Temps<br>Hygroméhie                                                                                                    | <ul> <li>A horaire</li> <li>109.01</li> <li>109.02</li> <li>109.02<td>Principal/Ha<br/>Principal total<br/>Paile/Ha<br/>Paile total<br/>Total/Ha<br/>Total/</td><td>784.80<br/>5166.46<br/>0.00<br/>764.90<br/>5166.46</td></li></ul> | Principal/Ha<br>Principal total<br>Paile/Ha<br>Paile total<br>Total/Ha<br>Total/                                                              | 784.80<br>5166.46<br>0.00<br>764.90<br>5166.46                         |
| Récolte à enregistrer       Culture Bill         Date       22/07/2009       210       Superficie       11.60       Culture Bill         Principal       No.3       Qté/ha       72.00       Qté totale       Resilie         Poille       Qté/ha       3.00       Qté totale       Resilie         Qualité       MS       Humid       PS       Instant       Val prot         Note 1       Imput       Val prot       Note 2       Imput         Date       CIFAN entoui       CIFAN récolté       Complér         Observation       Complérents       Instudé       CifAN récolté       Complér                                                                                                    | e tendre d'hiver<br>340.96<br>35.04<br>Matériel Moissonneuse<br>Temps/ha 55 Te<br>Colt/ha<br>Heure Stade culture<br>Etat du sol<br>Température Stade culture<br>Compre Compl uni                                                                                                    | Type  Type Type | X horaine 109.00<br>1056.69<br>Vent                                                                                                    | Ptincipal/Ha<br>Principal total<br>Paile/Ha<br>Paile total<br>Total/He<br>Total/                                                              | ><br>784.80<br>9156.46<br>0.60<br>900<br>784.90<br>9166.45<br>9166.45  |
| Récolte à enregistrer         Date       22/07/2009       Els Superficie       11.63       Culture Blue         Principal       10.9       Qté/ha       72.00       Qté totale       28         Principal       10.9       Qté/ha       72.00       Qté totale       28         Principal       Qté/ha       3.00       Qté totale       28         Principal       Qté/ha       3.00       Qté totale       28         Qualité       Imput       Val prot       Val prot         MS       Humid       PS       Imput       Val prot         Note 1       Imput       Val prot       Imput       Val prot         O       Paille enfouie       CIPAN enfoui       CIPAN récolté       Compléte         Observation       Instulé       PRIME PAC2434       Instulé       Instulé                                                                                                    | Atondro d'hiver<br>340.96<br>35.04<br>Matériel Moissonneuse<br>Temps/ha 0 56 Te<br>Colt/ha<br>Heure Stade culture<br>Etat du sol<br>Température Stade culture<br>Congine Compt uni<br>0.0                                                                                                    | Type<br>mps total 9 44 Cod<br>90.47 Coût Total<br>V Temps<br>Hygrométile<br>Compl/Ha Récolte/Ha<br>00 371.00 0.00                                                                                                    |                                                                                                    | Ptincipal/Ha<br>Piincipal total<br>Paile/Ha<br>Paile total<br>Total/Ha<br>Total<br>Vial<br>Vial<br>Vial<br>Vial<br>Vial<br>Vial<br>Vial<br>Vi | 3<br>784.80<br>9166.46<br>0.00<br>9.00<br>784.90<br>5165.45<br>5165.45 |

Les données concernant le matériel et la culture s'affichent automatiquement dans la partie inférieure. Vous choisissez type de récolte dans une liste (moisson, fenaison, le ensilage, etc.) Vous devez inscrire la quantité récoltée en principal (grain pour une céréale) et éventuellement en paille, ainsi que les prix s'ils sont connus. Notez les zones réservées aux résultats de **qualité** (Matière sèche, poids spécifique, etc.) Vous cliquez sur le bouton Compléments pour afficher la liste des Compléments de récolte enregistrés (Propositions : Compléments de récolte) et sélectionnez le complément. A tout moment vous pourrez consulter l'Historique des Récoltes, rappeler la fiche d'enregistrement pour en voir le détail et modifier ou supprimer un enregistrement.

#### > ENREGISTREMENTS > OBSERVATIONS

Ce module vous permet d'enregistrer des observations en **texte libre**, ou de prévoir **travaux** et **rendes-vous** qui vous seront **rappelés automatiquement à la date prévue**.

Ces enregistrements peuvent concerner une ou plusieurs parcelles sélectionnées comme à l'habitude. Ils peuvent être indépendants de la liste des parcelles.

Vous disposez d'un petit **traitement de texte**, avec les fonctions habituelles : taille de police, gras, italique, souligné.

| BioSoft - CulturesPAC 3 - Enregistrements - Observe                                                            | tions divers - BIOSOFT - 82600 BOUILLA                                                                         | C - Siret : 33833 | 455000013   | Aide = F1      |               |            |
|----------------------------------------------------------------------------------------------------|----------------------------------------------------------------------------------------------------|-------------------|-------------|----------------|---------------|------------|
| C Agenda Travaux C Rendez-vous C Commandes                                                                     | C Observations C Divers                                                                                        | << 2              | 2005 >>     | 101            | R A           | B 🙆        |
| Liste des Parcelles concernées                                                                                 |                                                                                                    |                   |             |                |               |            |
| llöt Parc Parcelle                                                                                             | Culture                                                                                                    | Campagne Cultiv   | é SPE       | P HSPE         | N maxi        | Pmaxi      |
| 002 004 LIBORNECEST                                                                                            | Maïs grain                                                                                                    | 2005              | 1.50        | 1.50           |               |            |
| 004 001 MAUDEZ.ZI.10/1997.                                                                                     | Maïs grain                                                                                                    | 2005              | 1,19        | 1.19           |               |            |
| 006 001 GUERBOL                                                                                                | Maïs grain                                                                                                    | 2005              | 1.77        | 1.77           |               |            |
| 008 001 TY.GUEN                                                                                                | Maïs grain                                                                                                    | 2005              | 1.70        | 1.70           |               |            |
| Cullive 6.16 SPE 6.16 P.HSRE 0.00                                                                              | finéraux 6.16 HZNT 6.16                                                                                        | Parcelles         | 116ts Gr    | oupes Cultures | Vider         | Historique |
| 10 G I S Date 22/09/2009                                                                                       | Date prév. 06/11/2009                                                                                          | Visite groupement |             |                | Alerte Agenda |            |
| Visite groupement<br>Prénarer ordinateur Cultures PAC                                                          | Auteur                                                                                                    | BERNIER Jean-C    | laude       | 505-           | •             | v          |
|                                                                                                    | Tiers 1                                                                                                    |                   |             |                | - ×           |            |
|                                                                                                    | Tiers 2                                                                                                    |                   |             |                | - 2           |            |
|                                                                                                    | Contraction of the local diversion of the local diversion of the local diversion of the local diversion of the |                   |             |                |               |            |
|                                                                                                    | Liefs 3                                                                                                    |                   |             |                | 22            |            |
|                                                                                                    |                                                                                                    | ate Date prév.    | 0           | bjet           |               | Titte A    |
|                                                                                                    | 22/09/                                                                                                    | 2009 06/11/2009 F | Rendez-vous | Visite groupen | nent          | 88         |
|                                                                                                    | 22/09/                                                                                                    | 2009 06/11/2009 F | Rendez-vous | Visite groupen | nent          | 88         |
|                                                                                                    | 22/09/                                                                                                    | 2009 06/11/2009 F | lendez-vous | Visite groupen | nent.         | 8          |
|                                                                                                    | 22/03/                                                                                                    | 2003 06/11/2003   | rendez-vous | Visite gloupen | nent          | 186        |
|                                                                                                    |                                                                                                    |                   |             |                |               |            |
| EAPS NUM INS 22                                                                                                | /09/2009 11:37                                                                                                 |                   |             |                |               |            |
|                                                                                                    |                                                                                                    |                   |             |                |               |            |
| the second second second second second second second second second second second second second second second s |                                                                                                    |                   |             |                |               |            |
| Heure Stade culture                                                                                            | I 🔊                                                                                                    |                   |             |                |               |            |
| Etat.du sol                                                                                                    |                                                                                                    |                   |             |                |               |            |
|                                                                                                    |                                                                                                    |                   |             |                |               |            |
| Température                                                                                                    | Veni 🔟 📈 🗶 👘                                                                                                   |                   |             |                |               | >          |

Vous pouvez programmer une **Alerte Agenda**. Vous verrez alors apparaître, le jour venu, sur l'écran d'accueil de *CulturesPAC 3*, une icône Agenda sur laquelle vous cliquerez pour obtenir le rappel des Observations (rendez-vous, travaux prévus...).

Les observations s'enregistrent dans une liste. Vous pouvez rappeler le détail d'une observation. Vous pouvez modifier ou supprimer une observation

#### > CONSULTATIONS > MENU

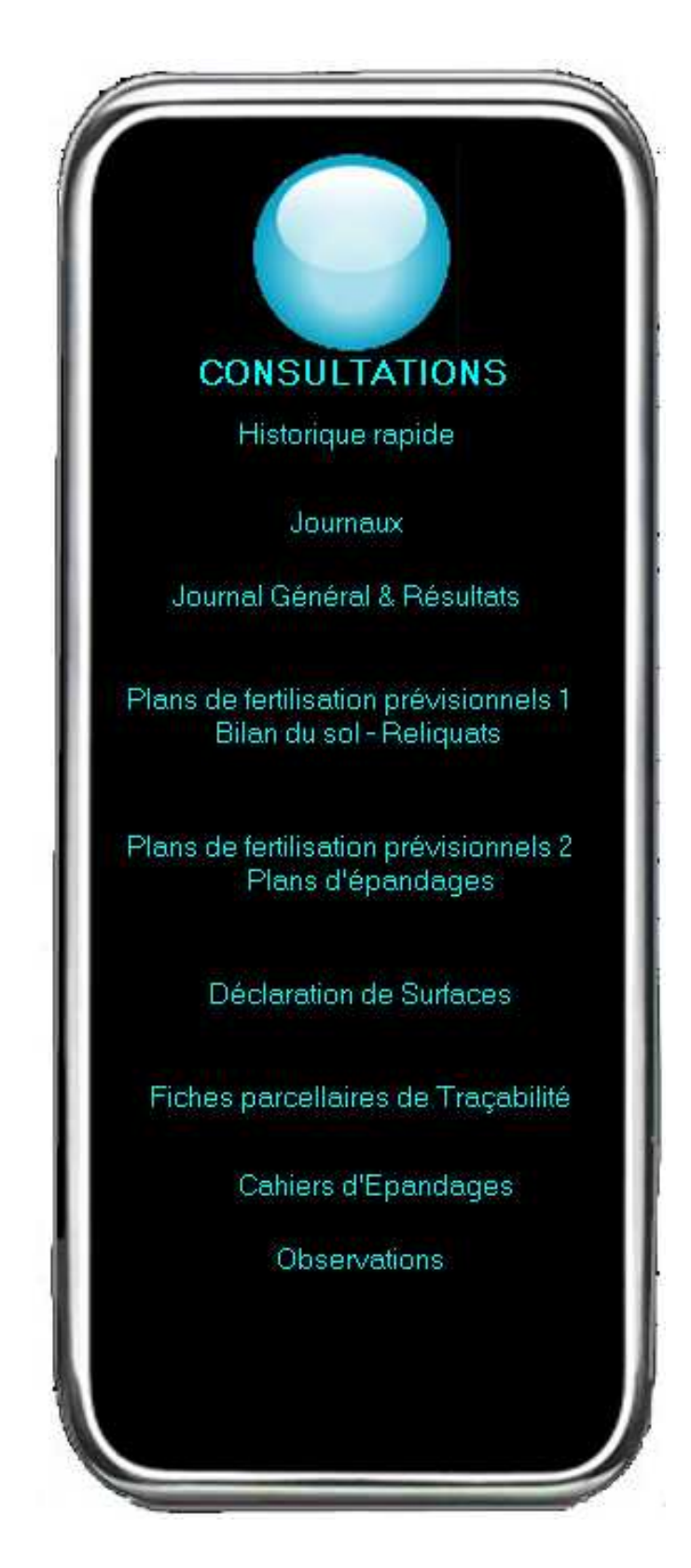

Les **Consultations** reprennent les résultats des enregistrements sous des formes variées afin de satisfaire aux exigences de la gestion personnelle et de l'Administration :

- Historique général ;
- Fiches parcellaires de traçabilité ;
- Plans prévisionnels de fertilisation ;
- Cahiers d'épandage ;

- **Journaux** récapitulant les travaux et les apports ; calculs de **coûts, marges** brutes et nettes ;

- Déclarations de surfaces.

Les récapitulatifs sont consultables globalement ou séparément, pour une campagne donnée, pour une seule parcelle, un ou plusieurs ilôts ou groupe de parcelles, par culture, ou pour l'ensemble des parcelles. Ils reprennent l'ensemble des données ou seulement un type de travail ou d'apport.

Les procédures de consultation sont à peu près semblables quel que soit le contenu : Fiches parcellaires, Journal général et journaux particuliers (interventions, fertilisation, phytos, etc.) sont gérés par les mêmes procédures, à l'exception de « Historique rapide ». Les Plans de fertilisation prévisionnels, les cahiers d'épandage ont une présentation particulière.

#### > CONSULTATIONS > HISTORIQUE

L'historique permet de voir **l'ensemble des opérations enregistrées pour une campagne**. La sélection des parcelles concernées se fait comme à l'habitude. Vous pouvez choisir de consulter l'ensemble des opérations, ou seulement un type d'opération : Interventions, Semis et Plantations, etc. Vous pouvez voir le détail de l'enregistrement, le modifier ou le supprimer.

| Nombre d'enregistrement                                                                                                    | •: <u>48</u> << 20                                                                                                    | 05 >>                                                                                                    |                                                                                                    |         |                                                                                                    |                                                                    | A      | BUD |
|----------------------------------------------------------------------------------------------------|----------------------------------------------------------------------------------------------------|----------------------------------------------------------------------------------------------------|----------------------------------------------------------------------------------------------------|---------|----------------------------------------------------------------------------------------------------|--------------------------------------------------------------------|--------|-----|
| le des Parcelles concernées                                                                                                    | 21                                                                                                    |                                                                                                    |                                                                                                    |         | August 114                                                                                                    |                                                                    |        |     |
| Parc Parcelle                                                                                                    | Culture                                                                                                    |                                                                                                    | Campagne                                                                                                    | Cultivé | SPE                                                                                                    | P HSPE                                                             | N maxi | Pr  |
| 001 L'épine du champ 1                                                                                                    | Blé tendre                                                                                                    |                                                                                                    | 2005                                                                                                    | 0.45    | 0.44                                                                                                    |                                                                    | -      | -   |
| 001 L'épine du champ 2                                                                                                    | Blé tendre                                                                                                    |                                                                                                    | 2005                                                                                                    | 0.79    | 0.79                                                                                                    |                                                                    | -      | 1   |
| 003 L'épine du champ (bondonnaud) 39                                                                                                    | Bletendre                                                                                                    |                                                                                                    | 2005                                                                                                    | 0.88    | 0.88                                                                                                    |                                                                    |        | -   |
| bor L'epire du criamp 40                                                                                                    | Dis (cilule -                                                                                                    |                                                                                                    | 2003                                                                                                    | 0.00    | 0.00                                                                                                    |                                                                    |        |     |
|                                                                                                    |                                                                                                    |                                                                                                    |                                                                                                    |         |                                                                                                    |                                                                    |        |     |
| e 2.70 SPE 2.69 P.HSPE 0.00                                                                                                    | Minéraux HZN                                                                                                    | Т                                                                                                    | Parcele                                                                                                    | s ilóts | Groupes                                                                                                    | Cultures                                                           | Vider  | Ĵ   |
| e liót_Parc Parcelle                                                                                                    | Culture                                                                                                    | Туре                                                                                                    |                                                                                                    |         |                                                                                                    |                                                                    |        |     |
| 2005 039_003 L'épine du champ (bondonnaud) 39                                                                                                    | Blé tendre                                                                                                    | Récolte                                                                                                    |                                                                                                    |         | Céréales Bl                                                                                                    | é tendre                                                           |        |     |
| 2005 001_001 L'épine du champ 1                                                                                                    | Blé tendre                                                                                                    | Récolte                                                                                                    |                                                                                                    |         | Céréales Bl                                                                                                    | é tendre                                                           |        |     |
| 2005 002_001 L'épine du champ 2                                                                                                    | Blé tendre                                                                                                    | Récolte                                                                                                    |                                                                                                    |         | Céréales Bl                                                                                                    | é tendre                                                           |        |     |
| 2005 040_001 L'épine du champ 40                                                                                                    | Blé tendre                                                                                                    | Récolte                                                                                                    |                                                                                                    |         | Céréales Bl                                                                                                    | é tendre                                                           |        |     |
|                                                                                                    | Part 1                                                                                                    | Distance                                                                                                    | Hashinidan                                                                                                    |         | A 81.2                                                                                                    |                                                                    |        |     |
| 2005 039_003 L'épine du champ (bondonnaud) 39                                                                                                    | Ble tendre                                                                                                    | Friytos                                                                                                    | menucioes                                                                                                    |         | Alle                                                                                                    |                                                                    |        |     |
| 2005 039_003 L'épine du champ (bondonnaud) 39<br>2005 001_001 L'épine du champ 1                                                                                                    | Blé tendre<br>Blé tendre                                                                                                    | Phytos                                                                                                    | Herbicides                                                                                                    |         | Allié                                                                                                    |                                                                    |        |     |
| 2005         039_003         L'épine du champ (bondonnaud) 39           2005         001_001         L'épine du champ 1           2005         002_001         L'épine du champ 2                                                                                                    | Ble tendre<br>Blé tendre<br>Blé tendre                                                                                                    | Phytos<br>Phytos<br>Phytos                                                                                                    | Herbicides<br>Herbicides                                                                                                    |         | Alié<br>Alié                                                                                                    |                                                                    |        |     |
| 2005         039_003         L'épine du champ (bondonnaud) 39           2005         001_001         L'épine du champ 1           2005         002_001         L'épine du champ 2           2005         001_001         L'épine du champ 1           2005         001_001         L'épine du champ 1                                                                                                    | Bie tendre<br>Bié tendre<br>Bié tendre<br>Bié tendre                                                                                                    | Phytos<br>Phytos<br>Phytos<br>Phytos                                                                                                    | Herbicides<br>Herbicides<br>Fongicides                                                                                                    |         | Alié<br>Alié<br>Opus                                                                                                    |                                                                    |        |     |
| 2005         039_003         L'épine du champ (bondonnaud) 39           2005         001_001         L'épine du champ 1           2005         002_001         L'épine du champ 2           2005         001_001         L'épine du champ 1           2005         001_001         L'épine du champ 1           2005         039_003         L'épine du champ (bondonnaud) 39           2005         039_003         L'épine du champ (bondonnaud) 39                                                                                                    | Bié tendre<br>Bié tendre<br>Bié tendre<br>Bié tendre<br>Bié tendre                                                                                                    | Phytos<br>Phytos<br>Phytos<br>Phytos<br>Phytos                                                                                                    | Herbicides<br>Herbicides<br>Fongicides<br>Fongicides                                                                                                    |         | Alié<br>Alié<br>Opus<br>Opus                                                                                                    |                                                                    |        |     |
| 2005         039_003         L'épine du champ (bondonnaud) 39           2005         001_001         L'épine du champ 1           2005         002_001         L'épine du champ 2           2005         001_001         L'épine du champ 1           2005         003_003         L'épine du champ 1           2005         039_003         L'épine du champ (bondonnaud) 39           2005         040_001         L'épine du champ 40                                                                                                    | Bié tendre<br>Bié tendre<br>Bié tendre<br>Bié tendre<br>Bié tendre<br>Bié tendre                                                                                                    | Phytos<br>Phytos<br>Phytos<br>Phytos<br>Phytos<br>Phytos                                                                                                    | Herbicides<br>Herbicides<br>Fongicides<br>Fongicides<br>Herbicides                                                                                                    |         | Alié<br>Alié<br>Opus<br>Opus<br>Alié                                                                                                    |                                                                    |        |     |
| 2005         039_003         L'épine du champ (bondonnaud) 39           2005         001_001         L'épine du champ 1           2005         002_001         L'épine du champ 2           2005         001_001         L'épine du champ 1           2005         003_003         L'épine du champ 1           2005         039_003         L'épine du champ (bondonnaud) 39           2005         040_001         L'épine du champ 40           2005         040_001         L'épine du champ 40           2005         040_001         L'épine du champ 40                                                                                                    | Bié tendre<br>Bié tendre<br>Bié tendre<br>Bié tendre<br>Bié tendre<br>Bié tendre<br>Bié tendre                                                                                                    | Phytos<br>Phytos<br>Phytos<br>Phytos<br>Phytos<br>Phytos<br>Phytos                                                                                                    | Herbicides<br>Herbicides<br>Fongicides<br>Fongicides<br>Herbicides<br>Fongicides                                                                                                    |         | Alié<br>Alié<br>Opus<br>Opus<br>Alié<br>Opus<br>Opus                                                                                                    |                                                                    |        |     |
| 2005         039_003         L'épine du champ (bondonnaud) 39           2005         001_001         L'épine du champ 1           2005         002_001         L'épine du champ 1           2005         003_003         L'épine du champ 1           2005         039_003         L'épine du champ 1           2005         040_001         L'épine du champ 40           2005         040_001         L'épine du champ 40           2005         040_001         L'épine du champ 40           2005         040_001         L'épine du champ 40                                                                                                    | Bie tendre<br>Bié tendre<br>Bié tendre<br>Bié tendre<br>Bié tendre<br>Bié tendre<br>Bié tendre<br>Bié tendre                                                                                                    | Phytos<br>Phytos<br>Phytos<br>Phytos<br>Phytos<br>Phytos<br>Phytos<br>Phytos                                                                                                    | Herbicides<br>Herbicides<br>Fongicides<br>Fongicides<br>Herbicides<br>Fongicides<br>Fongicides                                                                                                    |         | Alle<br>Allé<br>Opus<br>Opus<br>Allé<br>Opus<br>Opus                                                                                                    | - 225                                                              |        |     |
| 2005         039_003         L' épine du champ (bondonnaud) 39           2005         001_001         L' épine du champ 1           2005         001_001         L' épine du champ 2           2005         001_001         L' épine du champ 1           2005         003_003         L' épine du champ 1           2005         040_001         L' épine du champ 40           2005         040_001         L' épine du champ 40           2005         002_001         L' épine du champ 40           2005         002_001         L' épine du champ 2           2005         002_001         L' épine du champ 40           2005         002_001         L' épine du champ 1           2005         002_001         L' épine du champ 33           2005         003_003         L' épine du champ 1                                                                                                    | ble tendre<br>Blé tendre<br>Blé tendre<br>Blé tendre<br>Blé tendre<br>Blé tendre<br>Blé tendre<br>Blé tendre<br>Blé tendre                                                                                                    | Phytos<br>Phytos<br>Phytos<br>Phytos<br>Phytos<br>Phytos<br>Phytos<br>Phytos<br>Phytos<br>Fertilisation                                                                                                    | Herbicides<br>Herbicides<br>Fongicides<br>Fongicides<br>Herbicides<br>Fongicides<br>Fongicides<br>Engrais<br>Engrais                                                                              |         | Alle<br>Allé<br>Opus<br>Opus<br>Allé<br>Opus<br>Opus<br>Almonitate                                                                                                    | e 33.5                                                             |        |     |
| 2005         039_003         L'épine du champ (bondonnaud) 39           2005         001_001         L'épine du champ 1           2005         001_001         L'épine du champ 2           2005         001_001         L'épine du champ 1           2005         001_001         L'épine du champ 1           2005         039_003         L'épine du champ 40           2005         040_001         L'épine du champ 40           2005         040_001         L'épine du champ 2           2005         040_001         L'épine du champ 40           2005         039_003         L'épine du champ 2           2005         039_003         L'épine du champ 1           2005         003_003         L'épine du champ 1           2005         003_003         L'épine du champ 1           2005         001_001         L'épine du champ 1           2005         001_001         L'épine du champ 1                                                                                                    | Bié tendre<br>Bié tendre<br>Bié tendre<br>Bié tendre<br>Bié tendre<br>Bié tendre<br>Bié tendre<br>Bié tendre<br>Bié tendre<br>Bié tendre                                                                                                    | Phytos<br>Phytos<br>Phytos<br>Phytos<br>Phytos<br>Phytos<br>Phytos<br>Phytos<br>Fertilisation<br>Fertilisation                                                                                                    | Herbicides<br>Herbicides<br>Fongicides<br>Fongicides<br>Herbicides<br>Fongicides<br>Fongicides<br>Engrais<br>Engrais<br>Engrais                                                                   |         | Allé<br>Allé<br>Opus<br>Opus<br>Opus<br>Opus<br>Opus<br>Annonitrato<br>Annonitrato                                                                                                    | e 33.5<br>e 33.5                                                   |        |     |
| 2005         039_003         L'épine du champ (bondonnaud) 39           2005         001_001         L'épine du champ 1           2005         001_001         L'épine du champ 2           2005         001_001         L'épine du champ 1           2005         039_003         L'épine du champ 1           2005         039_003         L'épine du champ 40           2005         040_001         L'épine du champ 40           2005         039_003         L'épine du champ 1           2005         040_001         L'épine du champ 40           2005         039_003         L'épine du champ 1           2005         039_003         L'épine du champ 40           2005         039_003         L'épine du champ 1           2005         039_003         L'épine du champ 40           2005         001_001         L'épine du champ 1           2005         040_001         L'épine du champ 40           2005         040_001         L'épine du champ 40           2005         040_001         L'épine du champ 40                                                                                                    | Bié tendre<br>Bié tendre<br>Bié tendre<br>Bié tendre<br>Bié tendre<br>Bié tendre<br>Bié tendre<br>Bié tendre<br>Bié tendre<br>Bié tendre<br>Bié tendre                                                                                                    | Phytos<br>Phytos<br>Phytos<br>Phytos<br>Phytos<br>Phytos<br>Phytos<br>Phytos<br>Fertilisation<br>Fertilisation<br>Fertilisation                                                                                                    | Herbicides<br>Herbicides<br>Fongicides<br>Fongicides<br>Herbicides<br>Fongicides<br>Fongicides<br>Engrais<br>Engrais<br>Engrais<br>Engrais                                                        |         | Alle<br>Allé<br>Opus<br>Opus<br>Allé<br>Opus<br>Allé<br>Opus<br>Ammonitratu<br>Ammonitratu<br>Ammonitratu                                                                                                 | e 33.5<br>e 33.5<br>e 33.5<br>e 33.5                               |        |     |
| 2005         039_003         L'épine du champ (bondonnaud) 39           2005         001_001         L'épine du champ 1           2005         002_001         L'épine du champ 2           2005         001_001         L'épine du champ 1           2005         039_003         L'épine du champ 1           2005         039_003         L'épine du champ 40           2005         040_001         L'épine du champ 40           2005         002_001         L'épine du champ 1           2005         002_001         L'épine du champ 40           2005         003_003         L'épine du champ 1           2005         003_003         L'épine du champ 1           2005         003_001         L'épine du champ 40           2005         001_001         L'épine du champ 1           2005         004_001         L'épine du champ 40           2005         002_001         L'épine du champ 40           2005         002_001         L'épine du champ 40           2005         002_001         L'épine du champ 40           2005         002_001         L'épine du champ 40                                                                                                    | Bié tendre<br>Bié tendre<br>Bié tendre<br>Bié tendre<br>Bié tendre<br>Bié tendre<br>Bié tendre<br>Bié tendre<br>Bié tendre<br>Bié tendre<br>Bié tendre<br>Bié tendre                                                                                                    | Phytos<br>Phytos<br>Phytos<br>Phytos<br>Phytos<br>Phytos<br>Phytos<br>Phytos<br>Fertilisation<br>Fertilisation<br>Fertilisation<br>Fertilisation                                                                                                    | Herbicides<br>Herbicides<br>Fongicides<br>Fongicides<br>Herbicides<br>Fongicides<br>Fongicides<br>Engrais<br>Engrais<br>Engrais<br>Engrais<br>Engrais                                             |         | Alle<br>Allé<br>Opus<br>Opus<br>Allé<br>Opus<br>Opus<br>Ammonitrate<br>Ammonitrate<br>Ammonitrate<br>Ammonitrate                                                                                          | e 33.5<br>e 33.5<br>e 33.5<br>e 33.5<br>e 33.5                     |        |     |
| 2005         039_003         L'épine du champ [bondonnaud] 39           2005         001_001         L'épine du champ 1           2005         002_001         L'épine du champ 2           2005         001_001         L'épine du champ 1           2005         003_003         L'épine du champ 1           2005         039_003         L'épine du champ 40           2005         040_001         L'épine du champ 40           2005         002_001         L'épine du champ 40           2005         002_001         L'épine du champ 1           2005         003_003         L'épine du champ 1           2005         004_001         L'épine du champ 1           2005         003_003         L'épine du champ 1           2005         004_001         L'épine du champ 1           2005         004_001         L'épine du champ 1           2005         002_001         L'épine du champ 2           2005         003_003         L'épine du champ 2           2005         003_003         L'épine du champ 2           2005         003_003         L'épine du champ 1           2005         003_003         L'épine du champ 1                                                                                                    | Bie tendre<br>Bié tendre<br>Bié tendre<br>Bié tendre<br>Bié tendre<br>Bié tendre<br>Bié tendre<br>Bié tendre<br>Bié tendre<br>Bié tendre<br>Bié tendre<br>Bié tendre<br>Bié tendre<br>Bié tendre                                                                                                    | Phytos<br>Phytos<br>Phytos<br>Phytos<br>Phytos<br>Phytos<br>Phytos<br>Phytos<br>Phytos<br>Phytos<br>Fertilisation<br>Fertilisation<br>Fertilisation<br>Fertilisation<br>Fertilisation                                                                                                    | Herbicides<br>Herbicides<br>Fongicides<br>Fongicides<br>Herbicides<br>Fongicides<br>Engrais<br>Engrais<br>Engrais<br>Engrais<br>Engrais<br>Engrais                                                |         | Allié<br>Allié<br>Opus<br>Opus<br>Allié<br>Opus<br>Opus<br>Ammonitrate<br>Ammonitrate<br>Ammonitrate<br>Ammonitrate<br>Ammonitrate<br>Ammonitrate<br>Ammonitrate                                          | e 33.5<br>e 33.5<br>e 33.5<br>e 33.5<br>e 33.5                     |        |     |
| 2005         039_003         L'épine du champ 1           2005         001_001         L'épine du champ 1           2005         001_001         L'épine du champ 2           2005         001_001         L'épine du champ 1           2005         003_003         L'épine du champ 1           2005         039_003         L'épine du champ 1           2005         040_001         L'épine du champ 10           2005         040_001         L'épine du champ 40           2005         002_001         L'épine du champ 1           2005         002_001         L'épine du champ 1           2005         003_003         L'épine du champ 1           2005         001_001         L'épine du champ 1           2005         001_001         L'épine du champ 1           2005         001_001         L'épine du champ 40           2005         002_001         L'épine du champ 1           2005         003_003         L'épine du champ 40           2005         003_003         L'épine du champ 1           2005         003_003         L'épine du champ 1           2005         001_001         L'épine du champ 40                                                                                                    | Bie tendre<br>Bié tendre<br>Bié tendre<br>Bié tendre<br>Bié tendre<br>Bié tendre<br>Bié tendre<br>Bié tendre<br>Bié tendre<br>Bié tendre<br>Bié tendre<br>Bié tendre<br>Bié tendre<br>Bié tendre                                                                                                    | Phytos<br>Phytos<br>Phytos<br>Phytos<br>Phytos<br>Phytos<br>Phytos<br>Phytos<br>Phytos<br>Phytos<br>Fertilisation<br>Fertilisation<br>Fertilisation<br>Fertilisation<br>Fertilisation<br>Fertilisation<br>Fertilisation                                                                                                    | Herbicides<br>Herbicides<br>Fongicides<br>Fongicides<br>Herbicides<br>Fongicides<br>Engrais<br>Engrais<br>Engrais<br>Engrais<br>Engrais<br>Engrais<br>Engrais                                     |         | Allié<br>Allié<br>Opus<br>Opus<br>Allié<br>Opus<br>Amonitrati<br>Ammonitrati<br>Ammonitrati<br>Ammonitrati<br>Ammonitrati<br>Ammonitrati<br>Ammonitrati<br>Ammonitrati                                    | e 33.5<br>e 33.5<br>e 33.5<br>e 33.5<br>e 33.5                     |        |     |
| 2005         039_003         L'épine du champ [bondonnaud] 39           2005         001_001         L'épine du champ 1           2005         001_001         L'épine du champ 2           2005         001_001         L'épine du champ 1           2005         003_003         L'épine du champ 1           2005         039_003         L'épine du champ 40           2005         040_001         L'épine du champ 40           2005         040_001         L'épine du champ 2           2005         002_001         L'épine du champ 2           2005         003_003         L'épine du champ 1           2005         003_003         L'épine du champ 1           2005         003_003         L'épine du champ 1           2005         001_001         L'épine du champ 1           2005         001_001         L'épine du champ 40           2005         002_001         L'épine du champ 1           2005         003_003         L'épine du champ 1           2005         003_003         L'épine du champ 1           2005         003_003         L'épine du champ 1           2005         003_001         L'épine du champ 1           2005         004_001         L'épine du champ 2 <td>Bie tendre<br/>Bié tendre<br/>Bié tendre<br/>Bié tendre<br/>Bié tendre<br/>Bié tendre<br/>Bié tendre<br/>Bié tendre<br/>Bié tendre<br/>Bié tendre<br/>Bié tendre<br/>Bié tendre<br/>Bié tendre<br/>Bié tendre<br/>Bié tendre<br/>Bié tendre</td> <td>Phytos<br/>Phytos<br/>Ph</td> <td>Herbicides<br/>Herbicides<br/>Fongicides<br/>Fongicides<br/>Fongicides<br/>Herbicides<br/>Fongicides<br/>Engrais<br/>Engrais<br/>Engrais<br/>Engrais<br/>Engrais<br/>Engrais<br/>Engrais<br/>Engrais<br/>Engrais</td> <td></td> <td>Allié<br/>Allié<br/>Opus<br/>Opus<br/>Allié<br/>Opus<br/>Allié<br/>Opus<br/>Ammonitrate<br/>Ammonitrate<br/>Ammonitrate<br/>14/08/20<br/>14/08/20</td> <td>e 33.5<br/>e 33.5<br/>e 33.5<br/>e 33.5<br/>e 33.5</td> <td></td> <td></td>                                                                                                    | Bie tendre<br>Bié tendre<br>Bié tendre<br>Bié tendre<br>Bié tendre<br>Bié tendre<br>Bié tendre<br>Bié tendre<br>Bié tendre<br>Bié tendre<br>Bié tendre<br>Bié tendre<br>Bié tendre<br>Bié tendre<br>Bié tendre<br>Bié tendre                                                                                                    | Phytos<br>Phytos<br>Ph | Herbicides<br>Herbicides<br>Fongicides<br>Fongicides<br>Fongicides<br>Herbicides<br>Fongicides<br>Engrais<br>Engrais<br>Engrais<br>Engrais<br>Engrais<br>Engrais<br>Engrais<br>Engrais<br>Engrais |         | Allié<br>Allié<br>Opus<br>Opus<br>Allié<br>Opus<br>Allié<br>Opus<br>Ammonitrate<br>Ammonitrate<br>Ammonitrate<br>14/08/20<br>14/08/20                                                                     | e 33.5<br>e 33.5<br>e 33.5<br>e 33.5<br>e 33.5                     |        |     |
| (2005)         033_003         L' épine du champ [bondonnaud] 39           (2005)         001_001         L' épine du champ 1           (2005)         001_001         L' épine du champ 2           (2005)         003_003         L' épine du champ 1           (2005)         003_003         L' épine du champ 1           (2005)         004_001         L' épine du champ 40           (2005)         040_001         L' épine du champ 40           (2005)         002_001         L' épine du champ 2           (2005)         002_001         L' épine du champ 1           (2005)         003_003         L' épine du champ 1           (2005)         001_001         L' épine du champ 1           (2005)         001_001         L' épine du champ 1           (2005)         002_001         L' épine du champ 40           (2005)         002_001         L' épine du champ 2           (2005)         003_003         L' épine du champ 1           (2005)         001_001         L' épine du champ 40           (2005)         001_001         L' épine du champ 2           (2005)         001_001         L' épine du champ 40           (2005)         002_001         L' épine du champ 40           (2005) </td <td>ble tendre Blé tendre Blé tendre</td> <td>Phytos<br/>Phytos<br/>Ph</td> <td>Herbicides<br/>Herbicides<br/>Fongicides<br/>Fongicides<br/>Fongicides<br/>Fongicides<br/>Engrais<br/>Engrais<br/>Engrais<br/>Engrais<br/>Engrais<br/>Engrais<br/>Engrais<br/>Engrais<br/>Engrais</td> <td></td> <td>Allié<br/>Allié<br/>Opus<br/>Opus<br/>Allié<br/>Opus<br/>Allié<br/>Opus<br/>Ammonitrate<br/>Ammonitrate<br/>Ammonitrate<br/>14/08/20<br/>14/08/20<br/>14/08/20<br/>Semis céré.</td> <td>e 33.5<br/>e 33.5<br/>e 33.5<br/>e 33.5<br/>e 33.5</td> <td></td> <td></td> | ble tendre Blé tendre Blé tendre                                                                                                    | Phytos<br>Phytos<br>Ph | Herbicides<br>Herbicides<br>Fongicides<br>Fongicides<br>Fongicides<br>Fongicides<br>Engrais<br>Engrais<br>Engrais<br>Engrais<br>Engrais<br>Engrais<br>Engrais<br>Engrais<br>Engrais               |         | Allié<br>Allié<br>Opus<br>Opus<br>Allié<br>Opus<br>Allié<br>Opus<br>Ammonitrate<br>Ammonitrate<br>Ammonitrate<br>14/08/20<br>14/08/20<br>14/08/20<br>Semis céré.                                          | e 33.5<br>e 33.5<br>e 33.5<br>e 33.5<br>e 33.5                     |        |     |
| 2005         039_003         L'épine du champ 1           2005         001_001         L'épine du champ 1           2005         002_001         L'épine du champ 2           2005         003_003         L'épine du champ 1           2005         039_003         L'épine du champ 1           2005         040_001         L'épine du champ 40           2005         040_001         L'épine du champ 40           2005         040_001         L'épine du champ 40           2005         040_001         L'épine du champ 1           2005         039_003         L'épine du champ 1           2005         040_001         L'épine du champ 1           2005         040_001         L'épine du champ 1           2005         040_001         L'épine du champ 1           2005         040_001         L'épine du champ 2           2005         040_001         L'épine du champ 1           2005         040_001         L'épine du champ 1           2005         040_001         L'épine du champ 40           2005         040_001         L'épine du champ 2           2005         040_001         L'épine du champ 40           2005         040_001         L'épine du champ 1                                                                                                    | ble tendre Blé tendre Blé tendre                                                                                         | Phytos<br>Phytos<br>Ph | Herbicides Herbicides Fongicides Fongicides Fongicides Fongicides Fongicides Engrais Engrais Engrais Engrais Engrais Engrais Engrais Engrais Engrais                                              |         | Allié<br>Allié<br>Opus<br>Opus<br>Allié<br>Opus<br>Opus<br>Allié<br>Opus<br>Ammonitrate<br>Ammonitrate<br>Ammonitrate<br>Ammonitrate<br>14/08/20<br>14/08/20<br>14/08/20<br>Semis céréé<br>Semis céréé    | e 33.5<br>e 33.5<br>e 33.5<br>e 33.5<br>e 33.5<br>ales<br>ales     |        |     |
| 2005         039_003         L'épine du champ [bondonnaud] 39           2005         001_001         L'épine du champ 1           2005         001_001         L'épine du champ 2           2005         001_001         L'épine du champ 1           2005         001_001         L'épine du champ 1           2005         040_001         L'épine du champ 40           2005         040_001         L'épine du champ 40           2005         040_001         L'épine du champ 40           2005         002_001         L'épine du champ 40           2005         002_001         L'épine du champ 1           2005         002_001         L'épine du champ 40           2005         002_001         L'épine du champ 40           2005         002_001         L'épine du champ 40           2005         002_001         L'épine du champ 40           2005         002_001         L'épine du champ 1           2005         003_003         L'épine du champ 40           2005         004_001         L'épine du champ 1           2005         002_001         L'épine du champ 40           2005         002_001         L'épine du champ 1           2005         002_001         L'épine du cha                                                                                                    | Bié tendre Bié tendre | Phytos<br>Phytos<br>Ph | Herbicides Herbicides Fongicides Fongicides Fongicides Fongicides Fongicides Engrais Engrais Engrais Engrais Engrais Engrais Engrais Engrais Engrais Engrais                                      |         | Alie<br>Alié<br>Opus<br>Opus<br>Alié<br>Opus<br>Alié<br>Opus<br>Ammonitrate<br>Ammonitrate<br>Ammonitrate<br>Ammonitrate<br>Ammonitrate<br>14/08/20<br>14/08/20<br>14/08/20<br>Semis céréd<br>Semis céréd | e 33.5<br>e 33.5<br>e 33.5<br>e 33.5<br>e 33.5<br>e 33.5<br>e 33.5 |        |     |

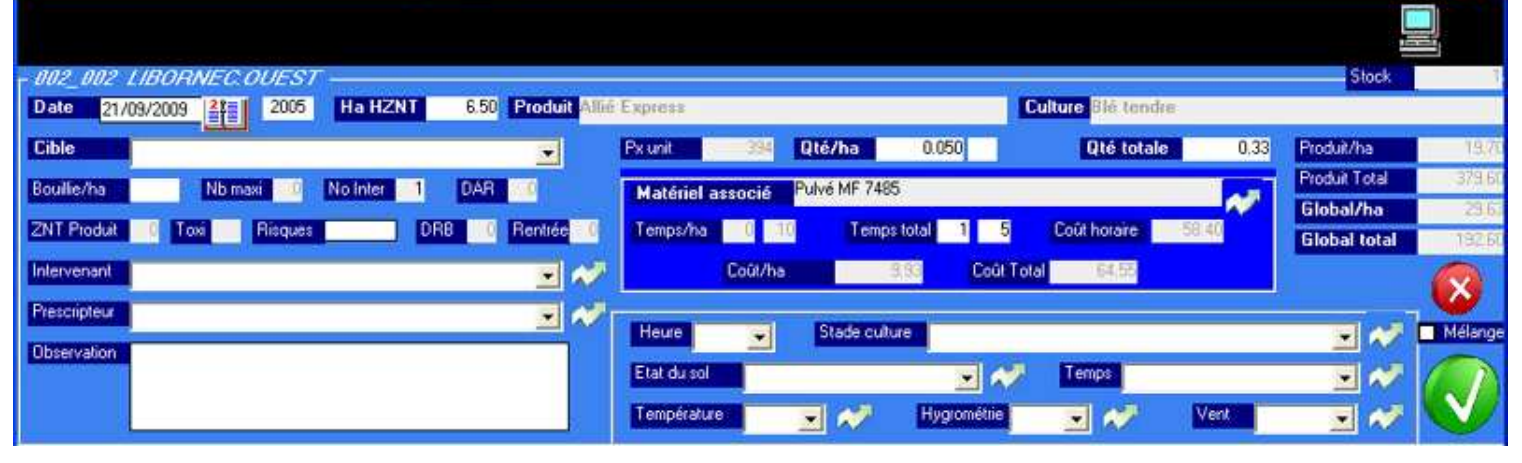

### > CONSULTATIONS > JOURNAUX DIVERS

# Les Journaux rappellent dans le détail, par type d'interventions et d'apports, et selon les parcelles sélectionnées, tous les Enregistrements.

Les Journaux récapitulent et additionnent les données par type.

- La partie supérieure de l'écran comporte la **liste des parcelles** concernées, que vous pouvez modifier comme lors des Enregistrements ;

- La partie centrale donne le détail des opérations, enregistrement par enregistrement ;

- La partie inférieure de l'écran récapitule par type et additionne pour donner le total des coûts et du temps passé.

| BioSoft - CulturesPAC 3 - Consultation de        | s Journaux - B  | IOSOFT - 820      | 600 BOUILL     | AC - Siret : 3 | 338334550   | 00013 - A    | ide = F1          |                |        | 2                                                                                                    |
|--------------------------------------------------|-----------------|-------------------|----------------|----------------|-------------|--------------|-------------------|----------------|--------|----------------------------------------------------------------------------------------------------|
| Intervention     O Semis Plantations     Entlin  | sation 💿 Phytos | C Récolles        | Divers         |                |             | << 200       | )6 >>             |                |        |                                                                                                    |
| Liste des Parcelles concernées                   |                 |                   |                |                | 100 C       |              |                   |                |        |                                                                                                    |
| liôt Parc Parcelle                               |                 |                   | Culture        |                | Campagne    | : Cultive    | SPE               | P HSPE         | N maxi | P maxe 🔨                                                                                                    |
| 004 001 La vallade (chez vachette).4             | Prairie         | permanente        |                |                | 200         | 16 0.        | 22 0.18           |                |        |                                                                                                    |
| 004 002 La vallade (chez vachette) 4             | Prairie         | permanente        |                |                | 200         | 6 0.         | 37 0.37           |                |        | The second second secon |
| 004 003 Les prades (chez vachette) 4             | Prairie         | permanente        |                |                | 200         | 6 1.         | 67 1.67           |                |        |                                                                                                    |
| 004 004 Puy brulé .4                             | Prairie         | permanente        |                |                | 200         | 16 0.        | 22 0.22           |                |        |                                                                                                    |
| 004 005 La vallade (chez vachette) 4.            | Prairie         | permanente        |                |                | 200         | 16 Q.        | 32 0.32           |                |        | 10                                                                                                    |
| 004 006 Puy brulé 4                              | Prairie         | permanente        |                |                | 200         | 16 0.        | 18 0.18           |                |        |                                                                                                    |
| 005 001 La maurie (grande terre) 5               | Prairie         | permanente        |                |                | 200         | 6 5.         | 54 5.54           |                |        |                                                                                                    |
| 005 002 La maurie (1° champ) .5                  | Prairie         | permanente        |                |                | 200         | 6 2          | 65 2.54           |                |        | -                                                                                                    |
| 005 003 La maurie (le bosquet) 5.                | Prairie         | permanente        |                |                | 200         | IG ().       | 57 0.56           |                |        | 1                                                                                                    |
| 005 004 La maurie (la pente) .5.                 | Prairie         | permanente        |                |                | 200         | 6 3          | 02 3.02           |                |        | 1                                                                                                    |
| 005 005 La maurie (la riviere) 5                 | Prairie         | permanente        |                |                | 200         | 6 3.         | 06 2.37           |                |        | ~                                                                                                    |
| <                                                | 10              |                   |                |                | 30          | 118<br>  118 | 18 92             |                | 8      | >                                                                                                    |
|                                                  | 0.00            | -                 |                |                | Pare        | olos IV      | Sto Groupe        | Cultures       | Vider  | Historiaus                                                                                                    |
| CURINA 98.73 SPE 82.80 PHSPE                     | 0.00 Minérau    |                   | HZNT           |                | T alc       | -Cabos 114   | aroope            | Cultures       | VIDEI  | Triscondos                                                                                                    |
| Journal - Interventions                          |                 |                   |                |                |             |              |                   |                |        |                                                                                                    |
| Date Ilót-Parc Par                               | cele            | Sup               |                | Cult           | re          |              |                   | Intitulé       |        |                                                                                                    |
| 08/09/2005 039_001 L'épine (en face viratelle) 3 | 9               | 1,18              | Prairie permar | nente          |             |              | Préparation du so | l (avant semis | )      |                                                                                                    |
| 01/12/2005 030_004 Prés derriere la maison .30.  |                 | 0.06              | Prairie perman | nente          |             | 9            | Epandage d'engr   | ais (Chaux)    |        |                                                                                                    |
| 01/12/2005 030_003 Prés derriere la maison 30.   |                 | 0.86              | Prairie permar | nente          |             |              | Epandage d'engr   | ais (Chaux)    |        |                                                                                                    |
| 01/12/2005 030_001 Prés derriere la maison 30    |                 | 0.53              | Prairie permar | hente          |             |              | Epandage d'engr   | ais (Chaux)    |        |                                                                                                    |
| 01/12/2005 030_002 Prés derriere la maison .30   |                 | 0.21              | Prairie perman | nente          |             |              | Epandage d'engr   | ais (Chaux)    |        |                                                                                                    |
| 01/12/2005 031_005 La luzerne (face maison) 31   |                 | 2.34              | Prairie permar | nente          |             |              | Epandage d'engr   | ais (Chaux)    |        |                                                                                                    |
| 01/12/2005 030_006 En face de chez maynadié      | 30              | 1.21              | Prairie permar | hente          |             |              | Epandage d'engr   | ais (Chaux)    |        |                                                                                                    |
| 07/12/2005 031_006 Le bout des etangs roux 31    |                 | 1.21              | Prairie perman | nente          |             |              | Epandage d'engr   | ais (Chaux)    |        |                                                                                                    |
| 07/12/2005 042_001 Fontfeyne 42                  |                 | 1.14              | Prairie permar | hente          |             |              | Epandage d'engr   | ais (Chaux)    |        | 100                                                                                                    |
| 07/12/2005 027_002 La bussiere .27               |                 | 0.17              | Maïs ensilage  | 6              |             |              | Epandage d'engr   | ais (Chaux)    |        |                                                                                                    |
| 07/12/2005 027_001 La bussiere 27                |                 | 1.06              | Maïs enslage   |                |             |              | Epandage d'engr   | ais (Chaux)    |        | ×                                                                                                    |
| <                                                |                 | 12                | _              |                |             |              |                   |                |        | >                                                                                                    |
| Intitulé                                         | Sup Qté/Ha      | Qté/Tot           | Coût/Ha        | Cout/Tot       | Temps/Ha    | Temps/Tot    |                   |                |        | ~                                                                                                    |
| Taillage de Haie                                 | 81.86           | The second second | 13.50          | 1105.14        | 1 h 15 mn 1 | 103 h 30 mm  |                   |                |        |                                                                                                    |
| Régénérateur de prairie                          | 86.33           | §                 | 5.18           | 447.20         | 0 h 22 mn   | 33 h 00 mn   |                   |                |        |                                                                                                    |
| Epandage d'engrais (Granulés)                    | 111.77          |                   | 3.36           | 375.04         | 0 h 15 mn   | 28 h 00 mn   |                   |                |        |                                                                                                    |
| Entretien cloture électrique                     | 46.97           | ð                 | 37.50          | 1761.40        | 0 h 22 mn   | 18 h 00 mn   |                   |                |        |                                                                                                    |
| Fauche pour enslage                              | 16.31           |                   | 15.00          | 244.65         | 0 h 33 mn   | 9 h 00 mn    |                   |                |        |                                                                                                    |
| Ensilage herbe                                   | 13.73           |                   | 150.00         | 2059.50        | 1 h 01 mn   | 14 h 00 mn   |                   |                |        |                                                                                                    |
| Broyage des relus                                | 64.19           |                   | 30.14          | 1934.40        | 0 h 56 mn   | 60 h 00 mn   |                   |                |        |                                                                                                    |
| Fenaison (enrubannage)                           | 18.22           | 8 <u>.</u>        | 360.00         | 6559.20        | 1 h 58 mn   | 36 h 00 mn   |                   |                |        |                                                                                                    |
| Farmers Maria                                    | 20.04           |                   | 200.00         | 6262.00        | 1 h 51 mm   | 29.h 00 mm   |                   |                |        | 100                                                                                                    |
| renason (roh)                                    | 20.34           |                   | 300.00         | 6282.00        | 111.00 mm   | 331100 1111  |                   |                |        |                                                                                                    |

Ici l'exemple des Interventions sur un ensemble de parcelles.

Les données peuvent être imprimées selon une présentation semblable à celle de l'écran.

## > CONSULTATIONS > JOURNAL GÉNÉRAL ET RÉSULTATS

Ici est récapitulé l'ensemble des enregistrements, avec les résultats en total des Apports et Charges par type, puis les récoltes et le résultat de la campagne.

| 🖷 BioSoft                                                | - Cultures                                                                              | PAC 3 - Journal Généra                                                                                                    | l et Résult                                             | ats - BIOS                         | 0FT - 82                                    | 2600 BOUILLAC                                                                                                    | Siret : 33                                 | 83345500                                           | 0013 - Aid                       | e = F1                     |                                                                |                                     |                            |
|----------------------------------------------------------|-----------------------------------------------------------------------------------------|----------------------------------------------------------------------------------------------------|---------------------------------------------------------|------------------------------------|---------------------------------------------|----------------------------------------------------------------------------------------------------|--------------------------------------------|----------------------------------------------------|----------------------------------|----------------------------|----------------------------------------------------------------|-------------------------------------|----------------------------|
|                                                          |                                                                                         |                                                                                                    |                                                         |                                    |                                             |                                                                                                    |                                            | <<                                                 | 2006                             | >>                         | 1                                                              |                                     |                            |
| Liste des                                                | s Parcelli                                                                              | es concernées                                                                                                    |                                                         |                                    |                                             |                                                                                                    |                                            |                                                    |                                  |                            |                                                                |                                     |                            |
| liði Parc                                                | 2                                                                                       | Parcelle                                                                                                    |                                                         | 1                                  |                                             | Culture                                                                                                    |                                            | Campagne                                           | Cultive                          | SPE                        | PHSPE                                                          | N maxi                              | Proave                     |
| 017 001                                                  | 1 La route de                                                                           | villedeau 17                                                                                                    |                                                         | Maïs ensilage                      | 9                                           |                                                                                                    |                                            | 2006                                               | 1.90                             | 1.90                       |                                                                |                                     |                            |
| 030 005                                                  | 5 Terre derrie                                                                          | rre la maison 30                                                                                                    |                                                         | Maïs enslage                       |                                             |                                                                                                    | 1                                          | 2006                                               | 257                              | 2.57                       |                                                                |                                     | 1                          |
| 034 001                                                  | 1 Chez mayn                                                                             | adié 34                                                                                                    |                                                         | Maïs ensilage                      | 9                                           |                                                                                                    |                                            | 2006                                               | 1.77                             | 1.56                       |                                                                |                                     | 1                          |
| 035 001                                                  | 1 La cabanne                                                                            | e césar 35                                                                                                    |                                                         | Maïs enslage                       |                                             |                                                                                                    |                                            | 2006                                               | 0.60                             | 0.60                       |                                                                |                                     |                            |
| 035 002                                                  | 2 La cabanne                                                                            | e césar .35                                                                                                    |                                                         | Mais enslage                       |                                             |                                                                                                    | -                                          | 2006                                               | 1.80                             | 1.80                       |                                                                |                                     |                            |
| 036 001                                                  | I Grand char                                                                            | np 36                                                                                                    |                                                         | Mais enslage                       |                                             |                                                                                                    |                                            | 2006                                               | 4.11                             | 4.11                       |                                                                |                                     |                            |
| 035 002                                                  | 2 Le tournant                                                                           | 1.36                                                                                                    |                                                         | Mais ensiage                       | 2                                           |                                                                                                    |                                            | 2006                                               | 1.23                             | 1.29                       |                                                                |                                     | 1.5                        |
| <                                                        |                                                                                         |                                                                                                    |                                                         |                                    |                                             |                                                                                                    |                                            | -                                                  |                                  |                            |                                                                |                                     | >                          |
| Cultivé                                                  | 14.04 S                                                                                 | PE 13.83 PHSPE                                                                                                    | 0.00                                                    | Minéraux                           |                                             | HZNT                                                                                                    |                                            | Parcelle                                           | s 116ts                          | Groupes                    | Cultures                                                       | Vider                               | Historique                 |
| Interventi                                               | ions et Ap                                                                              | aports                                                                                                    |                                                         |                                    |                                             |                                                                                                    |                                            |                                                    |                                  |                            |                                                                |                                     |                            |
| Date                                                     | life-Parc                                                                               | Para                                                                                                    | elle                                                    |                                    | Sun                                         |                                                                                                    | Dulture                                    |                                                    | Τu                               | ne i                       |                                                                | Intitulé                            |                            |
| 28/09/2006                                               | 036 001                                                                                 | Grand champ 36                                                                                                    |                                                         |                                    | 4.11 F                                      | rairie permanente                                                                                                    |                                            |                                                    | Inter                            | Ensile                     | age mais                                                       |                                     |                            |
| 28/09/2006                                               | 035_002                                                                                 | La cabanne césar 35                                                                                                    |                                                         |                                    | 1.80 F                                      | rairie permanente                                                                                                    |                                            |                                                    | Inter                            | Ensila                     | age maïs                                                       |                                     |                            |
| 28/09/2006                                               | 035_001                                                                                 | La cabanne césar 35                                                                                                    |                                                         |                                    | 0.60 F                                      | rairie temporaire                                                                                                    |                                            |                                                    | Inter                            | Ensile                     | age maïs                                                       |                                     |                            |
| 28/09/2006                                               | 036_002                                                                                 | Le toumant 36                                                                                                    |                                                         |                                    | 1.29 F                                      | rairie permanente                                                                                                    |                                            |                                                    | Inter                            | Ensila                     | age maïs                                                       |                                     |                            |
| 28/09/2006                                               | 035_001                                                                                 | La cabanne césar 35                                                                                                    |                                                         |                                    | 0.60 0                                      | téréales Maïs ensilaç                                                                                                    | pè                                         |                                                    | Récol                            | ¢.                         |                                                                |                                     | 1                          |
| 28/09/2006                                               | 035_002                                                                                 | La cabanne césar .35                                                                                                    |                                                         |                                    | 1.80 0                                      | Céréales Maïs ensilaç                                                                                                    | je 🛛                                       |                                                    | Récol                            | e                          |                                                                |                                     |                            |
| 28/09/2006                                               | 036_001                                                                                 | Grand champ 36                                                                                                    |                                                         |                                    | 4.11 0                                      | éréales Mais ensilag                                                                                                    | je                                         |                                                    | Récol                            | e                          |                                                                |                                     |                            |
| 28/09/2006                                               | 034_001                                                                                 | Chez maynadié 34                                                                                                    |                                                         |                                    | 1.77 0                                      | Céréales Maïs ensilaç                                                                                                    | je 🛛                                       |                                                    | Récol                            | e                          |                                                                |                                     |                            |
| 28/09/2006                                               | 030_005                                                                                 | Terre derriere la maison 30                                                                                                    |                                                         |                                    | 2.80 0                                      | Céréales Mais ensilaç                                                                                                    | pe                                         |                                                    | Récol                            | e                          |                                                                |                                     |                            |
| 28/09/2006                                               | 036_002                                                                                 | Le tournant 36                                                                                                    |                                                         |                                    | 1.29 0                                      | éréales Mais ensilaç                                                                                                    | je                                         |                                                    | Récol                            | 8                          |                                                                |                                     |                            |
| 28/09/2006                                               | 017_001                                                                                 | La route de viledeau 17                                                                                                    |                                                         |                                    | 1,90 0                                      | éréales Mais ensilag                                                                                                    | pë 🛛                                       |                                                    | Recol                            | e                          |                                                                |                                     |                            |
|                                                          | 004 004                                                                                 |                                                                                                    |                                                         |                                    | 4 1000 1                                    | Constant of the Constant of the Constant                                                                                    |                                            |                                                    | 414 20                           | 1 H 1 H 1                  | Contraction of the second second                               |                                     |                            |
| 27/09/2006                                               | 034_001                                                                                 | Chez maynadié 34                                                                                                    |                                                         |                                    | 1.77 F                                      | rairie temporaire                                                                                                    |                                            |                                                    | Inter                            | Ensile                     | age maïs                                                       |                                     |                            |
| 27/09/2006                                               | 034_001                                                                                 | Chez maynadié 34<br>La route de villedeau 17                                                                                                |                                                         | 1                                  | 1.77 F                                      | rairie temporaire<br>rairie permanente                                                                                      |                                            |                                                    | Inter<br>Inter                   | Ensia<br>Ensik             | age maïs<br>age maïs                                           |                                     |                            |
| 27/09/2006<br>27/09/2006<br>27/09/2006                   | 034_001<br>017_001<br>030_005                                                           | Chez maynadié 34<br>La route de villedeau 17<br>Terre derriere la maison 30                                                                 |                                                         |                                    | 1.77 F<br>1.90 F<br>2.80 F                  | <sup>p</sup> rairie temporaire<br><sup>p</sup> rairie permanente<br>Prairie temporaire                                      |                                            |                                                    | Inter<br>Inter<br>Inter          | Ensik<br>Ensik<br>Ensik    | age maïs<br>age maïs<br>age maïs                               |                                     | >                          |
| 27/09/2006<br>27/09/2006<br>27/09/2006                   | 034_001<br>017_001<br>030_005                                                           | Chez maynadië 34<br>La route de villedeau 17<br>Terre derriere la maison 30                                                                 |                                                         |                                    | 1.77 F<br>1.90 F<br>2.80 F                  | rairie temporaire<br>rairie permanente<br>rairie temporaire                                                                 |                                            |                                                    | Inter<br>Inter<br>Inter          | Ensik<br>Ensik<br>Ensik    | age maïs<br>age maïs<br>age maïs                               |                                     | 2                          |
| 27/09/2006<br>27/09/2006<br>27/09/2006                   | 034_001<br>017_001<br>030_005                                                           | Chez majmadië 34<br>La route de villedeau 17<br>Terre derriere la maison 30<br>/ Hectare                                                    | Total                                                   | Apports                            | 1.77 F<br>1.90 F<br>2.80 F                  | rairie temporaire<br>rairie permanente<br>rairie temporaire<br>Ch. prop                                                     | Ch fixes                                   | Chi tot                                            | Inter<br>Inter<br>Inter<br>Temps | Ensile<br>Ensile<br>Ensile | age maïs<br>age maïs<br>age maïs                               |                                     | >                          |
| 27/09/2006<br>27/09/2006<br>27/09/2006<br>Kécapitul      | 034_001<br>017_001<br>030_005                                                           | Chez majmadié 34<br>La route de villedeau 17<br>Terre derrière la maison 30<br>/ Hectare<br>447.43                                          | Total<br>6384.83<br>2299 14                             | Appports<br>et Charges             | 1.77 F<br>1.90 F<br>2.80 F                  | Pairie temporaire<br>Pairie permanente<br>Pairie temporaire<br>Ch. prop<br>10301.01                                         | Ch fixes                                   | Ch. tot<br>10301.01                                | Temps<br>74 h 20 mr              | Ensile<br>Ensile<br>Ensile | age maïs<br>age maïs<br>age maïs<br>Age maïs<br>Rés            | ultat                               | 2                          |
| 27/09/2006<br>27/09/2006<br>27/09/2006<br><<br>Récapitul | 034_001<br>017_001<br>030_005                                                           | Chez majmadié 34<br>La route de villedeau 17<br>Terre derrière la maison 30<br>/ Hectare<br>447.43<br>intations 161.05                      | Total<br>6384.83<br>2298.14                             | Appports<br>et Charges             | 1.77 F<br>1.90 F<br>2.80 F<br>Tota<br>Hecta | Prairie temporaire<br>Prairie permanente<br>Prairie temporaire<br>Ch. prop<br>Ch. prop<br>10301.01<br>re 721.86             | Ch. fixes<br>0.00<br>0.00                  | Ch. tet<br>10301.01<br>721.86                      | Temps<br>74 h 20 mr<br>5 h 12 mr | Ensile<br>Ensile           | age maïs<br>age maïs<br>age maïs<br>Rés<br>Av                  | ultat<br>Compl                      | Total                      |
| 27/09/2006<br>27/09/2006<br>27/09/2006<br>4<br>Récapitul | 034_001<br>017_001<br>030_005<br>Intervention<br>Semis & Pla<br>Fertilisation           | Chez majmadié 34<br>La route de villedeau 17<br>Terre derriere la maison 30<br>/ Hectare<br>447.43<br>intations 161.05<br>61.89<br>51.50    | Total<br>6384.83<br>2298.14<br>883.13<br>734.91         | Appports<br>et Charges<br>Récoltes | 1.77 F<br>1.90 F<br>2.80 F<br>Tota<br>Hecta | Prairie temporaire<br>Prairie permanente<br>Prairie temporaire<br>Ch. prop<br>Ch. prop<br>10301.01<br>re 721.86             | Ch. fixes<br>0,00<br>0,00                  | Ch. tot<br>10301.01<br>721.86                      | Temps<br>74 h 20 mr<br>5 h 12 mr | Ensile<br>Ensile<br>Ensile | age maïs<br>age maïs<br>age maïs<br>Rés<br>Rés<br>Total        | uitat<br>Compl 7893.24              | ▼<br>Total<br>7893.24      |
| 27/09/2006<br>27/09/2006<br>27/09/2006<br>27/09/2006     | 034_001<br>017_001<br>030_005<br>Intervention<br>Semis & Pla<br>Fertilisation<br>Phytos | Chez maynadié 34<br>La route de villedeau 17<br>Terre derriere la maison 30<br>/ Hectare<br>447.43<br>intations<br>161.05<br>61.89<br>51.50 | Total<br>6384.83<br>2298.14<br>883.13<br>734.91<br>0.00 | Appports<br>et Charges<br>Récoltes | 1.77 F<br>1.90 F<br>2.80 F<br>Tota<br>Hecta | Prairie temporaire<br>Prairie permanente<br>Prairie temporaire<br>Ch. prop<br>10301.01<br>re 721.86<br>Récoltes<br>18194.25 | Ch. fixes<br>0,00<br>0,00<br>Compt<br>0,00 | Ch. tot<br>10301.01<br>721.86<br>Total<br>18194.25 | Temps<br>74 h 20 mr<br>5 h 12 mr | Ensik<br>Ensik             | age maïs<br>age maïs<br>age maïs<br>Rés<br>Rés<br>Av.<br>Total | uitat<br>Compl<br>7893.24<br>553.14 | Total<br>7893.24<br>553.14 |

Les données peuvent être imprimées selon une présentation semblable à celle de l'écran.

#### > CONSULTATIONS > PLANS DE FERTILISATION

Ici est repris le détail des Plans de fertilisation prévisionnels enregistrés pour la campagne en cours, avec toutes possibilités de modification.

La présentation et les procédures sont exactement les mêmes que lors des Enregistrements (voir *Enregistrements* : *Plan de fertilisation prévisionnel 1 – Bilan du sol – Reliquats*)

Un écran rappelle les Plans enregistrés pour la campagne, les parcelles concernées, et récapitule les apports prévus en quantités et unités par élément et type de produits (organiques et minéraux)

# Vous pouvez consulter le détail d'un Plan de fertilisation prévisionnel enregistré pour la campagne en cours, avec toutes possibilités de modification.

La présentation et les procédures sont exactement les mêmes que lors des Enregistrements (voir *Enregistrements* : *Plan de fertilisation prévisionnel 2 – Bilan du sol – Plans d'épandages*)

| BioSoft - CulturesPAC 3 - Consulat | ion - Modifica   | tion - Pl | lans de fe  | ertilisation | prévisionn | els - Choix | k des En | igrais     | - BIOSO    | FT - 82 | 600 BC    | UILLAC  | - Siret | : 38833               | ×   |
|------------------------------------|------------------|-----------|-------------|--------------|------------|-------------|----------|------------|------------|---------|-----------|---------|---------|-----------------------|-----|
|                                    |                  |           |             |              |            |             | 10       |            | 100        |         |           |         |         |                       |     |
|                                    |                  |           |             |              |            | ~ 21        |          | -          |            |         |           |         |         | <b></b>               |     |
| - Liste des Parcelles concelhees   |                  |           |             |              |            | 4           |          | 1          |            |         |           |         |         |                       | _   |
| Ilot Parcele Parcele               |                  |           |             | Cultar       | 8          |             | Campag   | ne C       | uhvé       | SPE     | PI        | ISPE    | N maxi  | P maxi                | -   |
| 002 002 LIBURNEL 00EST             | 3                | Mai       | \$          |              |            |             | 2        | 010        | 2.50       | 5       | 25        | 0.00    |         | 70 10                 | 10  |
| Culture 10.18 SPE 9.75 P           | -<br>HSPE :0.001 | From      | *           |              | 9.75       | 4           | Par      | celles     | llöts      | Group   | es C      | ultures | Vider   | Historique            | ×   |
| Conve 10.10 SPC 375 P              | 0.00             | Ergra     | as Mineraux |              | 9.75       |             |          |            |            |         |           |         |         | -Harrison             | 2   |
| Besoins après Contributions —      |                  |           |             | A 10 10      | 1000       | 1024        |          |            |            | 1000    |           |         |         | ALC: NO.              |     |
| Culture Mais                       |                  |           | N           | Contrib /Ha  | Heste      | 240         | /Ha Re   | este<br>() | Bo /U      | /Ha     | Heste     | Gu      | 10      | Ha Reste              |     |
| Variété                            |                  |           | 205         | -            | 10         | 20          | - 0      | 0          | Me         |         |           | Ma      |         | 0 0                   |     |
| B-07Ha                             | 90               | _         | 200         | 25           | 110        | da la       |          |            | 70         |         | 1         | Fa      |         | 0 0                   |     |
|                                    |                  |           | 14.0        |              |            | "9          | -        | _          |            |         |           |         |         |                       |     |
| Choix des Engrais et Amendements — |                  |           |             |              | ernanses   | No persona  |          |            |            | mercen  |           |         | N N M N | Antone and the second |     |
| Engrais et amendements mineraux 4  | MU Bovins        | MUUM      | ns, Caprins | MUE          | quins 🕛    | MU Porcins  | N N      | IU Volaile | 88 🛡       | MUAU    | res Anima | ux t    | MU AU   | tres Mat. org.        |     |
| 0.14.19 +22.0-0                    |                  | 34        | 19 22       | 2            |            |             |          |            | 20.50      |         |           |         |         |                       | ^   |
| 0.15.10 +35 Ca0                    | 0                | 15        | 10 35       | 2            |            |             |          |            | 28.00      |         |           |         |         |                       |     |
| 10/05/15                           | 10               | 05        | 15          | -            |            |             |          | -          | 19.60      |         |           |         |         |                       | ē., |
| 12/0/10                            | 15               | 0         | 10          | 20           | 1 1        |             | 5 12     |            | 10.10      |         |           |         |         | 5                     | 8   |
| 12/06/20                           | 12               | 6         | 20          |              | -          | _           |          |            | 30.00      |         |           |         |         |                       | 1   |
| 12/6/18                            | 12               | 6         | 18          |              |            |             |          |            | 21.00      |         |           |         |         | <u>.</u>              | ×   |
| <                                  |                  | 1.54      |             | 0.0          |            |             |          |            |            |         |           |         |         | >                     |     |
| Engrate of Amondomonto oboici      |                  |           |             |              |            |             |          |            |            |         |           |         |         |                       |     |
| Non                                | Date             |           | 0té/ba      | Oté tot      | Coút/ha    | Coût tot    | N tot N  | util IP20  | 51 K20   C | aD Si   | Magn      | Bo M    | ang Zin |                       |     |
| Complet 3X17                       | 15/04/2010 30    | 0/04/2010 | 26          | 5 2584       | 6095       | 59426       | 45       | 45 4       | 5 45       | 0       | 0 0       | 0       | 0       | 0                     |     |
| Fumier Bovins Viande de 1 à 2 ans  | 15/04/2010 30    | 0/04/2010 |             | 11 107       | 0          | 0           | 44       | 11 3       | 3 44       | 0       | 0 0       | 0       | 0       | 0 4                   | 2   |
| AMM0.33.5.%                        |                  |           | 5           | 50 488       | 831        | 8102        | 17       | 17         | 0 0        | 0       | 0 0       | 0       | 0       | 0                     |     |
| Urée 46                            | 01/05/2010_31    | 1/05/2010 | 15          | 50 1462      | 34         | 336         | 69       | 69         | 0 0        | 0       | 0 0       | 0       | 0       | 0                     |     |
| Urée 46                            | 15/05/2010_31    | 1/05/2010 | 20          | 1950         | 46         | 448         | 92       | 92         | 0 0        | 0       | 0 0       | 0       | 0       | 0                     |     |
| <                                  | 40 92            |           |             |              |            |             |          |            |            | -       | 1A        |         |         |                       | 2   |
|                                    |                  |           |             | TOTAL =      | 7006.00    | 68312.00    | 267      | 234 7      | 8 89       | 0       | 0 0       | Ö       | 0       | 0 0 0                 | 0   |
|                                    |                  |           |             |              |            |             |          |            |            |         |           |         |         |                       |     |

### > CONSULTATIONS > CAHIERS D'ÉPANDAGES

Ici sont récapitulés les **apports fertilisants de la campagne** pour les parcelles sélectionnées, avec le **détail des apports et la récapitulation par produit organiques et minéraux.** 

| BioSoft - CulturesPAC 3 - Cahiers d'Epande   | ages - BIOSOFT - | 82600 BOUILLAC - Si | ret: 33833455000013     | - Aide – F1      |                     |                  |
|----------------------------------------------|------------------|---------------------|-------------------------|------------------|---------------------|------------------|
| B                                            | ilan<br>ndages   | <                   | < 2006 >>               |                  |                     | 🎘 🎬 🙋            |
| Liste des Parcelles concernées               |                  |                     |                         |                  |                     |                  |
| liõt Parc Parcelle                           |                  | Culture             | Campagne                | Cultive SPE      | E P HSPE            | Nimaxi Pimaxi    |
| 017 001 La route de villedeau 17             | Maïs ensik       | age                 | 2006                    | 1.90             | 1.90                |                  |
| 030 005 Terre derriere la maison 30          | Maïs ensit       | 998                 | 2006                    | 2.57             | 2.57                |                  |
| 034 001 Chez maynadié 34                     | Maïs ensil       | aga                 | 2006                    | 1.77             | 1.56                |                  |
| 035 001 La cabanne césar 35                  | Mais ensk        | 996                 | 2006                    | 0.60             | 0,60                |                  |
| U35 UU2 La cabanne cesar .35                 | Mais ensit       | aga                 | 2006                    | 1.80             | 1.80                |                  |
| 036 001 Grand champ 36                       | Mais ensit       | 990                 | 2000                    | 1.29             | 1.29                |                  |
| 000 002 Le tourisit 30                       | Mais crisis      | 99c                 | 2000                    | 1.63             | 1.23                |                  |
| 6                                            |                  |                     |                         |                  |                     | 2                |
|                                              |                  | A 10 10 10          |                         | -                |                     |                  |
| Cultive 14.04 SPE 13.83 P.HSPE               | 0.00 Minéraux    | HZNT                | Parce                   | elles Ilôts Gr   | oupes Cultures      | Vider Historique |
|                                              |                  |                     | 121                     | Sinter Sinte     |                     |                  |
| - Journal - Fertilisation ————               |                  |                     |                         |                  |                     |                  |
| Date Ilót-Parc Parc                          | ele              | Sup                 | Culture                 | 1                | Intitulé            | · · ·            |
| 19/04/2006 035_002 La cabanne césar .35      |                  | 1.80 Prairie perman | nente                   | Bovins_Fur       | mier VL aire pailée | 100              |
| 19/04/2006 017_001 La route de villedeau 17  |                  | 1.90 Prairie permar | nente                   | Bovins_Fur       | mer VL aire pailée  |                  |
| 19/04/2006 030_005 Terre demere la maison 30 |                  | 2.80 Prane tempor   | aire                    | Bovins_Fur       | mer VL are pailée   |                  |
| 19/04/2006 035_002 Le tournant 36            |                  | 1.29 Plane perman   | iente                   | Bovins_Fur       | mer VL are partee   |                  |
| 19/04/2006 035_001 La cabanne cesar 35       |                  | 0.60 Prane tempor   | alle                    | Bovins_Fur       | mer VL are pallee   |                  |
| 19/04/2006 036_001 Cher maina 36             |                  | 1.56 Prairie tempor | ate                     | Browns Fur       | mer VI are pailée   |                  |
| 13/05/2006 034_001 La cabarne césar 35       |                  | 0.60 Prairie tempor | aite                    | 12/0/10          | ner vit dre panee   | ~                |
| <                                            |                  | 1 statisticality    |                         | 1.100.01.00      |                     | >                |
| Engrais et Amendements minéraux              | Sun Dté/Ha Ot    | é/Tot N/Ha Nuti/H   | a P205/Hal K20/Hal Ca0/ | Ha N/Tot NutiV   | ra (205/Ta) K20/Ta  | of CaO/Tot       |
| 12/0/10                                      | 12.37 198.30 24  | 452.97 30           | 0 0 19                  | 0 371            | 0 0 2               | 47 0             |
| Sulfammo 23                                  | 1.90 250.00      | 175.00 58           | 0 0 0                   | 0 110            | 0 0                 | 0 0              |
| TOTAUX                                       | 14.27            | 34                  | 0 0 17                  | 0 481            | 0 0 2               | \$7.0            |
|                                              |                  |                     |                         |                  |                     |                  |
|                                              |                  |                     |                         |                  |                     |                  |
|                                              |                  |                     |                         |                  |                     |                  |
|                                              |                  |                     |                         |                  |                     |                  |
| Amendements organiques                       | Sup Qté/Ha Qt    | é/Tot N/Ha Nutil/H  | a P205/Ha K20/Ha Ca0/   | Ha N/Tot N util/ | Tot P205/Tot K20/To | ot CaO/Tot       |
| Bovins_Fumier VL are pallee                  | 14.06 34.99      | 491.95 175          | 0 91 252                | 0 2461           | 0 1280 354          | 14 0             |
| TUTADA                                       | 14,05            | 1/9                 | 0 91 252                | 0 2461           | 0 1280 354          | <u></u>          |
|                                              |                  |                     |                         |                  |                     |                  |
|                                              |                  |                     |                         |                  |                     |                  |
| Second and a second second                   |                  |                     |                         |                  |                     |                  |
| TOTAL Général                                | 14.06            | 209                 | 0 91 270                | 0 2942           | 0 1280 37           | 81 0             |
|                                              |                  |                     |                         |                  |                     |                  |

Le bouton Bilan amène à la récapitulation des apports de la campagne :

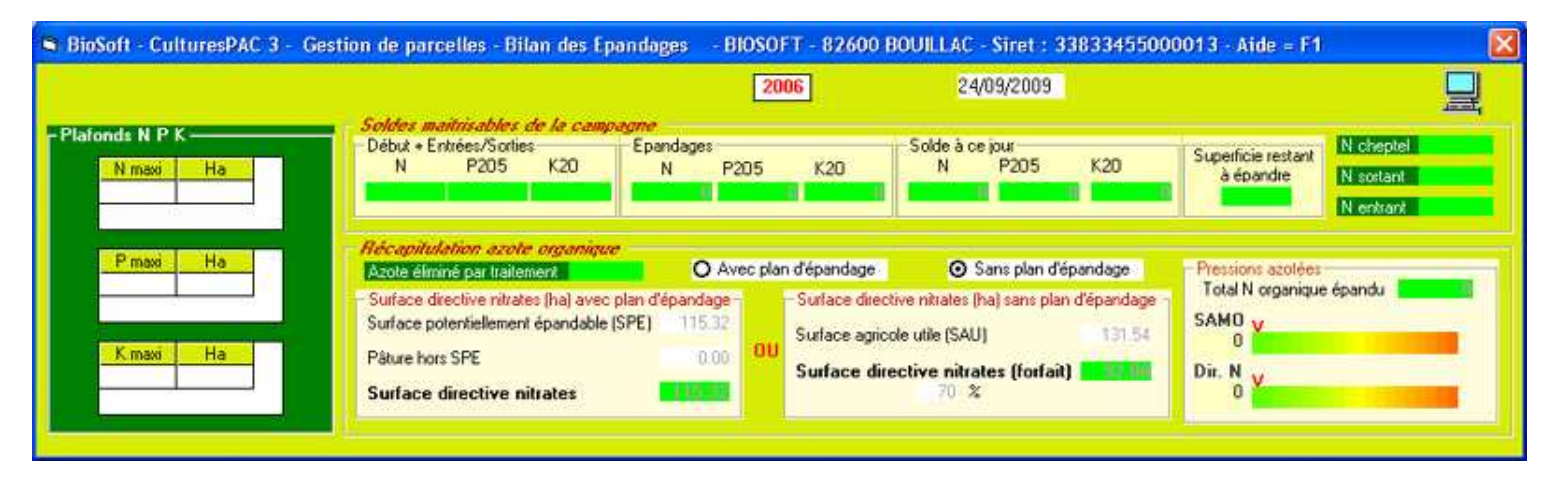

### > CONSULTATIONS > FICHES PARCELLAIRES DE TRAÇABILITÉ

Les Fiches parcellaires de traçabilité récapitulent, **parcelle par parcelle, le détail des enregistrements de la campagne**.

Vous sélectionnez la ou les parcelles à consulter (vous pourrez passer de l'une à l'autre par un simple clic).

| BioSoft - CulturesPAC 3 - Fi             | ches parcellaires de Traçabilité — E        | BIOSOFT - 82600 BOUILLAC - Siret : 33833455000013 - Aide = F1 |          |
|------------------------------------------|---------------------------------------------|---------------------------------------------------------------|----------|
|                                          | Impression Impr<br>Parcelles retenues Toute | ession Lecture << 2009 >>                                     |          |
| Impressie<br>Fiche en ce                 | Xn<br>Dúirs                                 |                                                               |          |
| *** PARCELLE :<br>ôt 002_002 LIBORNEC.OU | EST Cultivé : 6.68 Ha Cultur                | re : Blé tendre d'hiver Fin : 16/09/2009 Rdt : 72.00          |          |
| *** PRECEDENTS :                         |                                             | - 20-04 10 2043 DD 12 DD 20-04                                |          |
| 010 Céréales                             | Maïs                                        | Rdt : 0 Début : _/_/ Fin :                                    | Plan: 2  |
| 006 Céréales                             | Mais                                        | Rdt : 0 Début : _/_/ Fin :                                    | Plan: 0  |
| 005 Céréales                             | Blé tendre                                  | Rdt : 0 Début : 01/01/2004 Fin :                              | Plan : 0 |
| *** PLAN DE FERTILISATIO                 | N PREVISIONNEL (No : )                      |                                                               |          |
| *** SERIS-PLANTATION :                   |                                             |                                                               |          |
| 1/09/2009 Céréales                       | Bl                                          | lé tembre d'hiver Cézanne                                     |          |
| Qté/Ha : 180.00 Q                        | té tot : 1202.40                            |                                                               |          |
|                                          |                                             |                                                               |          |
|                                          |                                             |                                                               |          |
| *** INTERVENTIONS :                      |                                             |                                                               |          |
| 4/09/2009 Sol                            | Charrue quadrisoc                           | Temps/Ha: 1 h 00 mn Temps tot : 6 h 41 mn                     |          |
|                                          |                                             |                                                               |          |
|                                          |                                             |                                                               |          |
| 6/09/2009 Sol                            | Vibroculteur                                | Temps/Ha: 0 h 25 mn Temps tot : 2 h 47 mn                     |          |
|                                          |                                             |                                                               |          |
|                                          |                                             |                                                               |          |
| *** FERTILISATION :                      |                                             |                                                               |          |
| *** AMENDEMENTS OR                       | GANIQUES :                                  |                                                               |          |
| 6/09/2009 Fumier Bovins                  | Viande de 1 à 2 ans Ot                      | :é/Ha: 15 Qté tot : 97                                        |          |
| /ha : 60 P205/ha                         | : 45 K20/ha : 60 Ca                         | 107ha : 0                                                     |          |
|                                          |                                             |                                                               |          |
| TOTAL DE LA FE                           | RTILISATION ORGANIQUE                       |                                                               |          |
| Ittat : CO DODE/L-L                      | 1 45 V90/bab - 40 0-                        | Without a g                                                   |          |

Vous pouvez imprimer la fiche en cours ou lancer l'impression de toutes les fiches des parcelles concernées, ou de l'ensemble de l'exploitation.

# > CONSULTATIONS > DÉCLARATION DE SURFACES

La Déclaration de Surfaces découle directement des enregistrements en Assolement (*Enregistrements : Assolement*) et du Registre parcellaire (*Propositions : Registre parcellaire*).

Les données sont **classées par commune** (que vous sélectionnez dans la liste), **par ilôt** et à l'intérieur de ceux-ci **par culture**. La **récapitulation** se fait, par culture, selon les codes (AFGN, etc.) définis lors des enregistrements en assolement.

|           | Soft - Cul                                                      | turesPAC 3                                  | 3 - Déclarat                            | ions de Sur  | laces Bl               | 0SOFT - 82                | 600 BOUIL                                | LAC -  | Siret           | 3383345                            | 5000013 - A                         | ide = F1                               |                              |          |                        |        |
|-----------|-----------------------------------------------------------------|---------------------------------------------|-----------------------------------------|--------------|------------------------|---------------------------|------------------------------------------|--------|-----------------|------------------------------------|-------------------------------------|----------------------------------------|------------------------------|----------|------------------------|--------|
| mc        | nunes: B                                                        | OUILLAC                                     |                                         |              |                        | •                         | << 20                                    | 09     | <b>&gt;&gt;</b> |                                    | Cultures en<br>Assolement           |                                        |                              | <b>1</b> |                        | 2      |
| ōt        | Surf. Ré                                                        |                                             | Cu                                      | lture ou Gel |                        | Va                        | r Surf                                   | . Cult | Imig            | AFGN                               | PHAE                                | CAD                                    | BIO                          | Coques   | Ener                   | Code C |
| 002       | 2 11.1                                                          | 7 Maïs                                      |                                         |              |                        |                           |                                          | 1.30   |                 | A                                  |                                     |                                        |                              | 0        |                        | MA     |
|           | ÷                                                               | Blé tendre                                  | d'hiver                                 |              |                        |                           | - 23                                     | .8.18  |                 | A                                  |                                     |                                        |                              | 0        |                        | BH     |
| 0.        | 3 4.1                                                           | 6 Blé tendre                                | d'hiver                                 |              |                        |                           |                                          | 3.50   |                 | A                                  |                                     |                                        |                              | 0        |                        | BH     |
| )4        | 1.1                                                             | 9 Prairie terr                              | poraire                                 |              |                        |                           | - 3                                      | 1,19   |                 | F                                  |                                     |                                        |                              | 0        |                        | PT     |
| K         | i 0.3                                                           | 14 Maïs                                     |                                         |              |                        |                           |                                          | 0.34   |                 | A                                  |                                     |                                        |                              | 0        |                        | MA     |
| ķ         | 5 1.7                                                           | 7 Prairie tem                               | nporaire                                |              |                        |                           |                                          | 1.77   |                 | F.                                 |                                     |                                        |                              | 0        |                        | PT     |
|           |                                                                 | 1                                           |                                         |              |                        | 1                         |                                          |        |                 |                                    | a                                   | -                                      | _                            |          |                        |        |
|           |                                                                 |                                             |                                         |              |                        |                           |                                          |        |                 |                                    |                                     |                                        |                              |          |                        |        |
|           |                                                                 |                                             |                                         |              |                        |                           |                                          |        |                 |                                    |                                     |                                        |                              |          |                        |        |
| Su        | 18.6.<br>flaces cod                                             | ies A - Aid                                 | e couplée                               |              |                        |                           | -23                                      | 16.28  |                 |                                    |                                     |                                        |                              | Pag      | C                      |        |
| Su<br>(ho | 18,6<br>faces cod<br>éréales<br>s mais) et<br>éagineux          | 3<br>Ses A - Aid<br>Maïs                    | e couplée<br>Lin et<br>Chanvre          | Protéagineux | Riz, Tabac,<br>Houblon | Fruits à<br>coque         | Pommes de<br>terre<br>léculières         | 16.28  | mences          | Fruits et<br>Légumes<br>transformé | Surfaces en<br>Get<br>s (G)         | Sulfaces<br>fourtagères<br>(F)         | Autres<br>surfaces (M        | Pag      | e<br>Surface<br>totale |        |
| Cho       | 18,6<br>faces cod<br>éréales<br>s maïs) et<br>éagineux<br>11,68 | 3<br><del>Šes A - Aid</del><br>Maïs<br>1.64 | e couplée<br>Lin et<br>Charwre<br>0.001 | Protéagineux | Riz, Tabec,<br>Houblon | Fruits à<br>coque<br>0,00 | Pommes de<br>terre<br>Iéculières<br>0.00 | 15.28  | mences          | Fruits et<br>Légumes<br>transformé | Surfaces en<br>Get<br>(G)<br>0 0.00 | Surfaces<br>fourragères<br>(F)<br>2.96 | Autres<br>surfaces ()<br>0.0 | Pag      | e<br>Surface<br>totale | 28     |

Les données peuvent être imprimées, selon la présentation officielle, sur papier libre ou sur les formulaires.

| 🕯 Assolement       |        |  |
|--------------------|--------|--|
| << 2005 >>         |        |  |
| Culture            | SAU    |  |
| Blé tendre         | 2.70   |  |
| Prairie temporaire | 9.37   |  |
| Prairie permanente | 98.73  |  |
| Orge               | 1,15   |  |
| Triticale          | 8.16   |  |
| Maïs ensilage      | 11.43  |  |
| TOTAL              | 131.54 |  |

Vous pouvez consulter l'assolement sans quitter la Déclaration.

### > OUTILS

Les Outils de *CulturesPAC 3* concernent la **réinitialisation des Fichiers** (effacement des données, remise à zéro des enregistrements), les **sauvegardes et récupération** des Fichiers (vers une clé USB par exemple), les **transferts vers mobile** (Pocket PC), et pour les possesseurs de la version précédente *Cultures PAC 2*, la récupération des fichiers dans *CulturesPAC 3*.

### > COMMANDES GÉNÉRALES

L'utilisation de **CulturesPAC 3** est simplifiée par des **commandes semblables sur tous les écrans**, pour gérer les listes de données, lancer les sorties sur imprimante, consulter Internet, consulter des textes d'information fournis avec le logiciel ou créés par vous-même.

• Clavier : Aide en ligne : Touche F1 - Suppression d'un élément d'une liste

Vous pouvez à tout moment appeler **l'Aide** en tapant la touche [**F1**] du clavier. Depuis l'écran d'accueil, c'est l'ensemble du Manuel qui s'affiche. Depuis un module c'est le chapitre du Manuel correspondant à la tâche en cours qui s'affiche.

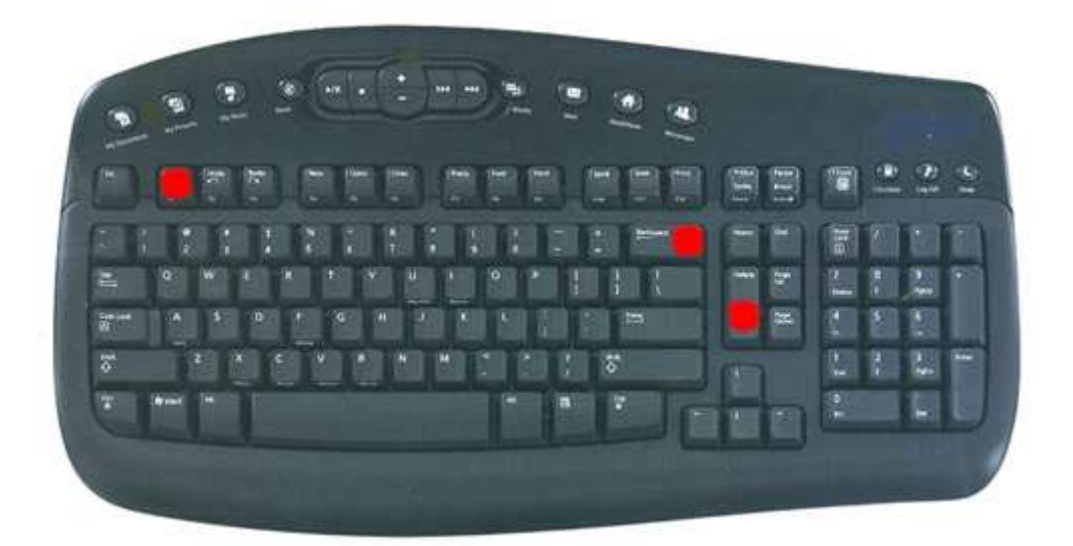

Pour supprimer une ligne d'enregistrement (ici afin de retirer une parcelle du Registre), sélectionnez la ligne en cliquant dessus avec le bouton gauche de la souris (la ligne est encadrée), puis tapez la touche [**Suppr**] ou la touche [**C--**] du clavier

• Impression écran, impression des données, fichiers PDF et RTF, Accès Internet

En haut et à droite de l'écran s'affiche un groupe d'icônes :

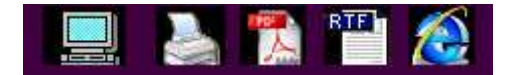

Vous pouvez ainsi lancer **l'impression de l'écran** qui s'affiche, **l'impression des données** en liste, la consultation de **fichiers textes** fournis avec le logiciel comme des informations sur les restrictions d'épandages ou l'utilisation des produits phytos, les coûts d'utilisation du matériel, ou créés par vous-même, et la **connection Internet** qui lance votre navigateur. Quelques adresses utiles sont fournies avec **CulturesPAC 3**. Vous pouvez créer votre propre liste d'adresses que vous lancerez directement **sans quitter le logiciel**.

#### Les grilles de données

La plupart des modules de *CulturesPAC 3* comportent des grilles d'affichage de données, comme la liste des parcelles en assolement, ou des parcelles concernées par un enregistrement ou une consultation, la liste des engrais lors d'un enregistrement d'apport de fertilisant, etc.

| BioSoft - CulturesPAC 3 - Enregistrements - Interve | ntions                         |               |          |                                                                                                    |          | ×          |
|-----------------------------------------------------|--------------------------------|---------------|----------|----------------------------------------------------------------------------------------------------|----------|------------|
| C Tracteurs C Sol C Semis C Pulvés C Epandeurs      | C Inigation C Récolte C Divers | < 2004 >>     |          |                                                                                                    | RTF      | <b>1</b>   |
| Liste des Parcelles concernées                      |                                |               |          |                                                                                                    |          |            |
| Not Parcelle                                        | Culture                        | Campagne      | Cultivé  | SPE P HSPE                                                                                                    | N maxi   | P maxi 🔨   |
| 004 001 La vallade (chez vachette) .4               | Prairie permanente             | 2004          | 0.22     | 0.18                                                                                                    |          |            |
| 004 004 Puy brulé .4                                | Prairie permanente             | 2004          | 0.22     | 0.22                                                                                                    |          |            |
| 005 001 La maurie (grande terre) 5                  | Prairie permanente             | 2004          | 5.54     | 5.54                                                                                                    |          |            |
| 005 002 La maurie (1° champ) .5                     | Prairie permanente             | 2004          | 2.65     | 2.54                                                                                                    | -        |            |
| 005 003 La maurie (le bosquet) 5.                   | Prairie permanente             | 2004          | 0.57     | 0.56                                                                                                    |          |            |
| 005 004 La maurie (la pente) .5.                    | Prairie permanente             | 2004          | 3.02     | 3.02                                                                                                    |          |            |
| 005 005 La maurie (la riviere) 5                    | Prairie permanente             | 2004          | 3.06     | 2.37                                                                                                    |          |            |
| 005 006 La maurie (la voie), 5.                     | Prairie permanente             | 2004          | 0.32     | 0.00                                                                                                    |          |            |
| 005 007 La maurie (dessus jardin) 5                 | Prairie permanente             | 2004          | 0.10     | 0.10                                                                                                    |          |            |
| 006 001 Guimont 6                                   | Prairie permanente             | 2004          | 5.31     | 5.31                                                                                                    |          |            |
| 011 001 La terre du fond 11                         | Prairie permanente             | 2004          | 1.12     | 1.12                                                                                                    |          | v          |
| <                                                   |                                | Summer of     |          | and the second second s |          | >          |
| Cultivé 94.48 SPE 78.95 P.HSPE 0.00                 | Minéraux 78.95 HZNT 7          | 8.95 Parcelle | es llôts | Groupes Cultur                                                                                                    | es Vider | Historique |

Les barres de défilement verticale et horizontale permettent de faire défiler les données de haut en bas et de gauche à droite. Vous pouvez à tout moment choisir d'afficher ou non certaines informations (par colonnes, selon un choix prédétermine). Pour choisir un élément d'une liste, vous faites un double clic sur la ligne.

| Proprio Basseterre | <u>.</u> |
|--------------------|----------|
| Proprio Basseterre |          |
| M. Lebourgeois     |          |
| M. Lebailleur      |          |
| M Capital          | 1250     |

#### Les listes pré-établies

Afin de faciliter les enregistrements, vous pouvez créer et modifier des listes pour un grand nombre de données.

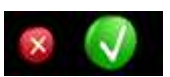

#### • Annulation, Validation des Enregistrements

Ce sont toujours les deux mêmes icônes qui servent à la validation d'un enregistrement ou à l'effacement des données.

#### • Images parcellaires - Campagne en cours

Vous pouvez associer des **images numériques** (plans cadastraux, images aériennes, etc.) aux parcelles, et sélectionner celles-ci directement sur les images. La **campagne** sur laquelle vous travaillez (Enregistrements et Consultations) s'affiche sur tous les écrans. Vous pouvez appeler la campagne précédente ou suivante en cliquant sur les flèches.

| ntervenant   | septembre 2009                                                                                                    |
|--------------|----------------------------------------------------------------------------------------------------|
| Prescripteur | Iun         mar         mer         jeu         ven         sam         dim           36         31         1         2         3         4         5         6           37         20         8         9         10         11         12         13           38         14         15         16         17         18         19         20           39         21         22         23         24         25         26         27           40         28         29         30         1         2         3         4           41         5         6         7         8         9         10         11 |

#### Date, Calendrier

Vous pouvez modifier les zones de date soit au clavier, soit en utilisant le Calendrier de *CulturesPAC 3*, ouvert sur le mois en cours.

# Bon de commande à retourner à BIOSOFT - 82600 Bouillac

Tél : 05 63 64 30 82 www.biosoft.fr

| NOM, Prénom :                        |            |
|--------------------------------------|------------|
| ADRESSE :                            |            |
| Code Postal, VILLE :                 |            |
| Nº Evaloitation                      |            |
|                                      |            |
| Pour les ovins : Indicatif EDE (FR 1 | .23 456) : |
| Téléphone :                          | E-Mail :   |

|      | Je passe commande de :<br>(cochez les cases correspondantes)                                                                                   | Montant<br>HT  | Montant TTC    |
|------|----------------------------------------------------------------------------------------------------|----------------|----------------|
|      | Je passe commande de <b>COMPTALOGIC</b>                                                                                                    | 229.00 €       | 273.88 €       |
|      | Je passe commande de CULTURES PAC version 3                                                                                                    | 399.00 €       | 477.20 €       |
|      | Je passe commande de la <b>Mise a jour CULTURES PAC version 3</b><br>(nécessite Cultures PAC version 2)                                        | 59.00 €        | 70.56 €        |
|      | CULTURES PAC MOBILE pour Pocket PC<br>(nécessite Cultures PAC pour PC bureau)                                                                  | 129.00€        | 154.28 €       |
|      | Je passe commande du logiciel <b>GESTION DE TROUPEAUX</b> .<br>VERSION CHOISIE :<br>BOVINS LAIT/VIANDE<br>OVINS LAIT/VIANDE - CAPRINS<br>PORCS | 499.00 €       | 596.80 €       |
|      | Je profite de l'offre spéciale<br>CULTURES PAC<br>+ GESTION DE TROUPEAU<br>J'économise 100 euros !                                             | 798.00 €       | 954.41 €       |
|      | TOTAL :                                                                                                    |                |                |
| Port | compris Logiciels pou                                                                                                    | r Windows XP ( | (SP2) et Vista |
|      | Paiement joint Paiement en Contre-remboursement                                                                                                | (+15€)         |                |

Date et signature :